|      | с с <u>с</u>                          | с с с<br>с с               |
|------|---------------------------------------|----------------------------|
| Oper | nStack                                |                            |
|      | End User Guide                        | havana (December 11, 2013) |
|      |                                       |                            |
|      |                                       |                            |
|      | ـــــــــــــــــــــــــــــــــــــ |                            |
|      |                                       |                            |

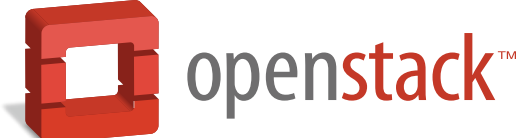

docs.openstack.org

#### **OpenStack End User Guide**

havana (2013-12-11) Copyright © 2013 OpenStack Foundation Some rights reserved.

OpenStack is an open source cloud computing platform for public and private clouds. A series of interrelated projects deliver a cloud infrastructure solution. This guide shows OpenStack end users how to create and manage resources in an OpenStack cloud with the OpenStack dashboard and OpenStack client commands.

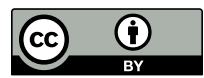

Except where otherwise noted, this document is licensed under **Creative Commons Attribution 3.0 License**. http://creativecommons.org/licenses/by/3.0/legalcode

# **Table of Contents**

| How can I use an OpenStack cloud?           | 6    |
|---------------------------------------------|------|
| Document change history                     | 6    |
| 1. Dashboard                                | 1    |
| Log in to the dashboard                     | 2    |
| Create and manage images                    | 6    |
| Configure access and security for instances | 8    |
| Launch and manage instances                 | . 10 |
| Create a network                            | . 14 |
| Manage volumes                              | . 15 |
| Launch and manage stacks                    | . 17 |
| 2. OpenStack command-line clients           | 19   |
| Overview                                    | . 19 |
| Install the OpenStack command-line clients  | . 21 |
| Get the version for a client                | . 23 |
| Create and source the OpenStack RC file     | . 24 |
| Manage images                               | 25   |
| Configure access and security for instances | . 31 |
| Launch instances                            | . 35 |
| Manage instances and hosts                  | 44   |
| Configure instances at boot                 | . 55 |
| Provide user data to instances              | . 59 |
| Store metadata on a configuration drive     | . 60 |
| Create and manage networks                  | . 65 |
| Manage objects and containers               | . 69 |
| Create and manage stacks                    | . 70 |
| Measure cloud resources                     | . 73 |
| Manage volumes                              | . 76 |
| A. Command reference                        | . 84 |
| keystone commands                           | . 84 |
| glance commands                             | 86   |
| neutron commands                            | . 88 |
| nova commands                               | . 92 |
| cinder commands                             | . 97 |
| swift commands                              | . 99 |
| heat commands                               | 100  |
| ceilometer commands                         | 101  |
| B. Community support                        | 104  |
| Documentation                               | 104  |
| ask.openstack.org                           | 105  |
| OpenStack mailing lists                     | 105  |
| The OpenStack wiki                          | 105  |
| The Launchpad Bugs area                     | 106  |
| The OpenStack IRC channel                   | 106  |
| Documentation feedback                      | 107  |
| OpenStack distribution packages             | 107  |

# List of Tables

| 2.1. | Prerequisite software                                | 21 |
|------|------------------------------------------------------|----|
| 2.2. | Disk and CD-ROM bus model values                     | 28 |
| 2.3. | VIF model values                                     | 28 |
| 2.4. | Description of configuration options for configdrive | 64 |

# List of Examples

| A.1. Usage                   | 84 |
|------------------------------|----|
| A.2. Positional arguments    | 84 |
| A.3. Optional arguments      | 85 |
| A.4. Usage                   | 86 |
| A.5. Positional arguments    | 86 |
| A.6. Optional arguments      | 87 |
| A.7. Usage                   | 88 |
| A.8. Positional arguments    | 88 |
| A.9. Optional arguments      | 91 |
| A.10. Usage                  | 92 |
| A.11. Positional arguments   | 92 |
| A.12. Optional arguments     | 96 |
| A.13. Usage                  | 97 |
| A.14. Positional arguments   | 97 |
| A.15. Optional arguments     | 98 |
| A.16. Usage                  | 99 |
| A.17. Commands               | 99 |
| A.18. Examples               | 99 |
| A.19. Usage 1                | 00 |
| A.20. Positional arguments 1 | 00 |
| A.21. Optional arguments 1   | 00 |
| A.22. Usage 1                | 01 |
| A.23. Positional arguments 1 | 02 |
| A.24. Optional arguments 1   | 02 |

# How can I use an OpenStack cloud?

As an OpenStack cloud end user, you can provision your own resources within the limits set by administrators.

The examples in this guide show you how to complete these tasks with either:

- The OpenStack dashboard. Use this Web-based graphical interface, code named horizon, to view, create, and manage resources.
- The OpenStack command-line clients. Each core OpenStack project has a command-line client that lets you run simple commands to view, create, and manage resources in a cloud and automate tasks by using scripts.

You can modify these examples for your specific use cases.

In addition to these ways of interacting with a cloud, you can access the OpenStack APIs directly or indirectly through cURL commands or open SDKs. You can automate access or build tools to manage resources and services by using the native OpenStack APIs or the EC2 compatibility API.

To use the OpenStack APIs, it helps to be familiar with HTTP/1.1, RESTful web services, the OpenStack services, and JSON or XML data serialization formats.

## **Document change history**

This version of the guide replaces and obsoletes all previous versions. The following table describes the most recent changes:

| Revision Date    | Summary of Changes              |
|------------------|---------------------------------|
| October 17, 2013 | Havana release.                 |
| August 19, 2013  | • Editorial changes.            |
| July 29, 2013    | First edition of this document. |

# 1. Dashboard

# **Table of Contents**

| Log in to the dashboard                     | 2   |
|---------------------------------------------|-----|
| Create and manage images                    | . 6 |
| Configure access and security for instances | . 8 |
| Launch and manage instances                 | 10  |
| Create a network                            | 14  |
| Manage volumes                              | 15  |
| Launch and manage stacks                    | 17  |

As a cloud end user, you can use the OpenStack dashboard to provision your own resources within the limits set by administrators. You can modify these examples to create other types and sizes of server instances.

## Log in to the dashboard

The dashboard is available on the node with the nova-dashboard server role.

- 1. Ask the cloud operator for the host name or public IP address from which you can access the dashboard, and your user name and password.
- 2. Open a Web browser. Make sure that JavaScript and cookies are enabled.

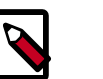

#### Note

To use the Virtual Network Computing (VNC) client for the dashboard, your browser must support HTML5 Canvas and HTML5 WebSockets. The VNC client is based on noVNC. For details, see noVNC: HTML5 VNC Client. For a list of supported browsers, see Browser support.

3. In the address bar, type the host name or IP address for the dashboard:

\$ https://IP\_ADDRESS\_OR\_HOSTNAME/

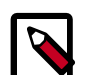

#### **Certificate warning**

If a certificate warning appears when you try to access the URL for the first time, a self-signed certificate is in use, which is not considered trustworthy by default. Verify the certificate or add an exception in the browser to bypass the warning.

4. On the Log In page, enter your user name and password, and click Sign In.

The top-level row shows your user name. You can also access **Settings** or sign out of the dashboard.

The visible tabs and functions in the dashboard depend on the access permissions, or *roles*, of the user you are logged in as.

If you are logged in as an end user, the main screen shows the Project tab.

If you are logged in as an administrator, the main screen shows the Project tab and Admin tab.

### **OpenStack dashboard**—**Project tab**

Select a project from the **CURRENT PROJECT** drop-down list on the left side to view and manage resources in that project.

The **Project** tab displays the details of the selected project.

| <b>П</b>           | Overview                                             |                                             |                                   |                               | Logged in as: demo Settings Help Sign Out |
|--------------------|------------------------------------------------------|---------------------------------------------|-----------------------------------|-------------------------------|-------------------------------------------|
| openstack          | Limit Summary                                        |                                             |                                   |                               |                                           |
| DASHDMARD          |                                                      |                                             |                                   |                               |                                           |
| Project            |                                                      |                                             |                                   |                               |                                           |
| CURRENT PROJECT    | Instances<br>Used 1 of 10                            | VCPUs<br>Used 1 of 20                       | RAM<br>Used 2,048 MB of 51,200 MB | Floating IPs<br>Used 0 of Inf | Security Groups<br>Used 0 of 10           |
| Manage Compute     | Select a period of time to query its usa             | ge:                                         |                                   |                               |                                           |
| Overview           | From: 2013-09-01 To: 2013-09-26 Submit The           | date should be in YYYY-mm-dd format.        |                                   |                               |                                           |
| Instances          | Active Instances: 1 Active RAM: 2GB This Period's VC | PU-Hours: 0.03 This Period's GB-Hours: 0.61 |                                   |                               |                                           |
| Volumes            | Usage Summary                                        |                                             |                                   |                               | Download CSV Summary                      |
| Images & Snapshots | Instance Name                                        | VCPUs                                       | Disk                              | RAM                           | Uptime                                    |
| Access & Security  | demoserver                                           | 1                                           | 20                                | 268                           | 1 minute                                  |
| Manage Network     | Displaying 1 fem                                     |                                             |                                   |                               |                                           |
| Networks           |                                                      |                                             |                                   |                               |                                           |
| Routers            |                                                      |                                             |                                   |                               |                                           |
| Network Topology   |                                                      |                                             |                                   |                               |                                           |
| Object Store       |                                                      |                                             |                                   |                               |                                           |
| Containers         |                                                      |                                             |                                   |                               |                                           |
| Orchestration      |                                                      |                                             |                                   |                               |                                           |
| Stacks             |                                                      |                                             |                                   |                               |                                           |

Access the following tabs:

| Manage Compute tab |                                                                                                    |
|--------------------|----------------------------------------------------------------------------------------------------|
| Overview           | View reports for the project.                                                                                                    |
| Instances          | View, launch, create a snapshot from, stop, pause, or reboot instances, or connect to them through VNC.                                                                                                    |
| Volumes            | View, create, edit, and delete volumes.                                                                                                    |
| Images & Snapshots | View images, instance snapshots, and volume snapshots<br>created project users, plus any images that are publicly<br>available. Create, edit, and delete images, and launch<br>instances from images and snapshots. |
| Access & Security  | Use these tabs to complete these tasks:                                                                                                    |
|                    | <b>Security Groups tab.</b> View, create, edit, and delete security groups and security group rules.                                                                                                    |
|                    | <b>Keypairs tab.</b> View, create, edit, and import keypairs, and delete keypairs.                                                                                                    |
|                    | <b>Floating IPs tab.</b> Allocate an IP address to or release it from a project.                                                                                                    |
|                    | API Access tab. View API endpoints.                                                                                                    |
| Manage Network tab |                                                                                                    |
| Networks           | Create and manage public and private networks.                                                                                                    |
| Routers            | Create and manage subnets.                                                                                                    |
| Network Topology   | View the network topology.                                                                                                    |
| Object Store tab   |                                                                                                    |

**Containers** Create and manage object storage.

Orchestration tab

Stacks Use REST API to orchestrate multiple composite cloud applications

### **OpenStack dashboard—Admin tab**

Enables administrative users to view usage and manage instances, volumes, flavors, images, projects, users, services, and quotas.

| <b>П</b>       | Overview                                                                                    |                                                   |                  |       |            | Logged in as: admin | Settings He | nip Sign Out |
|----------------|---------------------------------------------------------------------------------------------|---------------------------------------------------|------------------|-------|------------|---------------------|-------------|--------------|
| openstack      | Select a period of time to query its usage<br>From: 2013-09-01 To: 2013-09-28 Subnit The de | <b>8 :</b><br>ate should be in YYYY-nm-dd format. |                  |       |            |                     |             |              |
| Project Admin  | Active Instances: 2 Active RAM: 238 This Period's VCPU                                      | J-Hours: 3.10 This Period's GB-Hou                | <b>ms:</b> 31.93 |       |            |                     |             |              |
| System Panel   | Usage Summary                                                                               |                                                   |                  |       |            |                     | Download CS | V Summary    |
| Overview       | Project Name                                                                                | VCPUs                                             | Disk             | RAM   | VCPU Hours | Disk GB Hours       |             |              |
| Resource Usage | admin                                                                                       | 1                                                 | 1                | 512MB | 1.58       | 1.58                |             |              |
| Hypervisors    | demo                                                                                        | 1                                                 | 20               | 2GB   | 1.52       | 30.34               |             |              |
| Instances      | Displaying 2 tens                                                                           |                                                   |                  |       |            |                     |             |              |
| Volumes        |                                                                                             |                                                   |                  |       |            |                     |             |              |
| Flavors        |                                                                                             |                                                   |                  |       |            |                     |             |              |
| Images         |                                                                                             |                                                   |                  |       |            |                     |             |              |
| Networks       |                                                                                             |                                                   |                  |       |            |                     |             |              |
| Routers        |                                                                                             |                                                   |                  |       |            |                     |             |              |
| Defaults       |                                                                                             |                                                   |                  |       |            |                     |             |              |
| System Info    |                                                                                             |                                                   |                  |       |            |                     |             |              |
| Identity Panel |                                                                                             |                                                   |                  |       |            |                     |             |              |
| Domains        |                                                                                             |                                                   |                  |       |            |                     |             |              |
| Projects       |                                                                                             |                                                   |                  |       |            |                     |             |              |
| Users          |                                                                                             |                                                   |                  |       |            |                     |             |              |
| Groups         |                                                                                             |                                                   |                  |       |            |                     |             |              |
| Roles          |                                                                                             |                                                   |                  |       |            |                     |             |              |
|                |                                                                                             |                                                   |                  |       |            |                     |             |              |

Access the following categories to complete these tasks:

| Overview       | View basic reports.                                                                                                    |
|----------------|----------------------------------------------------------------------------------------------------|
| Resource Usage | Use these tabs to view the following usages:                                                                                        |
|                | <b>Global Disk Usage tab.</b> View the global disk usage for all tenants as an average over the last 30 days.                       |
|                | <b>Global Network Traffic Usage tab.</b> View the global network usage for all tenants as an average over the last 30 days.         |
|                | <b>Global Object Storage Usage tab.</b> View the global object storage usage for all tenants as an average over the last 30 days.   |
|                | <b>Global Network Usage tab.</b> View the global network usage for all tenants as an average over the last 30 days.                 |
|                | Stats tab. View the statistics of all resources.                                                                                    |
| Hypervisors    | View the hypervisor summary.                                                                                                    |
| Instances      | View, pause, resume, suspend, migrate, soft or hard reboot, and delete running instances that belong to users of some, but not all, |

|             | projects. Also, view the log for an instance or access an instance through VNC.                                                            |
|-------------|----------------------------------------------------------------------------------------------------|
| Volumes     | View, create, edit, and delete volumes and volume types.                                                                                   |
| Flavors     | View, create, edit, view extra specs for, and delete flavors. A flavor is size for an instance.                                            |
| Images      | View, create, edit properties for, and delete custom images.                                                                               |
| Networks    | View, create, edit properties for, and delete networks.                                                                                    |
| Routers     | View, create, edit properties for, and delete routers.                                                                                     |
| Defaults    | View default quota values. Quotas are hard-coded in OpenStack<br>Compute and define the maximum allowable size and number of<br>resources. |
| System Info | Use these tabs to view the service info:                                                                                                   |
|             | Services tab. View a list of the services.                                                                                                 |
|             | Compute Services tab. View a list of all Compute services.                                                                                 |
|             | Availability Zones tab. View the availability zones.                                                                                       |
|             | Host Aggregates tab. View host aggregates.                                                                                                 |
|             | Network Agents tab. View the network agents.                                                                                               |
| Domains     | View domains.                                                                                                    |
| Projects    | View, create, assign users to, remove users from, and delete projects.                                                                     |
| Users       | View, create, enable, disable, and delete users.                                                                                           |
| Groups      | View, create, enable, disable, and delete groups.                                                                                          |
| Roles       | View, create, enable, disable, and delete roles.                                                                                           |

## **Create and manage images**

The cloud operator assigns roles to users, which determines who can upload and manage images. Image upload and management might be restricted to only cloud administrators or cloud operators. If you have admin privileges, you can create and manage images in the admin project. You can also use the glance and nova clients or the Image Service and Compute APIs to manage images. See the section called "Manage images" [25].

#### **Create images**

For details about image creation, see the Virtual Machine Image Guide.

1. Log in to the dashboard.

Choose the admin project from the CURRENT PROJECT drop-down list.

- 2. On the **Project** tab, click the **Images & Snapshots** category.
- 3. Click Create Image. The Create An Image window appears:

| Create An Image                               |                                                                                                    |
|-----------------------------------------------|----------------------------------------------------------------------------------------------------|
| Name                                          | Description:                                                                                                    |
| F19                                           | Specify an image to upload to the Image Service                                                                                                    |
| Description<br>Additional information here    | Currently only images available via an HTTP URL<br>are supported. The image location must be<br>accessible to the Image Service. Compressed im<br>binaries are supported (.zip and .tar.gz.) |
| mage Location<br>http://example.com/image.iso | Please note: The Image Location field MUST be<br>valid and direct URL to the image binary. URLs th<br>redirect or serve error pages will result in unusabl<br>images.                        |
| QCOW2 - QEMU Emulator                         | -                                                                                                    |
| Minimum Disk (GB)                             |                                                                                                    |
| Minimum Ram (MB)                              |                                                                                                    |
| Public                                        |                                                                                                    |
| Protected                                     |                                                                                                    |
| -                                             |                                                                                                    |
|                                               | Cancel Create Imag                                                                                                    |

4. In the Create An Image window, enter or select the following values:

| Name           | Enter a name for the image.                |  |
|----------------|--------------------------------------------|--|
| Description    | Enter a brief description about the image. |  |
| Image Location | Include the URL of the image.              |  |

| Image File                                    | Alternatively, browse to find the file on your machine.                      |  |
|-----------------------------------------------|------------------------------------------------------------------------------|--|
| Format                                        | Select the image format.                                                     |  |
| Minimum Disk (GB)<br>and Maximum Disk<br>(GB) | Leave these fields empty.                                                    |  |
| Public                                        | Select this option to make the image public to all users.                    |  |
| Protected                                     | Select this option to ensure that only users with permissions can delete it. |  |

5. Click Create Image.

The image is queued to be uploaded. It might take some time before the status changes from queued to active.

### **Update images**

1. Log in to the dashboard.

Choose the admin project from the CURRENT PROJECT drop-down list.

- 2. On the **Project** tab, click the **Images & Snapshots** category.
- 3. Select the image that you want to edit. In the More drop-down list, click Edit.
- 4. In the **Update Image** window, you can change the name for the image. Select the **Public** check box to make the image public. Clear this check box to make the image private.
- 5. Click **Update Image**.

#### **Delete images**

1. Log in to the dashboard.

Choose the admin project from the CURRENT PROJECT drop-down list.

- 2. On the **Project** tab, click the **Images & Snapshots** category.
- 3. Select the images that you want to delete.
- 4. Click **Delete Images**.
- 5. In the **Confirm Delete Image** window, click **Delete Images** to confirm the deletion. You cannot undo this action.

# **Configure access and security for instances**

Before you launch a virtual machine, you can add security group rules to enable users to ping and SSH to the instances. To do so, you either add rules to the default security group or add a security group with rules.

Keypairs are SSH credentials that are injected into images when they are launched. For this to work, the image must contain the cloud-init package. Create at least one keypair for each project. For information, see the section called "Add a keypair" [8].

If you have generated a keypair with an external tool, you can import it into OpenStack. The keypair can be used for multiple instances that belong to a project. For information, see the section called "Import a keypair" [9].

### Add rules to the default security group

- 1. Log in to the dashboard, choose a project, and click the **Access & Security** category. The dashboard shows the security groups that are available for this project.
- 2. Select the default security group and click Edit Rules.
- 3. To allow ssh access, click Add Rule.
- 4. In the Add Rule window, enter the following values:

| Rule   | SSH     |
|--------|---------|
| Remote | CIDR    |
| CIDR   | 0.0.0/0 |

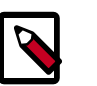

#### Note

To accept requests from a particular range of IP addresses, specify the IP address block in the **CIDR** box.

5. Click Add.

The ssh port 22 is now open for requests from any IP address.

- 6. To add an ICMP rule, click **Add Rule**.
- 7. In the Add Rule window, enter the following values:

| Rule      | All ICMP |
|-----------|----------|
| Direction | Ingress  |
| Remote    | CIDR     |
| CIDR      | 0.0.0/0  |

8. Click Add.

### Add a keypair

Create at least one keypair for each project.

- 1. Log in to the dashboard, choose a project, and click the Access & Security category.
- 2. The **Keypairs** tab shows the keypairs that are available for this project.
- 3. Click **Create Keypair**.
- 4. In the **Create Keypair** window, enter a name for your keypair, and click **Create Keypair**.
- 5. Respond to the prompt to download the keypair.

### Import a keypair

- 1. Log in to the dashboard, choose a project, and click the Access & Security category.
- 2. The **Keypairs** tab shows the keypairs that are available for this project.
- 3. Click Import Keypair.
- 4. In the **Import Keypair** window, enter the name of your keypair. In the **Public Key** box, copy the public key. Then, click **Import Keypair**.
- 5. Save the \*.pem file locally. To change its permissions so that only you can read and write to the file, run the following command:

\$ chmod 0600 MY\_PRIV\_KEY.pem

6. To make the keypair known to SSH, run the **ssh-add** command:

\$ ssh-add MY\_PRIV\_KEY.pem

The Compute database registers the public key of the keypair.

The dashboard lists the keypair in the Access & Security category.

## Launch and manage instances

Instances are virtual machines that run inside the cloud.

You can launch an instance from an OpenStack image. The OpenStack Image Service provides a pool of images that are accessible to members of different projects.

You can also launch an instance from an image that you have copied to a persistent volume. The instance boots from the volume, which is provided by nova-volume through iSCSI. When you launch an instance from a volume, especially note the following steps:

• To select from which volume to boot, launch an instance from an arbitrary image. The image you select does not boot. It is replaced by the image on the volume that you choose in the next steps.

To boot a Xen image from a volume, the image you launch in must be the same type, fully virtualized or paravirtualized, as the one on the volume.

• Select the volume or volume snapshot from which to boot. Enter a device name. Enter vda for KVM images or xvda for Xen images.

### Launch an instance from an image

When you launch an instance from an image, OpenStack creates a local copy of the image on the Compute node where the instance starts.

1. Log in to the dashboard, choose a project, and click the **Images & Snapshot** category.

The dashboard shows the images that have been uploaded to OpenStack Image Service and are available for this project.

- 2. Select an image and click Launch.
- 3. In the Launch Image window, specify the following values:

| Details tab           |                                                                                                    |  |
|-----------------------|----------------------------------------------------------------------------------------------------|--|
| Instance Source       | Image or snapshot.                                                                                                    |  |
| Instance Name         | The name to assign to the virtual machine.                                                                                                    |  |
| Flavor                | The size of the virtual machine to launch.                                                                                                    |  |
| Instance Count        | To launch multiple instances, enter a value greater than 1. Default is 1.                                                                                                    |  |
| Access & Security tab |                                                                                                    |  |
| Keypair               | A keypair.                                                                                                    |  |
|                       | In case an image uses a static root password or a static key set (neither is recommended), you do not need to provide a keypair to launch the instance.                                               |  |
| Security Groups       | Activate the security groups that you want to assign to the instance.                                                                                                    |  |
|                       | Security groups are a kind of cloud firewall that define which incoming network traffic is forwarded to instances. For details, see the section called "Add rules to the default security group" [8]. |  |
|                       | If you have not created any security groups, you can assign only the default security group to the instance.                                                                                          |  |
| Volume Options tab    |                                                                                                    |  |
| Volume Options        | Not applicable when you launch an instance from an image.                                                                                                    |  |
|                       | To launch from a volume or volume snapshot, select the appropriate option in the <b>Volume Options</b> drop-down list. Then, choose the volume or snapshot.                                           |  |
|                       | For information about how to create a bootable volume, see the section called "Launch an instance from a volume" [12].                                                                                |  |
|                       | Post-Creation tab                                                                                                    |  |
| Customization Script  | A customization script that runs after your instance launches.                                                                                                    |  |

- 4. Click Launch. The instance starts on a Compute node in the cloud.
- 5. The **Instances** category shows the instance name, its private and public IP addresses, size, status, task, and power state.
- 6. If you did not provide a keypair, security groups, or rules so far, users can only access the instance from inside the cloud through VNC. Even pinging the instance is not possible. To access the instance through a VNC console, see the section called "Get a console to access an instance" [49].

#### Launch an instance from a volume

You can launch an instance directly from an image that has been copied to a persistent volume.

- 1. Create a volume that is large enough to store an unzipped image.
- 2. Create an image.

For details, see Creating images manually in the OpenStack Virtual Machine Image Guide.

- 3. Launch an instance.
- 4. Attach the volume to the instance.
- 5. Assuming that the attached volume is mounted as /dev/vdb, use one of the following commands to copy the image to the attached volume:
  - For a raw image:

\$ cat IMAGE >/dev/vdb

Alternatively, use **dd**.

• For a non-raw image:

\$ qemu-img convert -0 raw IMAGE /dev/vdb

• For a \*.tar.bz2 image:

\$ tar xfj0 IMAGE >/dev/vdb

- 6. Because only *detached* volumes are available for booting, detach the volume.
- 7. Now, you can launch an instance from an image that has been copied to the volume. The instance is booted from the volume, which is provided by nova-volume through iSCSI. To launch an instance from the volume, see the section called "Launch an instance from an image" [11].

#### SSH in to your instance

To SSH into your instance, you use the downloaded keypair file.

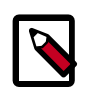

#### Note

The username is ubuntu for the Ubuntu cloud images on TryStack.

- 1. Copy the IP address for your instance.
- 2. Use the SSH command to make a secure connection to the instance. For example:

```
$ ssh -i MyKey.pem ubuntu@10.0.0.2
```

3. At the prompt, type yes.

### **Track usage for instances**

You can track usage for instances for each tenant, also known as a project. You can track costs per month by showing metrics like number of VCPUs, disks, RAM, and uptime for all your instances.

- 1. Log in to the dashboard, choose a project, and click the **Overview** category.
- 2. To query the instance usage for a month, select a month and click **Submit**.
- 3. To download a summary, click **Download CSV Summary**.

#### **Create instance snapshots**

- 1. Log in to the dashboard, choose a project, and click the **Instances** category.
- 2. Select the instance from which to create a snapshot. From the **Actions** drop-down list, select **Create Snapshot**.
- 3. In the **Create Snapshot** window, enter a name for the snapshot. Click **Create Snapshot**. The **Images & Snapshots** category shows the instance snapshot.
- 4. To launch an instance from the snapshot, select the snapshot and click Launch. Proceed with the section called "Launch an instance from an image" [11].

#### Manage an instance

- 1. Log in to the dashboard, choose a project, and click the **Instances** category.
- 2. Select an instance.
- 3. In the **More** drop-down list in the **Actions** column, select the state.

You can resize or rebuild an instance. You can also choose to view the instance console log. Depending on the current state of the instance, you can choose to pause, resume, suspend, soft or hard reboot, or terminate an instance.

## **Create a network**

- 1. Log in to the dashboard, choose a project, and click the **Networks** category.
- 2. Click Create Network.
- 3. In the Create Network window, specify the following values.

| Network tab                                    |                                                                                                    |  |
|------------------------------------------------|----------------------------------------------------------------------------------------------------|--|
| Network Name A name to identify the network.   |                                                                                                    |  |
| Subnet tab                                     |                                                                                                    |  |
| Create Subnet                                  | Check this option to create a subnet                                                                                          |  |
|                                                | You do not have to initially specify a subnet (although this will result in the status of 'error' for any attached instance). |  |
| Subnet Name                                    | Name for the subnet.                                                                                                    |  |
| Network Address                                | IP address for the subnet.                                                                                                    |  |
| IP Version                                     | IPv4 or IPv6.                                                                                                    |  |
| Gateway IP                                     | IP address for a specific gateway. This parameter is optional.                                                                |  |
| Disable Gateway                                | Check this option to disable gateway IP address.                                                                              |  |
| Subnet Detail tab                              |                                                                                                    |  |
| Enable DHCP                                    | Check this option to enable DHCP                                                                                              |  |
| Allocation Pools                               | You can allocate IP address pools.                                                                                            |  |
| DNS Name Servers                               | You can allocate a name for the DNS server.                                                                                   |  |
| Host Routes Include IP address of host routes. |                                                                                                    |  |

- 4. Click **Create** to create a network.
- 5. The dashboard shows the network in the **Networks** category.

### Manage volumes

Volumes are block storage devices that you attach to instances to enable persistent storage. You can attach a volume to a running instance or detach a volume and attach it to another instance at any time. You can also create a snapshot from or delete a volume. Only administrative users can create volume types.

#### Create a volume

- 1. Log in to the dashboard, choose a project, and click the **Volumes** category.
- 2. Click Create Volume.

In the window that opens, enter a name, an optional description, and the size in GBs for the volume.

- 3. Click **Create Volume** to confirm your changes.
- 4. The dashboard shows the volume in the **Volumes** category.

### **Attach volumes to instances**

After you create one or more volumes, you can attach them to instances.

- 1. Log in to the dashboard, choose a project, and click the Volumes category.
- 2. Select the volume to add to an instance and click Edit Attachments.
- 3. In the Manage Volume Attachments window, select an instance.
- 4. Enter a device name under which the volume should be accessible on the virtual machine.
- 5. Click **Attach Volume** to confirm your changes. The dashboard shows the instance to which the volume has been attached and the volume's device name. You can attach a volume to one instance at a time.
- 6. View the status of a volume in the **Instances & Volumes** category of the dashboard. The volume is either available or In-Use.
- 7. Now you can log in to the instance, mount the disk, format it, and use it.

#### **Detach a volume from an instance**

- 1. Log in to the dashboard, choose a project, and click the **Volumes** category.
- 2. Select the volume and click **Edit Attachments**.
- 3. Click **Detach Volume** and confirm your changes.
- 4. A message indicates whether the action was successful.

### **Create volume snapshots**

- 1. Log in to the dashboard, choose a project, and click the **Instances & Volumes** category.
- 2. Select a volume from which to create a snapshot.
- 3. From the Actions drop-down list, select Create Snapshot.
- 4. In the window that opens, enter a snapshot name and a description.
- 5. Confirm your changes.

The dashboard shows the new volume snapshot in the Images & Snapshots category.

#### **Delete volumes**

When you delete an instance, the data of its attached volumes is not destroyed.

- 1. Log in to the dashboard, choose a project, and click the **Volumes** category.
- 2. Activate the check boxes in front of the volumes that you want to delete.
- 3. Click **Delete Volumes** and confirm your choice in the pop-up that appears.
- 4. A message indicates whether the action was successful.

# Launch and manage stacks

Heat is a service used to orchestrate multiple composite cloud applications using the AWS CloudFormation template format, through both an OpenStack-native ReST API and a CloudFormation-compatible Query API.

The purpose of Heat is to provide a template based orchestration for describing a cloud application by executing appropriate OpenStack API calls to generate running cloud applications, integrate other core components of OpenStack into a one-file template system. The templates allow creation of most OpenStack resource types such as instances, floating ips, volumes, security groups, users, etc.

#### Launch a stack

- 1. Log in to the dashboard, choose a project, and click **Stacks** in the **Orchestration** category.
- 2. Click Launch Stack.
- 3. In the **Select Template** window, choose a template source option, **URL**, **File**, or **Direct Input**, from the drop-down list.
- 4. Enter the URL, browse to the file location, or directly include the template based on your previous selection.

| Stack Name                    | A name to identify the stack.                              |  |
|-------------------------------|------------------------------------------------------------|--|
| Creation Timeout<br>(minutes) | Creation Timeout in minutes.                               |  |
| Rollback On Failure           | Check this option if you want Heat to rollback on failure. |  |
| Password for user<br>"demo"   | Password for the user logged in.                           |  |
| DBUsername                    | Database user name.                                        |  |
| LinuxDistribution             | Linux Distribution used in the stacks.                     |  |
| DBRootPassword                | Database root password.                                    |  |
| KeyName                       | Name of the keypair.                                       |  |
| DBName                        | Database name.                                             |  |
| DBPassword                    | Database password.                                         |  |
| InstanceType                  | Flavor of the instance.                                    |  |

5. In the Launch Stack window, specify the following values.

- 6. Click Launch to create a stack.
- 7. The dashboard shows the stack in the Stacks category.

After the stack is created, click on the stack name to see these details:

- **Topology** The topology of the stack created.
- OverviewThe parameters and details of the stack under the following headings: Info,<br/>Status, Outputs, Stack Parameters, and Launch Parameters.

**Resources** The resources used by the stack.

**Events** The events related to the stack.

#### **Delete stacks**

- 1. Log in to the dashboard.
- 2. On the **Project** tab, click the **Stacks** category.
- 3. Select the stack that you want to delete.
- 4. Click Delete Stack.
- 5. In the **Confirm Delete Stack** window, click **Delete Stack** to confirm the deletion. You cannot undo this action.

# 2. OpenStack command-line clients

# **Table of Contents**

| Overview                                    | 19 |
|---------------------------------------------|----|
| Install the OpenStack command-line clients  | 21 |
| Get the version for a client                | 23 |
| Create and source the OpenStack RC file     | 24 |
| Manage images                               | 25 |
| Configure access and security for instances | 31 |
| Launch instances                            | 35 |
| Manage instances and hosts                  | 44 |
| Configure instances at boot                 | 55 |
| Provide user data to instances              | 59 |
| Store metadata on a configuration drive     | 60 |
| Create and manage networks                  | 65 |
| Manage objects and containers               | 69 |
| Create and manage stacks                    | 70 |
| Measure cloud resources                     | 73 |
| Manage volumes                              | 76 |

# **Overview**

You can use the OpenStack command-line clients to run simple commands that make API calls. You can use these commands in scripts to automate tasks. Internally, each client command runs cURL commands that embed API requests. The OpenStack APIs are RESTful APIs that use the HTTP protocol, including methods, URIs, media types, and response codes.

These open-source Python clients run on Linux or Mac OS X systems and are easy to learn and use. Each OpenStack service has its own command-line client. On some client commands, you can specify a *debug* parameter to show the underlying API request for the command. This is a good way to become familiar with the OpenStack API calls.

These command-line clients are available for the respective services' APIs:

- ceilometer (python-ceilometerclient). Client for the Telemetry API that lets you create and collect measurements across OpenStack.
- cinder (python-cinderclient). Client for the Block Storage Service API that lets you create and manage volumes.
- glance (python-glanceclient). Client for the Image Service API that lets you create and manage images.
- heat (python-heatclient). Client for the Orchestration API that lets you launch stacks from templates, view details of running stacks including events and resources, and update and delete stacks.

- **keystone** (python-keystoneclient). Client for the Identity Service API that lets you create and manage users, tenants, roles, endpoints, and credentials.
- **neutron** (python-neutronclient). Client for the Networking API that lets you configure networks for guest servers. This client was previously known as **quantum**.
- **nova** (python-novaclient). Client for the Compute API and its extensions. Use to create and manage images, instances, and flavors.
- **swift** (python-swiftclient). Client for the Object Storage API that lets you gather statistics, list items, update metadata, upload, download and delete files stored by the Object Storage service. Provides access to a swift installation for ad hoc processing.

An OpenStack **common** client is in development.

# Install the OpenStack command-line clients

Install the prerequisite software and the Python package for each OpenStack client.

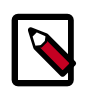

#### Note

For each command, replace *PROJECT* with the lower case name of the client to install, such as nova. Repeat for each client.

#### Table 2.1. Prerequisite software

| Prerequisite           | Description                                                                                                    |  |
|------------------------|----------------------------------------------------------------------------------------------------|--|
| Python 2.6<br>or newer | Currently, the clients do not support Python 3.                                                                                                    |  |
| setuptools<br>package  | Installed by default on Mac OS X. Many Linux distributions provide<br>packages to make setuptools easy to install. Search your package manager<br>for setuptools to find an installation package. If you cannot find one,<br>download the setuptools package directly from http://pypi.python.org/<br>pypi/setuptools. |  |
| pip package            | To install the clients on a Mac OS X or Linux system, use pip. It is easy to<br>use, ensures that you get the latest version of the clients from the Python<br>Package Index, and lets you update or remove the packages later on.<br>Install pip through the package manager for your system:                         |  |
|                        | Mac OS X.                                                                                                    |  |
|                        | <pre>\$ sudo easy_install pip</pre>                                                                                                    |  |
|                        | <b>Ubuntu 12.04</b> . A packaged version enables you to use dpkg or aptitude to install the python-novaclient:                                                                                                    |  |
|                        | # aptitude install python-novaclient                                                                                                    |  |
|                        | Ubuntu.                                                                                                    |  |
|                        | # aptitude install python-pip                                                                                                    |  |
|                        | <b>RHEL, CentOS, or Fedora.</b> A packaged version available in RDO enables you to use yum to install the clients:                                                                                                    |  |
|                        | # yum install python-PROJECTclient                                                                                                    |  |
|                        | Alternatively, install pip and use it to manage client installation:                                                                                                    |  |
|                        | # yum install python-pip                                                                                                    |  |
|                        | openSUSE 12.2 and earlier. A packaged version available in the Open<br>Build Service enables you to use rpm or zypper to install the python-<br>novaclient:                                                                                                    |  |
|                        | # zypper install python-PROJECT                                                                                                    |  |
|                        | Alternatively, install pip and use it to manage client installation:                                                                                                    |  |
|                        | # zypper install python-pip                                                                                                    |  |
|                        | openSUSE 12.3 and newer. A packaged version enables you to use rpm or zypper to install the clients:                                                                                                    |  |
|                        | # zypper install python-PROJECTclient                                                                                                    |  |

### Install the clients

Use pip to install the OpenStack clients on a Mac OS X or Linux system. It is easy and ensures that you get the latest version of the client from the Python Package Index. Also,

havana

pip lets you update or remove a package. After you install the clients, you must source an openro file to set required environment variables before you can request OpenStack services through the clients or the APIs.

1. You must install each client separately.

Run this command to install or update a client package:

\$ sudo pip install [--upgrade] python-PROJECTclient

Where *PROJECT* is the project name and has one of the following values:

- nova. Compute API and extensions.
- neutron. Networking API.
- keystone. Identity Service API.
- glance. Image Service API.
- swift. Object Storage API.
- cinder. Block Storage Service API.
- heat. Orchestration API.
- ceilometer. Telemetry API.

For example, to install the nova client, run this command:

\$ sudo pip install python-novaclient

To update the nova client, run this command:

\$ sudo pip install --upgrade python-novaclient

To remove the nova client, run this command:

\$ sudo pip uninstall python-novaclient

2. Before you can run client commands, you must create and source the <code>openrc</code> file to set environment variables. See the section called "Create and source the OpenStack RC file" [24].

## Get the version for a client

After you install an OpenStack client, you can get its version number.

• Run the following command get the version number for a client:

\$ PROJECT --version

Where *PROJECT* is one of the following project names:

- nova. Compute API and extensions.
- neutron. Networking API.
- keystone. Identity Service API.
- glance. Image Service API.
- swift. Object Storage API.
- cinder. Block Storage Service API.
- heat. Orchestration API.
- ceilometer. Telemetry API.

For example, to see the version of the nova client, run the following command:

\$ nova --version

2.14.1.17

To see the version of the keystone client, run the following command:

\$ keystone --version

0.3.1.73

# Create and source the OpenStack RC file

To set the required environment variables for the OpenStack command-line clients, you must either create or download an environment file, and source it. It is project-specific and contains the credentials used by all OpenStack services.

When you source the file, environment variables are set for your current shell. They allow the commands to communicate to the OpenStack services that run in the cloud.

If your OpenStack installation provides it, you can download the file from the OpenStack dashboard as an administrative user or any other user.

- 1. Log in to the OpenStack dashboard, choose the project for which you want to download the OpenStack RC file, and click **Access & Security**.
- 2. Click **Download OpenStack RC File** and save the file.
- 3. Copy the <code>openrc.sh</code> file to the machine from where you want to run OpenStack commands.

For example, copy the file to the machine from where you want to upload an image with a glance client command.

4. On any shell from where you want to run OpenStack commands, source the openrc.sh file for the respective project.

In this example, you source the demo-openrc.sh file for the demo project:

\$ source demo-openrc.sh

- 5. When you are prompted for an OpenStack password, enter the password for the user who downloaded the <code>openrc.sh</code> file.
- 6. When you run OpenStack client commands, you can override some environment variable settings by using the options that are listed at the end of the **nova help** output. For example, you can override the OS\_PASSWORD setting in the openrc.sh file by specifying a password on a nova command, as follows:

```
$ nova --password <password> image-list
```

Where *password* is your password.

Alternatively, you can create the <code>openrc.sh</code> file from scratch.

1. Create the <code>openrc.sh</code> file and add the authentication information:

```
export OS_USERNAME=USERNAME
export OS_PASSWORD=PASSWORD
export OS_TENANT_NAME=PROJECT_NAME
export OS_AUTH_URL=https://IDENTITY_HOST:PORT/v2.0
# The following lines can be omitted
export OS_TENANT_ID=9d792532ffce494583138c495801d164
export OS_REGION_NAME=RegionOne
```

2. On any shell from where you want to run OpenStack commands, source the openrc.sh file for the respective project.

\$ source openrc.sh

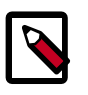

#### Note

You are not prompted for the password with this method. The password lives in clear text format in the <code>openrc.sh</code> file. Restrict the permissions on this file to avoid security problems. You can also remove the <code>OS\_PASSWORD</code> variable from the file, and use the <code>--password</code> parameter with OpenStack client commands.

# Manage images

The cloud operator assigns roles to users. Roles determine who can upload and manage images. The operator might restrict image upload and management to only cloud administrators or operators.

You can upload images through the glance client or the Image Service API. You can also use the nova client to list images, set, and delete image metadata, delete images, and take a snapshot of a running instance to create an image. After you upload an image, you cannot change it.

For details about image creation, see the Virtual Machine Image Guide.

### List or get details for images (glance)

1. To list the available images:

```
$ glance image-list
+_____
          _____
                        ----+
                   Name
| ID
Disk Format | Container Format | Size | Status |
----+
397e713c-b95b-4186-ad46-6126863ea0a9 | cirros-0.3.1-x86_64-uec
ami | ami | 25165824 | active |
df430cc2-3406-4061-b635-a51c16e488ac | cirros-0.3.1-x86_64-uec-kernel
aki | aki | 4955792 | active |
3cf852bd-2332-48f4-9ae4-7d926d50945e | cirros-0.3.1-x86_64-uec-ramdisk |
ari | ari
             | 3714968 | active |
| 7e5142af-1253-4634-bcc6-89482c5f2e8a | myCirrosImage
ami | ami | 14221312 | active |
                 ------
 -----+
```

You can use grep to filter the list, as follows:

```
$ glance image-list | grep 'cirros'
| 397e713c-b95b-4186-ad46-6126863ea0a9 | cirros-0.3.1-x86_64-uec |
ami | ami | 25165824 | active |
| df430cc2-3406-4061-b635-a51c16e488ac | cirros-0.3.1-x86_64-uec-kernel |
aki | aki | 4955792 | active |
| 3cf852bd-2332-48f4-9ae4-7d926d50945e | cirros-0.3.1-x86_64-uec-ramdisk |
ari | ari | 3714968 | active |
```

2. To get image details, by name or ID:

| glance image-show myCirrosImage       |                                      |  |
|---------------------------------------|--------------------------------------|--|
| Property                              | Value                                |  |
| Property 'base_image_ref'             | 397e713c-b95b-4186-ad46-6126863ea0a9 |  |
| Property 'image_location'             | snapshot                             |  |
| Property 'image_state'                | available                            |  |
| Property 'image_type'                 | snapshot                             |  |
| Property 'instance_type_ephemeral_gb' | 0                                    |  |
| Property 'instance type flavorid'     | 2                                    |  |
| Property 'instance type id'           | 5                                    |  |
| Property 'instance type memory mb'    | 2048                                 |  |
| Property 'instance type name'         | m1.small                             |  |
| Property 'instance_type_root_gb'      | 20                                   |  |
| Property 'instance_type_rxtx_factor'  | 1                                    |  |
| Property 'instance_type_swap'         | 0                                    |  |
| Property 'instance_type_vcpu_weight'  | None                                 |  |
| Property 'instance_type_vcpus'        | 1                                    |  |
| Property 'instance_uuid'              | 84c6e57d-a6b1-44b6-81eb-fcb36afd31b5 |  |
| Property 'kernel_id'                  | df430cc2-3406-4061-b635-a51c16e488ac |  |
| Property 'owner_id'                   | 66265572db174a7aa66eba661f58eb9e     |  |
| Property 'ramdisk_id'                 | 3cf852bd-2332-48f4-9ae4-7d926d50945e |  |
| Property 'user_id'                    | 376744b5910b4b4da7d8e6cb483b06a8     |  |
| checksum                              | 8e4838effa1969ad591655d6485c7ba8     |  |
| container_format                      | ami                                  |  |
| created_at                            | 2013-07-22T19:45:58                  |  |
| deleted                               | False                                |  |
| disk_format                           | ami                                  |  |
| id                                    | 7e5142af-1253-4634-bcc6-89482c5f2e8a |  |
| is_public                             | False                                |  |
| min_disk                              | 0                                    |  |
| min_ram                               | 0                                    |  |
| name                                  | myCirrosImage                        |  |
| owner                                 | 66265572db174a7aa66eba661f58eb9e     |  |
| protected                             | False                                |  |
| size                                  | 14221312                             |  |
| status                                | active                               |  |
| updated_at                            | 2013-07-22T19:46:42                  |  |

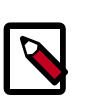

#### Note

To store location metadata for images, which enables direct file access for a client, update the /etc/glance/glance.conf file with the following statements:

- show\_multiple\_locations = True
- filesystem\_store\_metadata\_file = filePath, where filePath points to a JSON file that defines the mount point for OpenStack images on your system and a unique ID. For example:

```
[{
    "id": "b9d69795-5951-4cb0-bb5c-29491e1e2daf",
    "mountpoint": "/var/lib/glance/images/"
}]
```

After you restart the Image Service, you can use the following syntax to view the image's location information:

```
$ glance --os-image-api-version=2 image-show imageID
```

For example:

```
$ glance --os-image-api-version=2 image-show 2d9bb53f-70ea-4066-
a68b-67960eaae673
```

#### Create or update an image (glance)

1. To upload a CentOS 6.3 image in qcow2 format and configure it for public access:

```
$ glance image-create --name centos63-image --disk-format=qcow2 \
        --container-format=bare --is-public=True --file=./centos63.qcow2
```

2. To update an image by name or ID:

#### \$ glance image-update IMAGE

To modify image properties, use the following optional arguments:

| name NAME                            | The name of the image.                                                                                                    |
|--------------------------------------|----------------------------------------------------------------------------------------------------|
| disk-format DISK_FORMAT              | The disk format of the image. Acceptable formats are ami, ari, aki, vhd, vmdk, raw, qcow2, vdi, and iso.                                                           |
| container-format<br>CONTAINER_FORMAT | The container format of the image. Acceptable formats are ami, ari, aki, bare, and ovf.                                                                            |
| owner TENANT_ID                      | The tenant who should own the image.                                                                                                    |
| size SIZE                            | The size of image data, in bytes.                                                                                                    |
| min-disk DISK_GB                     | The minimum size of disk needed to boot image, in gigabytes.                                                                                                    |
| min-ram DISK_RAM                     | The minimum amount of ram needed to boot image, in megabytes.                                                                                                    |
| location IMAGE_URL                   | The URL where the data for this image resides. For example, if the image data is stored in swift, you could specify swift://account:key@example.com/container/obj. |
| file FILE                            | Local file that contains disk image to be uploaded during update.<br>Alternatively, you can pass images to the client through stdin.                               |
| checksum CHECKSUM                    | Hash of image data to use for verification.                                                                                                    |
| copy-from IMAGE_URL                  | Similar tolocation in usage, but indicates that the Image server should immediately copy the data and store it in its configured image store.                      |
| is-public [True/False]               | Makes an image accessible to the public.                                                                                                    |
| is-protected [True False]            | Prevents an image from being deleted.                                                                                                    |
| property KEY=VALUE                   | Arbitrary property to associate with image. Can be used multiple times.                                                                                            |
| purge-props                          | Deletes all image properties that are not explicitly set in the update request. Otherwise, those properties not referenced are preserved.                          |
| human-readable                       | Prints image size in a human-friendly format.                                                                                                    |

3. To annotate an image with a property that describes the disk\_bus, cdrom\_bus, and vif\_model:

```
# glance image-update \
    --property hw_disk_bus=scsi \
    --property hw_cdrom_bus=ide \
    --property hw_vif_model=e1000 \
    f16-x86_64-openstack-sda
```

Currently libvirt will determine the disk/cdrom/vif device models based on the configured hypervisor type (libvirt\_type in /etc/nova/nova.conf). For the sake of optimal performance, it will default to using virtio for both disk and VIF (NIC) models. The downside of this approach is that it is not possible to run operating systems that lack virtio drivers, for example, BSD, Solaris, old Linux, and old Windows.

If you specify a disk or CD-ROM bus model that is not supported, see Table 2.2, "Disk and CD-ROM bus model values" [28]. If you specify a VIF model that is not supported, the instance fails to launch. See Table 2.3, "VIF model values" [28].

The valid model values depend on the <code>libvirt\_type</code> setting, as shown in the following tables:

#### Table 2.2. Disk and CD-ROM bus model values

| libvirt_type setting | Supported model values |
|----------------------|------------------------|
| qemu or kvm          | • virtio               |
|                      | • scsi                 |
|                      | • ide                  |
|                      | • virtio               |
| xen                  | • xen                  |
|                      | • ide                  |

#### Table 2.3. VIF model values

| libvirt_type setting | Supported model values |
|----------------------|------------------------|
| qemu or kvm          | • virtio               |
|                      | • ne2k_pci             |
|                      | • pcnet                |
|                      | • rtl8139              |
|                      | • e1000                |
| xen                  | netfront               |
|                      | • ne2k_pci             |
|                      | • pcnet                |
|                      | • rtl8139              |
|                      | • e1000                |

#### Create image (nova)

You can use the nova client to list images, set and delete image metadata, delete images, and take a snapshot of a running instance to create an image.

The safest approach is to shut down the instance before you take a snapshot.

You cannot create a snapshot from an instance that has an attached volume. Detach the volume, create the image, and re-mount the volume.

1. Write any buffered data to disk.

For more information, see Taking Snapshots in the OpenStack Operations Guide.

2. To create the image, list instances to get the server ID:

| \$ nova list                         |                |        |            |             |                  |
|--------------------------------------|----------------|--------|------------|-------------|------------------|
| ID                                   | Name           | Status | Task State | Power State | Networks         |
| 84c6e57d-a6b1-44b6-81eb-fcb36afd31b5 | myCirrosServer | ACTIVE | None       | Running     | private=10.0.0.3 |

In this example, the server is named myCirrosServer. Use this server to create a snapshot, as follows:

#### \$ nova image-create myCirrosServer myCirrosImage

The command creates a qemu snapshot and automatically uploads the image to your repository. Only the tenant that creates the image has access to it.

3. Get details for your image to check its status:

| 3 nova image-show IMAGE             |                                      |
|-------------------------------------|--------------------------------------|
| Property                            | Value                                |
| metadata owner_id                   | 66265572db174a7aa66eba661f58eb9e     |
| minDisk                             | 0                                    |
| metadata instance_type_name         | m1.small                             |
| metadata instance_type_id           | 5                                    |
| metadata instance_type_memory_mb    | 2048                                 |
| id                                  | 7e5142af-1253-4634-bcc6-89482c5f2e8a |
| metadata instance_type_root_gb      | 20                                   |
| metadata instance_type_rxtx_factor  | 1                                    |
| metadata ramdisk_id                 | 3cf852bd-2332-48f4-9ae4-7d926d50945e |
| metadata image_state                | available                            |
| metadata image_location             | snapshot                             |
| minRam                              | 0                                    |
| metadata instance_type_vcpus        | 1                                    |
| status                              | ACTIVE                               |
| updated                             | 2013-07-22T19:46:42Z                 |
| metadata instance_type_swap         | 0                                    |
| metadata instance_type_vcpu_weight  | None                                 |
| metadata base_image_ref             | 397e713c-b95b-4186-ad46-6126863ea0a9 |
| progress                            | 1 100                                |
| metadata instance_type_flavorid     | 2                                    |
| OS-EXT-IMG-SIZE:SIZE                | 14221312                             |
| metadata image_type                 | SHAPSHOL                             |
| metadata user_id                    | 5/0/44D5910D4D404/0866CD483D0688     |
| arested                             | 0113_07_22T19:45:587                 |
| metadata instance unid              | 84c6e57d-a6b1-44b6-81eb-fcb36afd31b5 |
| erver                               | 84c6e57d-a6b1-44b6-81eb-fcb36afd31b5 |
| metadata kernel id                  | df430cc2-3406-4061-b635-a51c16e488ac |
| metadata instance type ephemeral gb | 0                                    |
|                                     | +                                    |

The image status changes from SAVING to ACTIVE. Only the tenant who creates the image has access to it.

4. To launch an instance from your image, include the image ID and flavor ID, as follows:

| nova boot newServerimage 7e5142af-1253-4634-bcc6-89482c5f2e8a \<br>flavor 3 |                                      |  |  |
|-----------------------------------------------------------------------------|--------------------------------------|--|--|
| Property                                                                    | Value                                |  |  |
| OS-EXT-STS:task_state                                                       | scheduling                           |  |  |
| image                                                                       | myCirrosImage                        |  |  |
| OS-EXT-STS:vm_state                                                         | building                             |  |  |
| OS-EXT-SRV-ATTR:instance_name                                               | instance-00000007                    |  |  |
| flavor                                                                      | m1.medium                            |  |  |
| id                                                                          | d7efd3e4-d375-46d1-9d57-372b6e4bdb7f |  |  |
| security_groups                                                             | [{u'name': u'default'}]              |  |  |
| user_id                                                                     | 376744b5910b4b4da7d8e6cb483b06a8     |  |  |
| OS-DCF:diskConfig                                                           | MANUAL                               |  |  |
| accessIPv4                                                                  |                                      |  |  |
| accessIPv6                                                                  | 1                                    |  |  |
| progress                                                                    | 0                                    |  |  |
| OS-EXT-STS:power_state                                                      | 0                                    |  |  |
| OS-EXT-AZ:availability_zone                                                 | nova                                 |  |  |
| config_drive                                                                | 1                                    |  |  |
| status                                                                      | BUILD                                |  |  |
| updated                                                                     | 2013-07-22T19:58:33Z                 |  |  |
| hostId                                                                      |                                      |  |  |
| OS-EXT-SRV-ATTR:host                                                        | None                                 |  |  |
| key_name                                                                    | None                                 |  |  |
| OS-EXT-SRV-ATTR:hypervisor_hostname                                         | None                                 |  |  |
| name                                                                        | newServer                            |  |  |
| adminPass                                                                   | jis88nN46RGP                         |  |  |
| tenant_id                                                                   | 66265572db174a7aa66eba661f58eb9e     |  |  |
| created                                                                     | 2013-07-22T19:58:33Z                 |  |  |
| metadata                                                                    | 1-{}                                 |  |  |

### **Troubleshoot image creation**

• You cannot create a snapshot from an instance that has an attached volume. Detach the volume, create the image, and re-mount the volume.

- Make sure the version of qemu you are using is version 0.14 or greater. Older versions of qemu result in an "unknown option -s" error message in the nova-compute.log.
- Examine the /var/log/nova-api.log and /var/log/nova-compute.log log files for error messages.
# **Configure access and security for instances**

When you launch a virtual machine, you can inject a *keypair*, which provides SSH access to your instance. For this to work, the image must contain the cloud-init package. Create at least one keypair for each project. If you generate a keypair with an external tool, you can import it into OpenStack. You can use the keypair for multiple instances that belong to that project. In case an image uses a static root password or a static key set – neither is recommended – you must not provide a keypair when you launch the instance.

A security group is a named collection of network access rules that you use to limit the types of traffic that have access to instances. When you launch an instance, you can assign one or more security groups to it. If you do not create security groups, new instances are automatically assigned to the default security group, unless you explicitly specify a different security group. The associated *rules* in each security group control the traffic to instances in the group. Any incoming traffic that is not matched by a rule is denied access by default. You can add rules to or remove rules from a security group. You can modify rules for the default and any other security group.

You must modify the rules for the default security group because users cannot access instances that use the default group from any IP address outside the cloud.

You can modify the rules in a security group to allow access to instances through different ports and protocols. For example, you can modify rules to allow access to instances through SSH, to ping them, or to allow UDP traffic – for example, for a DNS server running on an instance. You specify the following parameters for rules:

- **Source of traffic**. Enable traffic to instances from either IP addresses inside the cloud from other group members or from all IP addresses.
- Protocol. Choose TCP for SSH, ICMP for pings, or UDP.
- **Destination port on virtual machine**. Defines a port range. To open a single port only, enter the same value twice. ICMP does not support ports: Enter values to define the codes and types of ICMP traffic to be allowed.

Rules are automatically enforced as soon as you create or modify them.

You can also assign a floating IP address to a running instance to make it accessible from outside the cloud. You assign a floating IP address to an instance and attach a block storage device, or volume, for persistent storage. See the section called "Manage IP addresses" [44].

## Add a keypair

You can generate a keypair or upload an existing public key.

1. To generate a keypair, run the following command:

\$ nova keypair-add KEY\_NAME > MY\_KEY.pem

The command generates a keypair named *KEY\_NAME*, writes the private key to the *MY\_KEY*.pem file, and registers the public key at the Nova database.

2. To set the permissions of the MY\_KEY.pem file, run the following command:

\$ chmod 600 MY\_KEY.pem

The command changes the permissions of the  $MY\_KEY$ . pem file so that only you can read and write to it.

## Import a keypair

1. If you have already generated a keypair with the public key located at ~/.ssh/ id\_rsa.pub, run the following command to upload the public key:

\$ nova keypair-add --pub\_key ~/.ssh/id\_rsa.pub KEY\_NAME

The command registers the public key at the Nova database and names the keypair *KEY\_NAME*.

2. List keypairs to make sure that the uploaded keypair appears in the list:

\$ nova keypair-list

## Create and manage security groups

1. To list security groups for the current project, including descriptions, enter the following command:

\$ nova secgroup-list

2. To create a security group with a specified name and description, enter the following command:

\$ nova secgroup-create SEC\_GROUP\_NAME GROUP\_DESCRIPTION

3. To delete a specified group, enter the following command:

```
$ nova secgroup-delete SEC_GROUP_NAME
```

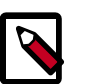

### Note

You cannot delete the default security group for a project. Also, you cannot delete a security group that is assigned to a running instance.

## Create and manage security group rules

Modify security group rules with the **nova secgroup-\*-rule** commands.

- 1. On a shell, source the OpenStack RC file. For details, see the section called "Create and source the OpenStack RC file" [24].
- 2. To list the rules for a security group

```
$ nova secgroup-list-rules SEC_GROUP_NAME
```

3. To allow SSH access to the instances, choose one of the following sub-steps:

#### Add rule for all IPs a.

Either from all IP addresses (specified as IP subnet in CIDR notation as 0.0.0.0/0):

```
$ nova secgroup-add-rule SEC_GROUP_NAME tcp 22 22 0.0.0.0/0
```

#### b. Add rule for security groups

Alternatively, you can allow only IP addresses from other security groups (source groups) to access the specified port:

```
$ nova secgroup-add-group-rule --ip_proto tcp --from_port 22 \
     --to_port 22 SEC_GROUP_NAME SOURCE_GROUP_NAME
```

To allow pinging the instances, choose one of the following sub-steps: 4

#### a. To allow pinging from IPs

Specify all IP addresses as IP subnet in CIDR notation: 0.0.0.0/0. This command allows access to all codes and all types of ICMP traffic, respectively:

\$ nova secgroup-add-rule SEC\_GROUP\_NAME icmp -1 -1 0.0.0.0/0

#### b. To allow pinging from other security groups

To allow only members of other security groups (source groups) to ping instances:

```
$ nova secgroup-add-group-rule --ip_proto icmp --from_port -1 \
     -- to port -1 SEC_GROUP_NAME SOURCE_GROUP_NAME
```

- To allow access through a UDP port, such as allowing access to a DNS server that runs 5. on a VM, complete one of the following sub-steps:
  - To allow UDP access from IPs, specify all IP addresses as IP subnet in CIDR a. notation: 0.0.0.0/0.

```
$ nova secgroup-add-rule SEC_GROUP_NAME udp 53 53 0.0.0/0
```

b. To allow only IP addresses from other security groups (source groups) to access the specified port:

```
$ nova secgroup-add-group-rule --ip_proto udp --from_port 53 \
      --to_port 53 SEC_GROUP_NAME SOURCE_GROUP_NAME
```

6. To delete a security group rule, specify the same arguments that you used to create the rule.

To delete the security rule that you created in Step 3.a [33]: 33

\$ nova secgroup-delete-rule SEC\_GROUP\_NAME tcp 22 22 0.0.0.0/0

To delete the security rule that you created in Step 3.b [33]:

\$ nova secgroup-delete-group-rule --ip\_proto tcp --from\_port 22 \
 --to\_port 22 SEC\_GROUP\_NAME SOURCE\_GROUP\_NAME

## Launch instances

Instances are virtual machines that run inside the cloud.

Before you can launch an instance, gather the following parameters:

- The **instance source**, which is an image or snapshot. Alternatively, you can boot from a volume, which is block storage, to which you've copied an image or snapshot.
- The image or snapshot, which represents the operating system.
- A **name** for your instance.
- The **flavor** for your instance, which defines the compute, memory, and storage capacity of nova computing instances. A flavor is an available hardware configuration for a server. It defines the "size" of a virtual server that can be launched.
- User Data is a special key in the metadata service that holds a file that cloud-aware applications in the guest instance can access. For example, the cloudinit system is an open-source package from Ubuntu that is available on various Linux distributions including Ubuntu, Fedora, and openSUSE and that handles early initialization of a cloud instance that uses user data.
- Access and security credentials, which include one or both of the following credentials:
  - A **keypair** for your instance, which are SSH credentials that are injected into images when they are launched. For this to work, the image must contain the cloud-init package. Create at least one keypair for each project. If you already have generated a keypair with an external tool, you can import it into OpenStack. You can use the keypair for multiple instances that belong to that project.
  - A **security group**, which defines which incoming network traffic is forwarded to instances. Security groups hold a set of firewall policies, known as *security group rules*.
- If needed, you can assign a **floating (public)** IP address to a running instance and attach a block storage device, or volume, for persistent storage.

After you gather the parameters you need to launch an instance, you can launch it from an image or a volume.

You can launch an instance directly from one of the available OpenStack images or from an image that you have copied to a persistent volume. The OpenStack Image Service provides a pool of images that are accessible to members of different projects.

## Gather parameters to launch an instance

- 1. On a shell, source the OpenStack RC file. See the section called "Create and source the OpenStack RC file" [24].
- 2. List the available flavors:

#### \$ nova flavor-list

| ID | Name      | Memory_MB | Disk | Ephemeral | Swap | VCPUs | RXTX_Factor | Is_Public |
|----|-----------|-----------|------|-----------|------|-------|-------------|-----------|
| 1  | m1.tiny   | 512       | 0    | 0         |      | 1     | 1.0         | True      |
| 2  | m1.small  | 2048      | 20   | 0         |      | 1     | 1.0         | True      |
| 3  | ml.medium | 4096      | 40   | 0         |      | 2     | 1.0         | True      |
| 4  | ml.large  | 8192      | 80   | 0         |      | 4     | 1.0         | True      |
| 42 | ml.nano   | 64        | 0    | 0         |      | 1     | 1.0         | True      |
| 5  | ml.xlarge | 16384     | 160  | 0         |      | 8     | 1.0         | True      |
| 84 | ml.micro  | 128       | 0    | 0         |      | 1     | 1.0         | True      |

Note the ID of the flavor that you want to use for your instance.

3. List the available images:

#### \$ nova image-list

| ID                                   | Name                            | Status | Server |
|--------------------------------------|---------------------------------|--------|--------|
| 397e713c-b95b-4186-ad46-6126863ea0a9 | cirros-0.3.1-x86_64-uec         | ACTIVE |        |
| df430cc2-3406-4061-b635-a51c16e488ac | cirros-0.3.1-x86_64-uec-kernel  | ACTIVE |        |
| 3cf852bd-2332-48f4-9ae4-7d926d50945e | cirros-0.3.1-x86_64-uec-ramdisk | ACTIVE |        |

You can also filter the image list by using grep to find a specific image, like this:

\$ nova image-list | grep 'kernel'

| df430cc2-3406-4061-b635-a51c16e488ac | cirros-0.3.1-x86\_64-uec-kernel | ACTIVE |

Note the ID of the image that you want to boot your instance from.

4. List the available security groups:

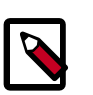

### Note

If you are an admin user, specify the --all-tenants parameter to list groups for all tenants.

| \$ | nova | secgroup-list | all-tenants |
|----|------|---------------|-------------|
|----|------|---------------|-------------|

| +                    | +                    | +                  |                                                                        |
|----------------------|----------------------|--------------------|------------------------------------------------------------------------|
| Id                   | Name                 | Description        | Tenant_ID                                                              |
| +<br>  2<br>  1<br>+ | default<br>  default | default<br>default | 66265572db174a7aa66eba661f58eb9e  <br>b70d90d65e464582b6b2161cf3603ced |

If you have not created any security groups, you can assign the instance to only the default security group.

You can also list rules for a specified security group:

\$ nova secgroup-list-rules default

This example modifies the default security group to allow HTTP traffic on the instance by permitting TCP traffic on Port 80.

5. List the available keypairs.

\$ nova keypair-list

Note the name of the keypair that you use for SSH access.

## Launch an instance from an image

 Now you have all parameters required to launch an instance, run the following command and specify the server name, flavor ID, and image ID. Optionally, you can provide a key name for access control and security group for security. You can also include metadata key and value pairs. For example you can add a description for your server by providing the --meta description="My Server" parameter.

You can pass user data in a local file at instance launch by using the flag -userdata USER-DATA-FILE parameter.

```
$ nova boot --flavor FLAVOR_ID --image IMAGE_ID --key_name KEY_NAME \
--user-data mydata.file --security_group SEC_GROUP NAME_FOR_INSTANCE \
--meta KEY=VALUE --meta KEY=VALUE
```

Depending on the parameters that you provide, the command returns a list of server properties.

A status of BUILD indicates that the instance has started, but is not yet online.

A status of ACTIVE indicates that the instance is active.

| Property                            | Value                                |
|-------------------------------------|--------------------------------------|
| OS-EXT-STS:task_state               | scheduling                           |
| image                               | cirros-0.3.1-x86_64-uec              |
| OS-EXT-STS:vm_state                 | building                             |
| OS-EXT-SRV-ATTR:instance_name       | instance-00000002                    |
| flavor                              | m1.small                             |
| id                                  | b3cdc6c0-85a7-4904-ae85-71918f734048 |
| security_groups                     | [{u'name': u'default'}]              |
| user_id                             | 376744b5910b4b4da7d8e6cb483b06a8     |
| OS-DCF:diskConfig                   | MANUAL                               |
| accessIPv4                          |                                      |
| accessIPv6                          |                                      |
| progress                            | 0                                    |
| OS-EXT-STS:power_state              | 0                                    |
| OS-EXT-AZ:availability_zone         | nova                                 |
| config_drive                        |                                      |
| status                              | BUILD                                |
| updated                             | 2013-07-16T16:25:34Z                 |
| hostId                              |                                      |
| OS-EXT-SRV-ATTR:host                | None                                 |
| key_name                            | None                                 |
| OS-EXT-SRV-ATTR:hypervisor_hostname | None                                 |
| name                                | myCirrosServer                       |
| adminPass                           | tVs5pL8HcPGw                         |
| tenant_id                           | 66265572db174a7aa66eba661f58eb9e     |
| created                             | 2013-07-16T16:25:34Z                 |
| metadata                            | {}                                   |

Copy the server ID value from the id field in the output. You use this ID to get details for or delete your server.

Copy the administrative password value from the adminPass field. You use this value to log into your server.

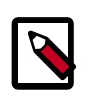

### Note

Arbitrary local files can also be placed into the instance file system at creation time using the --file <dst-path=src-path> option. You may store up to 5 files. For example if you have a special authorized\_keys file named special\_authorized\_keysfile that you want to put on the instance rather than using the regular ssh key injection, you can use the following command:

\$ nova boot --image ubuntu-cloudimage --flavor 1 \
 --file /root/.ssh/authorized\_keys=special\_authorized\_keysfile

2. Check if the instance is online:

\$ **nova list** 

The list shows the ID, name, status, and private (and if assigned, public) IP addresses for all instances in the project that you belong to:

| ID                                   | Name                 | Status | Task State | Power State | Networks         |
|--------------------------------------|----------------------|--------|------------|-------------|------------------|
| 84c6e57d-a6b1-44b6-81eb-fcb36afd31b5 | myCirrosServer       | ACTIVE | None       | Running     | private=10.0.0.3 |
| 8a99547e-7385-4ad1-ae50-4ecfaaad5f42 | myInstanceFromVolume | ACTIVE | None       | Running     | private=10.0.0.4 |

If the status for the instance is ACTIVE, the instance is online.

To view the available options for the **nova list** command, run the following command:

\$ nova help list

3. If you did not provide a keypair, security groups, or rules, you can only access the instance from inside the cloud through VNC. Even pinging the instance is not possible.

## Launch an instance from a volume

After you create a bootable volume, you can launch an instance from that volume.

Optionally, to configure your volume, see the OpenStack Configuration Reference.

1. For a list of images to choose from to create a bootable volume, run this command:

```
$ nova image-list
+-----
+----+
                          Name
| ID
Status | Server |
                 ---+--
e0b7734d-2331-42a3-b19e-067adc0da17d | cirros-0.3.1-x86_64-uec
ACTIVE
75bf193b-237b-435e-8712-896c51484de9 | cirros-0.3.1-x86_64-uec-kernel
ACTIVE
| 19eee81c-f972-44e1-a952-1dceee148c47 | cirros-0.3.1-x86_64-uec-ramdisk |
ACTIVE
              _____
+----+
```

2. To create a bootable volume from an image, include the image ID in the command:

# cinder create --image-id e0b7734d-2331-42a3-b19e-067adc0da17d --displayname my-boot-vol 8

| Property            | Value                                | + |
|---------------------|--------------------------------------|---|
| attachments         | []                                   | ļ |
| availability_zone   | nova                                 |   |
| bootable            | false                                |   |
| created_at          | 2013-10-16T01:27:48.645390           |   |
| display_description | None                                 |   |
| display_name        | my-boot-vol                          |   |
| id                  | 3195a5a7-fd0d-4ac3-b919-7ba6cbe11d46 |   |
| image_id            | e0b7734d-2331-42a3-b19e-067adc0da17d |   |
| metadata            | { }                                  |   |
| size                | 8                                    |   |
| snapshot_id         | None                                 |   |
| source_volid        | None                                 |   |
| status              | creating                             |   |
| volume_type         | None                                 |   |

Before the volume builds, its bootable state is false.

3. To list volumes, run the following command:

```
$ cinder list
+-----+
ID | Status | Display Name |
Size | Volume Type | Bootable | Attached to |
+-----+
| 3195a5a7-fd0d-4ac3-b919-7ba6cbe11d46 | available | my-boot-vol | 8
| None | true | |
```

\*-----\*

Note that the bootable state is now true. Copy the value in the ID field for your volume.

4. To launch an instance, include the *--block\_device\_mapping* parameter:

```
$ nova boot --flavor FLAVOR --
block_device_mapping DEVNAME=ID:TYPE:SIZE:DELETE_ON_TERMINATE NAME
```

The command arguments are:

| Parameter                                                        | Description                                                                                                    |
|------------------------------------------------------------------|----------------------------------------------------------------------------------------------------|
| flavor FLAVOR                                                    | The flavor ID.                                                                                                    |
| block_device_mapping<br>DEVNAME=ID:type:size:delete-on-terminate | • DEVNAME. A device name where the volume is attached in the system at /dev/dev_name. This value is typically vda.                                  |
|                                                                  | • <i>ID</i> . The ID of the volume to boot from, as shown in the output of <b>nova volume-list</b> .                                                |
|                                                                  | <ul> <li>type. Either snap or any other value, including<br/>a blank string. snap means that the volume was<br/>created from a snapshot.</li> </ul> |
|                                                                  | <ul> <li>size. The size of the volume, in GBs. It is safe to<br/>leave this blank and have the Compute service infer<br/>the size.</li> </ul>       |
|                                                                  | <ul> <li>delete-on-terminate. Boolean. Indicates<br/>whether the volume is deleted when the instance is<br/>deleted. You can specify:</li> </ul>    |
|                                                                  | • True <b>or</b> 1                                                                                                    |
|                                                                  | • False or 0                                                                                                    |
| NAME                                                             | The name for the server.                                                                                                    |

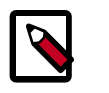

### Note

You must specify an image when booting from a volume, even though the specified image is not used. Otherwise, the Attempt to boot from volume - no image supplied error is returned.

You can also attach a swap disk on boot with the --swap flag, or you can attach an ephemeral disk on boot with the --ephemeral flag.

For example, you might enter the following command to boot from a volume. The volume is not deleted when the instance is terminated:

| <pre>\$ nova bootflavor 2image e0b7<br/>block_device_mapping vda=319<br/>myInstanceFromVolume</pre> | 734d-2331-42a3-b19e-067adc0da17d \<br>5a5a7-fd0d-4ac3-b919-7ba6cbe11d46:::0 |
|----------------------------------------------------------------------------------------------------|-----------------------------------------------------------------------------|
| +<br>  Property<br>                                                                                 | +<br>  Value                                                                |
| +                                                                                                   | +                                                                           |

|        | OS-EXT-STS:task_state               |  | scheduling                       |
|--------|-------------------------------------|--|----------------------------------|
|        | image                               |  | cirros-0.3.1-x86_64-uec          |
|        | OS-EXT-STS:vm_state                 |  | building                         |
|        | OS-EXT-SRV-ATTR:instance_name       |  | instance-0000003                 |
|        | flavor                              |  | m1.small                         |
|        | id                                  |  | 8ed8b0f9-70de-4662-              |
| a.<br> | security_groups                     |  | [{u'name': u'default'}]          |
|        | user_id                             |  | 352b37f5c89144d4ad0534139266d51f |
|        | <br>OS-DCF:diskConfig               |  | MANUAL                           |
|        | accessIPv4                          |  |                                  |
|        | <br>accessIPv6                      |  |                                  |
|        | progress                            |  | 0                                |
|        | <br>OS-EXT-STS:power_state          |  | 0                                |
|        | <br>OS-EXT-AZ:availability_zone     |  | nova                             |
|        | config_drive                        |  |                                  |
|        | status                              |  | BUILD                            |
|        | updated                             |  | 2013-10-16T01:43:26Z             |
|        | hostId                              |  |                                  |
|        | OS-EXT-SRV-ATTR:host                |  | None                             |
|        | key_name                            |  | None                             |
|        | OS-EXT-SRV-ATTR:hypervisor_hostname |  | None                             |
|        | name                                |  | myInstanceFromVolume             |
|        | adminPass                           |  | BULD33uzYwhq                     |
|        | tenant_id                           |  | f7ac731cc11f40efbc03a9f9e1d1d21f |
|        | created                             |  | 2013-10-16T01:43:25Z             |
|        | metadata                            |  | {}                               |
| +-     | <br>                                |  |                                  |
| 1      |                                     |  |                                  |

Now when you list volumes, the volume is attached to a server:

| ID<br>Size   Volume Type   Attached to                                         | Status                       | Display Name<br> <br>+    |   |
|--------------------------------------------------------------------------------|------------------------------|---------------------------|---|
| ++<br>  3195a5a7-fd0d-4ac3-b919-7ba6cbe11d46<br>  None   8ed8b0f9-70de-4662-a1 | <br>  in-use<br>6c-0b51ce7b1 | +<br>  my-boot-vol<br>7b4 | 8 |
| ++                                                                             | +                            | ++                        | - |

## Manage instances and hosts

Instances are virtual machines that run inside the cloud.

## **Manage IP addresses**

Each instance can have a private, or fixed, IP address and a public, or floating, one.

Private IP addresses are used for communication between instances, and public ones are used for communication with the outside world.

When you launch an instance, it is automatically assigned a private IP address that stays the same until you explicitly terminate the instance. Rebooting an instance has no effect on the private IP address.

A pool of floating IPs, configured by the cloud operator, is available in OpenStack Compute.

You can allocate a certain number of these to a project: The maximum number of floating IP addresses per project is defined by the quota.

You can add a floating IP address from this set to an instance of the project. Floating IP addresses can be dynamically disassociated and associated with other instances of the same project at any time.

Before you can assign a floating IP address to an instance, you first must allocate floating IPs to a project. After floating IP addresses have been allocated to the current project, you can assign them to running instances.

You can assign a floating IP address to one instance at a time.

### List floating IP address information

1. To list all floating IP addresses:

\$ nova floating-ip-bulk-list

| +id<br>  project_id | +<br>  address | +<br>  instance_uuid |        | interface |
|---------------------|----------------|----------------------|--------|-----------|
| None                | 172.24.4.225   | None                 | public | eth0      |
| None                | 172.24.4.226   | None                 | public | eth0      |
| None                | 172.24.4.227   | None                 | public | eth0      |
| None                | 172.24.4.228   | None                 | public | eth0      |
| None                | 172.24.4.229   | None                 | public | eth0      |
| None                | 172.24.4.230   | None                 | public | eth0      |
| None                | 172.24.4.231   | None                 | public | eth0      |
| None                | 172.24.4.232   | None                 | public | eth0      |
| None                | 172.24.4.233   | None                 | public | eth0      |
| None                | 172.24.4.234   | None                 | public | eth0      |
| None                | 172.24.4.235   | None                 | public | eth0      |
| None                | 172.24.4.236   | None                 | public | eth0      |
| None                | 172.24.4.237   | None                 | public | eth0      |
| None                | 172.24.4.238   | None                 | public | eth0      |
| None                | 192.168.253.1  | None                 | test   | eth0      |
| None                | 192.168.253.2  | None                 | test   | eth0      |

| None | 192.168.253.3 | None | test | eth0 |  |
|------|---------------|------|------|------|--|
| None | 192.168.253.4 | None | test | eth0 |  |
| None | 192.168.253.5 | None | test | eth0 |  |
| None | 192.168.253.6 | None | test | eth0 |  |
| 1    | 4             |      |      |      |  |

2. To list all pools that provide floating IP addresses:

```
$ nova floating-ip-pool-list
```

```
+----+
| name |
+----+
| public |
| test |
+----+
```

### **Assign floating IP addresses**

You can assign floating IP addresses to a project or an instance.

1. Allocate a floating IP address to the current project. If more than one IP address pool is available, you can specify the pool from which to allocate the IP address. This example specifies the public pool:

```
$ nova floating-ip-create public
```

2. To release a floating IP address from the current project:

```
$ nova floating-ip-delete FLOATING_IP
```

The IP address is returned to the pool of IP addresses that are available for all projects. If an IP address is assigned to a running instance, it is disassociated from the instance.

3. To associate an IP address with an instance, at least one floating IP address must be allocated to the current project.

To assign a floating IP address to an instance:

```
$ nova add-floating-ip INSTANCE_NAME_OR_ID FLOATING_IP
```

After you assign the IP address and configure security group rules for the instance, the instance is publicly available at the floating IP address.

4. To remove a floating IP address from an instance, specify the same arguments that you used to assign the IP address:

```
$ nova remove-floating-ip INSTANCE_NAME_OR_ID FLOATING_IP
```

### Change the size of your server

You change the size of a server by changing its flavor.

1. List the available flavors:

\$ nova flavor-list

| +<br>+<br>  ID<br>RXT | -++<br>  Name  <br>X_Factor   Is | Memory_MB<br>_Public | -+-   | Disk | ·+·<br> | Ephemeral | Swap |   | VCPUs | -   |  |
|-----------------------|----------------------------------|----------------------|-------|------|---------|-----------|------|---|-------|-----|--|
| '<br>+                | ·<br>+                           | +                    |       |      |         |           |      | ' |       |     |  |
| 1<br>                 | ml.tiny  <br>True                | 512                  | I     | 0    |         | 0         |      |   | 1     | 1.0 |  |
| 2                     | m1.small                         | 2048                 |       | 20   |         | 0         |      |   | 1     | 1.0 |  |
| 3                     | m1.medium                        | 4096                 | I     | 40   |         | 0         |      |   | 2     | 1.0 |  |
| 4                     | m1.large                         | 8192                 | I     | 80   |         | 0         |      |   | 4     | 1.0 |  |
| 42                    | ml.nano                          | 64                   | I     | 0    |         | 0         |      |   | 1     | 1.0 |  |
| 5                     | ml.xlarge  <br>True              | 16384                |       | 160  |         | 0         | I    |   | 8     | 1.0 |  |
| 84<br>                | ml.micro  <br>True               | 128                  |       | 0    |         | 0         |      |   | 1     | 1.0 |  |
| +<br>+                | -++                              | ·+                   | • + • |      | • + •   |           | +    | + |       | -   |  |

2. Show information about your server, including its size:

\$ nova show myCirrosServer +-----\_\_\_\_\_ ----+ | Value Property \_\_\_\_\_ -----+ ACTIVE status updated | 2013-07-18T15:08:20Z OS-EXT-STS:task\_state | None OS-EXT-SRV-ATTR:host | devstack-grizzly | key\_name | None | cirros-0.3.1-x86\_64-uec (397e713cimage b95b-4186-ad46-6126863ea0a9) | | 10.0.0.3 private network hostId 6e1e69b71ac9b1e6871f91e2dfc9a9b9ceca0f05db68172a81d45385 OS-EXT-STS:vm\_state | active OS-EXT-SRV-ATTR:instance\_name | instance-00000005 | OS-EXT-SRV-ATTR:hypervisor\_hostname | devstack-grizzly flavor ml.small (2)

| id                                                                    | 84c6e57d-a6b1-44b6-81eb-            |
|-----------------------------------------------------------------------|-------------------------------------|
| fcb36afd31b5                                                          |                                     |
| security_groups                                                       | <pre>[ {u'name': u'default'}]</pre> |
| user_id                                                               | 376744b5910b4b4da7d8e6cb483b06a8    |
| name                                                                  | myCirrosServer                      |
| created                                                               | 2013-07-18T15:07:59Z                |
| tenant_id                                                             | 66265572db174a7aa66eba661f58eb9e    |
| OS-DCF:diskConfig                                                     | MANUAL                              |
| <br>  metadata<br>  image', u'creator': u'joecool'}  <br>  accessIPv4 | {u'description': u'Small test<br>   |
| accessIPv6                                                            | 1                                   |
| progress                                                              | 0                                   |
| OS-EXT-STS:power_state                                                | 1                                   |
| OS-EXT-AZ:availability_zone                                           | nova                                |
| config_drive                                                          | l                                   |
| <br>+                                                                 | +                                   |

The size of the server is m1.small (2).

3. To resize the server, pass the server ID and the desired flavor to the nova **resize** command. Include the --poll parameter to report the resize progress.

```
$ nova resize myCirrosServer 4 --poll
```

```
Instance resizing... 100% complete Finished
```

4. Show the status for your server:

\$ nova list

| +++++++                                                                                                 |    |
|----------------------------------------------------------------------------------------------------|----|
| ID   Name   Status   Networ                                                                             | ks |
|                                                                                                    |    |
| ++                                                                                                    |    |
| 970e4ca0-f9b7-4c44-80ed-bf0152c96ae1   resize-demo   RESIZE   privat<br>172.16.101.6, public=10.4.113.6 | e= |
| ++                                                                                                    |    |

5. When the resize completes, the status becomes VERIFY\_RESIZE. To confirm the resize:

\$ nova resize-confirm 6beefcf7-9de6-48b3-9ba9-e11b343189b3

The server status becomes ACTIVE.

6. If the resize fails or does not work as expected, you can revert the resize:

\$ nova resize-revert 6beefcf7-9de6-48b3-9ba9-e11b343189b3

The server status becomes ACTIVE.

## **Stop and start an instance**

Use one of the following methods to stop and start an instance.

### Pause and un-pause an instance

• To pause a server, run the following command:

\$ nova pause SERVER

This command stores the state of the VM in RAM. A paused instance continues to run in a frozen state.

To un-pause the server, run the following command:

\$ nova unpause SERVER

### Suspend and resume an instance

Administrative users might want to suspend an infrequently used instance or to perform system maintenance.

1. When you suspend an instance, its VM state is stored on disk, all memory is written to disk, and the virtual machine is stopped. Suspending an instance is similar to placing a device in hibernation; memory and vCPUs become available.

To initiate a hypervisor-level suspend operation, run the following command:

\$ nova suspend SERVER

2. To resume a suspended server:

\$ nova resume SERVER

## **Reboot an instance**

You can soft or hard reboot a running instance. A soft reboot attempts a graceful shut down and restart of the instance. A hard reboot power cycles the instance.

• By default, when you reboot a server, it is a soft reboot.

\$ nova reboot SERVER

To perform a hard reboot, pass the *--hard* parameter, as follows:

```
$ nova reboot --hard SERVER
```

## **Delete an instance**

When you no longer need an instance, you can delete it.

1. List all instances:

| \$ nova list                                      |                     |
|---------------------------------------------------|---------------------|
| ++<br>++<br>  TD   Name                           | Status              |
| Task State   Power State   Networks               |                     |
| ·<br>++                                           | ·                   |
| 84c6e57d-a6b1-44b6-81eb-fcb36afd31b5   myCirrosSe | erver   ACTIVE      |
| None   Running   private=10.0.0.3                 |                     |
| 8a99547e-7385-4ad1-ae50-4ecfaaad5f42   myInstance | FromVolume   ACTIVE |
| None   Running   private=10.0.0.4                 |                     |
| d7efd3e4-d375-46d1-9d57-372b6e4bdb7f   newServer  | ERROR               |
| None NOSTATE                                      |                     |
| ++++++                                            | +                   |
| ++                                                |                     |

2. Use the following command to delete the newServer instance, which is in ERROR state:

\$ nova delete newServer

3. The command does not notify that your server was deleted.

Instead, run the nova list command:

| \$ nova list                                                                                           |                                            |        |
|----------------------------------------------------------------------------------------------------|--------------------------------------------|--------|
| ++<br>  ID<br>Task State   Power State   Networks                                                      | +<br>  Name<br>                            | Status |
| ++<br>  84c6e57d-a6b1-44b6-81eb-fcb36afd31b5                                                           | +<br>  myCirrosServer                      | ACTIVE |
| None   Running   private=10.<br>  8a99547e-7385-4ad1-ae50-4ecfaaad5f42<br>None   Running   private=10. | ).0.3  <br>  myInstanceFromVolume<br>0.0.4 | ACTIVE |
| ++                                                                                                    | ++                                         | +      |

The deleted instance does not appear in the list.

## Get a console to access an instance

• To get a VNC console to access an instance, run the following command:

\$ nova get-vnc-console myCirrosServer xvpvnc

The command returns a URL from which you can access your instance:

```
| Type | Url
|
+------
+
| xvpvnc | http://166.78.190.96:6081/console?token=
c83ae3a3-15c4-4890-8d45-aefb494a8d6c |
+------
```

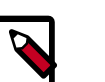

### Note

To get a non-VNC console, specify the *novnc* parameter instead of the *xvpvnc* parameter.

## Manage bare metal nodes

The bare metal driver for OpenStack Compute manages provisioning of physical hardware using common cloud APIs and tools such as Orchestration (Heat). The use case for this driver is for single tenant clouds such as a high-performance computing cluster or deploying OpenStack itself. Development efforts are focused on moving the driver out of the Compute code base in the Icehouse release. If you use the bare metal driver, you must create and add a network interface to a bare metal node. Then, you can launch an instance from a bare metal image.

You can list and delete bare metal nodes. When you delete a node, any associated network interfaces are removed. You can list and remove network interfaces that are associated with a bare metal node.

### Commands

- baremetal-interface-add. Adds a network interface to a bare metal node.
- baremetal-interface-list. Lists network interfaces associated with a bare metal node.
- baremetal-interface-remove. Removes a network interface from a bare metal node.
- baremetal-node-create. Creates a bare metal node.
- baremetal-node-delete. Removes a bare metal node and any associated interfaces.
- baremetal-node-list. Lists available bare metal nodes.
- baremetal-node-show. Shows information about a bare metal node.
- 1. Create a bare metal node:

```
$ nova baremetal-node-create --pm_address=1.2.3.4 --pm_user=ipmi --
pm_password=ipmi $(hostname -f) 1 512 10 aa:bb:cc:dd:ee:ff
```

```
+-----+
| Property | Value |
+-----+
| instance_uuid | None |
| pm_address | 1.2.3.4 |
```

| interfaces       | [ []              |
|------------------|-------------------|
| prov_vlan_id     | None              |
| cpus             | 1                 |
| memory_mb        | 512               |
| prov_mac_address | aa:bb:cc:dd:ee:ff |
| service_host     | ubuntu            |
| local_gb         | 10                |
| id               | 1                 |
| pm_user          | ipmi              |
| terminal_port    | None              |
|                  | +                 |

2. Add a network interface to the node:

\$ nova baremetal-interface-add 1 aa:bb:cc:dd:ee:ff

Property | Value |
 datapath\_id | 0 |
 id | 1 |
 port\_no | 0
 address | aa:bb:cc:dd:ee:ff |
}

3. Launch an instance from a bare metal image:

```
$ nova boot --image my-baremetal-image --flavor my-baremetal-flavor test
```

+-----+ | Property | Value | +-----+ | status | BUILD | | id | cc302a8f-cd81-484b-89a8-b75eb3911b1b |

- $\ldots$  wait for instance to become active  $\ldots$
- 4. List bare metal nodes and interfaces:

\$ nova baremetal-node-list

When a node is in use, its status includes the UUID of the instance that runs on it:

5. Show details for a bare metal node:

\$ nova baremetal-node-show 1

+-----+ | Property | Value |

```
instance_uuid | cc302a8f-cd81-484b-89a8-b75eb3911b1b |
pm_address | 1.2.3.4
interfaces |
[{u'datapath_id': u'0', u'id': 1, u'port_no': 0, u'address':
u'aa:bb:cc:dd:ee:ff'}] |
prov_vlan_id | None
cpus | 1
memory_mb | 512
prov_mac_address | aa:bb:cc:dd:ee:ff
service_host | ubuntu
local_gb | 10
id | 1
pm_user | ipmi
terminal_port | None
```

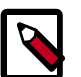

### Note

Set the *--availability\_zone* parameter to specify which zone or node to use to start the server. Separate the zone from the host name with a comma. For example:

```
$ nova boot --availability_zone=zone:host,node
```

*host* is optional for the *--availability\_zone* parameter. *zone:*, *node* also works.

## Show usage statistics for hosts and instances

You can show basic statistics on resource usage for hosts and instances.

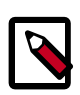

### Note

For more sophisticated monitoring, see the Ceilometer project, which is under development. You can also use tools, such as Ganglia or Graphite, to gather more detailed data.

### To show host usage statistics

1. List the hosts and the nova-related services that run on them:

```
$ nova host-list

host_name | service | zone |

devstack-grizzly | conductor | internal |

devstack-grizzly | compute | nova |

devstack-grizzly | cert | internal |

devstack-grizzly | network | internal |

devstack-grizzly | scheduler | internal |

devstack-grizzly | consoleauth | internal |
```

2. Get a summary of resource usage of all of the instances running on the host.

```
$ nova host-describe devstack-grizzly
```

| ++<br>++<br>  HOST  <br>disk_gb       | PROJECT                          | - + - | cpu | -+- | memory_mb |   |
|---------------------------------------|----------------------------------|-------|-----|-----|-----------|---|
| · · · · · · · · · · · · · · · · · · · |                                  | Ċ     |     | ·   |           |   |
| devstack-grizzly  <br>157             | (total)                          |       | 2   |     | 4003      | I |
| devstack-grizzly  <br>40              | (used_now)                       |       | 3   |     | 5120      | I |
| devstack-grizzly  <br>40              | (used_max)                       |       | 3   |     | 4608      | I |
| devstack-grizzly  <br>0               | b70d90d65e464582b6b2161cf3603ced |       | 1   |     | 512       | I |
| devstack-grizzly  <br>40              | 66265572db174a7aa66eba661f58eb9e |       | 2   |     | 4096      |   |
| ++<br>++                              |                                  | -+-   |     | -+- |           |   |

The cpu column shows the sum of the virtual CPUs for instances running on the host.

The memory\_mb column shows the sum of the memory (in MB) allocated to the instances that run on the hosts.

The disk\_gb column shows the sum of the root and ephemeral disk sizes (in GB) of the instances that run on the hosts.

The used\_now row shows the sum of the resources allocated to the instances that run on the host plus the resources allocated to the virtual machine of the host itself.

The used\_max row shows the sum of the resources allocated to the instances that run on the host.

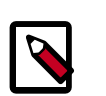

### Note

These values are computed by using only information about the flavors of the instances that run on the hosts. This command does not query the CPU usage, memory usage, or hard disk usage of the physical host.

### To show instance usage statistics

1. Get CPU, memory, I/O, and network statistics for an instance.

First, list instances:

```
$ nova list
+-----+
ID | Name | Status |
Task State | Power State | Networks |
+-----+
84c6e57d-a6b1-44b6-81eb-fcb36afd31b5 | myCirrosServer | ACTIVE |
None | Running | private=10.0.0.3 |
8a99547e-7385-4ad1-ae50-4ecfaaad5f42 | myInstanceFromVolume | ACTIVE |
None | Running | private=10.0.0.4 |
```

+-----+

### Then, get diagnostic statistics:

```
$ nova diagnostics myCirrosServer
```

| <pre>vnet1_rx   1210744<br/>cpu0_time   19624610000000<br/>vda_read   0<br/>vda_write   0<br/>vda_write_req   0<br/>vnet1_tx   863734<br/>vnet1_tx_errors   0<br/>vnet1_rx_drop   0<br/>vnet1_rx_drop   0<br/>vnet1_tx_packets   3855<br/>vnet1_tx_drop   0<br/>vnet1_rx_errors   0<br/>memory   2097152<br/>vnet1_rx_packets   5485<br/>vda_read_req   0</pre> | Property                                                                                                    | Value                                                                                                   |
|----------------------------------------------------------------------------------------------------|----------------------------------------------------------------------------------------------------|----------------------------------------------------------------------------------------------------|
| Vua_errors   -1                                                                                                    | <pre>vnetl_rx<br/>cpu0_time<br/>vda_read<br/>vda_write<br/>vda_write_req<br/>vnetl_tx<br/>vnetl_tx_errors<br/>vnetl_rx_drop<br/>vnetl_tx_packets<br/>vnetl_tx_drop<br/>vnetl_rx_errors<br/>memory<br/>vnetl_rx_packets<br/>vda_read_req<br/>vda_errors</pre> | 1210744<br>19624610000000<br>0<br>0<br>863734<br>0<br>0<br>3855<br>0<br>0<br>2097152<br>5485<br>0<br>-1 |

### 2. Get summary statistics for each tenant:

| \$ <b>nova usage-list</b><br>Usage from 2013-06-25 to 2013-07-24:                                           |           |                        |           |
|----------------------------------------------------------------------------------------------------|-----------|------------------------|-----------|
| ++<br>++<br>  Tenant ID  <br>  Disk GB-Hours                                                                | Instances | RAM MB-Hours           | CPU Hours |
| ++<br>  b70d90d65e464582b6b2161cf3603ced  <br>  0.00  <br>  66265572db174a7aa66eba661f58eb9e  <br>  6558.86 | 1         | 344064.44<br>671626.76 | 672.00    |
| ++                                                                                                    |           |                        |           |

## **Configure instances at boot**

When you boot instances in an OpenStack cloud, you can use user data or cloud-init to automatically configure instances at boot time. You might want to install some packages, start services, or manage your instance by using a Puppet or Chef server.

## User data

User data is the mechanism by which a user can pass information contained in a local file to an instance at launch time. The typical use case is to pass something like a shell script or a configuration file as user data.

User data is sent using the --user-data /path/to/filename option when calling **nova boot**. This example creates a text file and sends its contents as user data to the instance:

```
$ echo "This is some text" > myfile.txt
$ nova boot --user-data ./myfile.txt --image myimage myinstance
```

The instance can get user data by querying the metadata service through either the OpenStack metadata API or the EC2 compatibility API:

```
$ curl http://169.254.169.254/2009-04-04/user-data
```

This is some text

```
$ curl http://169.254.169.254/openstack/2012-08-10/user_data
```

This is some text

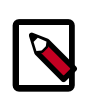

### Note

The Compute service treats user data as a blob. While the previous example uses a text file, user data can be in any format.

For more information, see the section called "Store metadata on a configuration drive" [60].

## cloud-init

To do something useful with the user data, you must configure the virtual machine image to run a service on boot that gets user data from the metadata service and takes some action based on the contents of the data. The cloud-init package does exactly this. This package is compatible with the Compute metadata service and the Compute configuration drive.

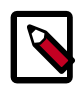

### Note

The cloud-init package supports multiple cloud providers. You can use the same virtual machine image in different clouds without modification. The cloudinit package is an open source project and the source code is available on Launchpad. It is maintained by Canonical, the company that runs the Ubuntu project. All Ubuntu cloud images come pre-installed with cloud-init. However, cloud-init is not designed to be Ubuntu-specific and has been successfully ported to several other platforms including Fedora.

Even if you do not use user data to configure instance behavior at boot time, install cloudinit on images that you create because this package provides useful functionality. For example, the cloud-init package enables you to copy the public key to an account (the ubuntu account by default on Ubuntu instances, the ec2-user by default in Fedora instances).

If you do not have cloud-init installed, you must manually configure your image to get the public key from the metadata service on boot and copy it to the appropriate account.

## cloud-init supported formats and documentation

Look at the cloud-init doc/userdata.txt file the examples directory and the Ubuntu community documentation for details about how to use cloud-init. Some basic examples are provided here.

cloud-init supports several different input formats for user data. Two commonly used formats are:

- Shell scripts (starts with #!)
- Cloud config files (starts with #cloud-config)

## Run a shell script on boot

Assuming you have cloud-init installed, the simplest way to configure an instance on boot is to pass a shell script as user data. The shell file must begin with #! in order for cloud-init to recognize it as a shell script. This example shows a script that creates a clouduser account:

#!/bin/bash
adduser --disabled-password --gecos "" clouduser

Sending a shell script as user data has a similar effect to writing an /etc/rc.local script: it executes very late in the boot sequence as root.

## **Cloud-config format**

cloud-init supports a YAML-based config format that allows the user to configure a large number of options on a system. User data that begins with #cloud-config will be interpreted by cloud-init as cloud-config format.

## **Example: Set the host name**

This cloud-init user data example sets the hostname and the FQDN, as well as updating / etc/hosts on the instance:

```
#cloud-config
hostname: mynode
fqdn: mynode.example.com
manage_etc_hosts: true
```

## **Example: Configure instances with Puppet**

This cloud-init user data example, based on doc/examples/cloud-config-puppet.txt, would configure the instance to contact a Puppet server at puppetmaster.example.org and verify its identity using a certificate.

```
#cloud-config
puppet:
conf:
  agent:
    server: "puppetmaster.example.org"
  ca_cert:
     ----BEGIN CERTIFICATE----
    MIICCTCCAXKgAwIBAgIBATANBgkqhkiG9w0BAQUFADANMQswCQYDVQQDDAJjYTAe
    Fw0xMDAyMTUxNz15MjFaFw0xNTAyMTQxNz15MjFaMA0xCzAJBqNVBAMMAmNhMIGf
    MA0GCSqGSIb3DQEBAQUAA4GNADCBiQKBqQCu7Q40sm47/E1Pf+r8AYb/V/FWGPqc
    b0140mNoX7dgCxTDvps/h8Vw555PdAFsW5+QhsGr31IJNI3kSYprFQcYf7A8tNWu
    1MASW2CfaEiOEi9F1R3R4Qlz4ix+iNoHiUDTjazw/tZwEdxaQXQVLwqTGRwVa+aA
    qbutJKi93MILLwIDAQABo3kwdzA4Bg1ghkgBhvhCAQ0EKxYpUHVwcGV0IFJ1Ynkv
    T3BlblNTTCBHZW51cmF0ZWQgQ2VydGlmaWNhdGUwDwYDVR0TAQH/BAUwAwEB/zAd
    BgNVHQ4EFgQUu4+jHB+GYE5Vxo+ol10AhevspjAwCwYDVR0PBAQDAgEGMA0GCSqG
    SIb3DQEBBQUAA4GBAH/rxlUIjwNb3n7TXJcDJ6MMHUlwjr03BDJXKb34Ulndkpaf
     +GAlzPXWa7b0908M918RnPfvtKnteLbvgTK+h+zX1XCty+S2EQWk29i2AdoqOTxb
    hppiGMp0tT5Havu4aceCXiy2crVcudj3NFciy8X66SoECemW9UYDCb9T5D0d
     ----END CERTIFICATE----
```

## **Example: Configure instances with Chef**

This cloud-init user data example, based on doc/examples/cloud-config/chef.txt and intended for use in an Ubuntu image, adds the Chef apt repository, installs Chef, connects to a Chef server at https://chefserver.example.com:4000, and installs Apache:

```
#cloud-config
apt_sources:
- source: "deb http://apt.opscode.com/ $RELEASE-0.10 main"
  key:
    ----BEGIN PGP PUBLIC KEY BLOCK----
    Version: GnuPG v1.4.9 (GNU/Linux)
    mQGiBEppC7QRBADfsOkZU6KZK+YmKw4wev5mjKJEkVGlus+NxW8wItX5sGa6kdUu
     twAyj7Yr92rF+ICFEP3gGU6+1Go0Nve7KxkN/1W7/m3G4zuk+ccIKmjp8KS3qn99
    dxy64vcji9jIllVa+XXOGIp0G8GEaj7mbkixL/bMeGfdMlv8Gf2XPpp9vwCgn/GC
     JKacfnw7MpLKUHOYSlb//JsEAJqao3ViNfav83jJKEkD8cf59Y8xKia5OpZqTK5W
     ShVnNWS3U5IVQk10ZDH97Qn/YrK387H4CyhLE9mxPXs/ul18ioiaars/q2MEKU2I
    XKfV21eML09LYd6Ny/Kqj8o5WQK2J6+NAhSwvthZcIEphcFignIuobP+B5wNFQpe
    DbKfA/0WvN2OwFeWRcmmd3Hz7nHTpcnSF+4QX6yHRF/5BgxkG6IqBIACQbzPn6Hm
     sMtm/SVf11izmDqSsQptCrOZILfLX/mE+YO1+CwWSHhl+YsFts1WOuh1EhQD26a0
     Z84HuHV5HFRWjDLw9LriltBVQcXbpfSrRP5bdr7Wh8vhqJTPjrQnT3BzY29kZSBQ
    YWNrYWdlcyA8cGFja2FnZXNAb3BzY29kZS5jb20+iGAEExECACAFAkppC7QCGwMG
    CwkIBwMCBBUCCAMEFgIDAQIeAQIXgAAKCRApQKupg++Caj8sAKCOXmdG36gWji/K
     +o+XtBfvdMnFYQCfTCEWxRy2BnzLoBBFCjDSK6sJqCu5Ag0ESmkLtBAIAIO2SwlR
     1U5i6gTOp42RHWW7/pmW78CwUqJnYqnXROrt3h9F9xrsGkH0Fh1FRtsnncgzIhvh
    DLQnRHnkXm0ws0jV0PF74ttoUT6BLAUsFi2SPP1zYNJ9H9fhhK/pjijtAcQwdgxu
    wwNJ5xCEscBZCjhSRXm0d30bK1o49Cow8ZIbHtnXVP41c9QWOzX/LaGZsKQZnaMx
    EzDk8dyyctR2f03vRSVyTFGgdpUcpbr9eTFVgikCa6ODEBv+0BnCH6yGTXwBid9g
    w0ole/2DviKUWCC+AlAUOubLmOIGFBuI4UR+rux9affbHcLIOTiKQXv791W3P7W8
    AAfniSQKfPWXrrcAAwUH/2XBqD4Uxhbs25HDUUiM/m6Gnlj6EsStg8n0nMggLhuN
     QmPfoNByMPUqvA7sULyfr6xCYzbzRNxABHSpf85FzGQ29RF4xsA4vOOU8RDIYQ9X
```

Q8NqqR6pydprRFqWe47hsAN7BoYuhWqTtOLSBmnAnzTR5pURoqcquWYiiEavZixJ 3ZRAq/HMGioJEtMFrvsZjGXuzef7f0ytfR1zYeLVWnL9Bd32CueBl17dhYwkFe+V Ep5jWOCj02C1wHcwt+uIRDJV6TdtbIiBYAdOMPk15+VBdweBXwMuYXr76+A7VeDL zIhi7tKFo6WiwjKZq0dzctsJJjtIfr4K4vbiD90jg1iISQQYEQIACQUCSmkLtAIb DAAKCRApQKupg++CauISAJ9CxYPOKhOxalBnVTLeNUkAHGg2gACeIsbobtaD4ZHG0GL18EkfA8uhluM= =zKAm ----END PGP PUBLIC KEY BLOCK----chef: install\_type: "packages" server\_url: "https://chefserver.example.com:4000" node\_name: "your-node-name" environment: "production" validation\_name: "yourorg-validator" validation\_key: | ----BEGIN RSA PRIVATE KEY-----YOUR-ORGS-VALIDATION-KEY-HERE ----END RSA PRIVATE KEY---run\_list: - "recipe[apache2]" - "role[db]" initial\_attributes: apache: prefork: maxclients: 100 keepalive: "off"

## **Provide user data to instances**

User data is a special key in the metadata service that holds a file that cloud-aware applications in the guest instance can access. For example the cloudinit system is a Ubuntu open source package that handles early initialization of a cloud instance and that makes use of user data.

You can place user data in a local file and pass it through the --user-data <userdata-file> parameter at instance creation:

\$ nova boot --image ubuntu-cloudimage --flavor 1 --user-data mydata.file

# Store metadata on a configuration drive

You can configure OpenStack to write metadata to a special configuration drive that attaches to the instance when it boots. The instance can mount this drive and read files from it to get information that is normally available through the metadata service.

One use case for the configuration drive is to pass a networking configuration when you do not use DHCP to assign IP addresses to instances. For example, you might pass the IP configuration for the instance through the configuration drive, which the instance can mount and access before the you configure the network settings for the instance.

Any modern guest operating system that is capable of mounting an ISO9660 or VFAT file system can use the configuration drive.

## **Requirements and guidelines**

### **Compute host requirements**

- The following hypervisors support the configuration drive: libvirt, xenserver, hyper-v, and vmware.
- To use configuration drive with libvirt, xenserver, or vmware, you must first install the genisoimage package on each Compute host. Otherwise, instances do not boot properly.

Use the mkisofs\_cmd flag to set the path where you install the genisoimage program. If genisoimage is in same path as the nova-compute service, you do not need to set this flag.

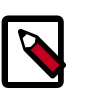

### Note

By default, Ubuntu packages do not install this package. See bug #1165174.

• To use configuration drive with hyper-v, you must set the mkisofs\_cmd value to the full
path to an mkisofs.exe installation. Additionally, you must set the qemu\_img\_cmd
value in the hyperv configuration section to the full path to an qemu-img command
installation.

### **Image requirements**

- An image built with a recent version of the cloud-init package can automatically access metadata passed through the configuration drive. The cloud-init package version 0.7.1 works with Ubuntu and Fedora-based images, such as RHEL.
- If an image does not have the cloud-init package installed, you must customize the image to run a script that mounts the configuration drive on boot, reads the data from the drive, and takes appropriate action such as adding the public key to an account. See the section called "Configuration drive contents" [62] for details on how data is organized on the configuration drive.
- If you use Xen with a configuration drive, use the xenapi\_disable\_agent configuration parameter to disable the agent.

### Guidelines

- Do not rely on the presence of the EC2 metadata present in the configuration drive, as this content might be removed in a future release. For example, do not rely on files in the ec2 directory.
- When you create images that access configuration drive data and multiple directories are under the openstack directory, always select the highest API version by date that your consumer supports. For example, if your guest image supports the 2012-03-05, 2012-08-05, 2013-04-13 versions, try 2013-04-13 first and fall back to a previous version if 2013-04-13 is not present.

## Enable and access the configuration drive

1. To enable the configuration drive, pass the --config-drive=true parameter to the nova boot command.

This example enables the configuration drive and passes user data, two files, and two key/value metadata pairs, all of which are accessible from the configuration drive:

```
$ nova boot --config-drive=true --image my-image-name --key-name mykey --
flavor 1 --user-data ./my-user-data.txt myinstance --file /etc/network/
interfaces=/home/myuser/instance-interfaces --file known_hosts=/home/
myuser/.ssh/known_hosts --meta role=webservers --meta essential=false
```

You can also configure the Compute service to always create a configuration drive.

Set this option in the /etc/nova/nova.conf file:

force\_config\_drive=true

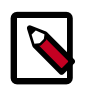

### Note

If a user passes the *--config-drive=true* flag to the **nova boot** command, an administrator cannot disable the configuration drive.

2. The configuration drive has the config-2 volume label. If your guest operating system supports accessing disk by label, you can mount the configuration drive as the / dev/disk/by-label/config-2 device.

For example:

```
# mkdir -p /mnt/config
# mount /dev/disk/by-label/config-2 /mnt/config
```

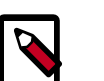

### Note

Make sure that you use at least version 0.3.1 of CirrOS for configuration drive support.

If your guest operating system does not use udev, the /dev/disk/by-label directory is not present.

You can use the **blkid** command to identify the block device that corresponds to the configuration drive. For example, when you boot the CirrOS image with the ml.tiny flavor, the device is /dev/vdb:

```
# blkid -t LABEL="config-2" -odevice
```

/dev/vdb

Once identified, you can mount the device:

```
# mkdir -p /mnt/config
# mount /dev/vdb /mnt/config
```

### **Configuration drive contents**

In this example, the contents of the configuration drive are:

```
ec2/2009-04-04/meta-data.json
ec2/2009-04-04/user-data
ec2/latest/meta-data.json
ec2/latest/user-data
openstack/2012-08-10/meta_data.json
openstack/2012-08-10/user_data
openstack/content
openstack/content/0000
openstack/content/0001
openstack/latest/meta_data.json
openstack/latest/user_data
```

The files that appear on the configuration drive depend on the arguments that you pass to the **nova boot** command.

### **OpenStack metadata format**

The following example shows the contents of the <code>openstack/2012-08-10/</code> meta\_data.json and <code>openstack/latest/meta\_data.json</code> files. These files are identical. The file contents are formatted for readability:

```
"availability_zone": "nova",
"files":[
   {
      "content_path":"/content/0000",
      "path": "/etc/network/interfaces"
   },
      "content_path":"/content/0001",
      "path": "known_hosts"
   }
],
"hostname":"test.novalocal",
"launch_index":0,
"name":"test",
"meta":{
   "role":"webservers",
   "essential":"false"
},
```

```
"public_keys":{
    "mykey":"ssh-rsa AAAAB3NzaClyc2EAAAADAQABAAAAgQDBqUfVvCSez0/
Wfpd8dLLgZXV9GtXQ7hnMN+Z0OWQUyebVEHey1CXuin0uY1cAJMhUq8j98SiW
+cU0sU4J3x512+xi1bodDm1BtFWVeLIOQINpfV1n8fKjHB
+ynPpe1F6tMDvrFGUlJs44t30BrujMXBe8Rq44cCk6wqyjATA3rQ== Generated by Nova\n"
    },
    "uuid":"83679162-1378-4288-a2d4-70e13ec132aa"
```

Note the effect of the --file /etc/network/interfaces=/home/myuser/ instance-interfaces argument that was passed to the nova boot command. The contents of this file are contained in the <code>openstack/content/0000</code> file on the configuration drive, and the path is specified as /etc/network/interfaces in the meta\_data.json file.

### **EC2** metadata format

The following example shows the contents of the ec2/2009-04-04/meta-data.json, latest/meta-data.json files. These files are identical. The file contents are formatted to improve readability:

```
"ami-id": "ami-00000001",
   "ami-launch-index":0,
   "ami-manifest-path":"FIXME",
   "block-device-mapping":{
      "ami":"sdal",
      "ephemeral0":"sda2",
      "root":"/dev/sda1",
      "swap":"sda3"
   },
   "hostname":"test.novalocal",
   "instance-action": "none",
   "instance-id":"i-00000001",
   "instance-type":"ml.tiny",
   "kernel-id":"aki-0000002",
   "local-hostname":"test.novalocal",
   "local-ipv4":null,
   "placement":{
      "availability-zone": "nova"
   },
   "public-hostname":"test.novalocal",
   "public-ipv4":"",
   "public-keys":{
      "0":{
         "openssh-key":"ssh-rsa AAAAB3NzaC1yc2EAAAADAQABAAAAqQDBqUfVvCSez0/
Wfpd8dLLgZXV9GtXQ7hnMN+Z00WQUyebVEHey1CXuin0uY1cAJMhUq8j98SiW
+cU0sU4J3x5l2+xi1bodDm1BtFWVeLIOQINpfV1n8fKjHB
+ynPpe1F6tMDvrFGUlJs44t30BrujMXBe8Rq44cCk6wqyjATA3rQ== Generated by Nova\n"
      ł
   },
   "ramdisk-id": "ari-0000003",
   "reservation-id": "r-7lfps8wj",
   "security-groups":[
      "default"
   1
```

### User data

The openstack/2012-08-10/user\_data, openstack/latest/user\_data, ec2/2009-04-04/user-data, and ec2/latest/user-data file are present only if the --user-data flag and the contents of the user data file are passed to the nova boot command.

### **Configuration drive format**

The default format of the configuration drive as an ISO 9660 file system. To explicitly specify the ISO 9660 format, add the following line to the /etc/nova/nova.conf file:

```
config_drive_format=iso9660
```

By default, you cannot attach the configuration drive image as a CD drive instead of as a disk drive. To attach a CD drive, add this line to the /etc/nova/nova.conf file:

config\_drive\_cdrom=true

For legacy reasons, you can configure the configuration drive to use VFAT format instead of ISO 9660. It is unlikely that you would require VFAT format because ISO 9660 is widely supported across operating systems. However, to use the VFAT format, add the following line to the /etc/nova/nova.conf file:

```
config_drive_format=vfat
```

If you choose VFAT, the configuration drive is 64 MBs.

## **Configuration drive reference**

The following table shows the configuration options for the configuration drive:

### Table 2.4. Description of configuration options for configdrive

| Configuration option=Default value                                                                             | Description                                                                                         |
|----------------------------------------------------------------------------------------------------|----------------------------------------------------------------------------------------------------|
| config_drive_cdrom=False                                                                                       | (BoolOpt) Attaches the Config Drive image as a cdrom drive instead of a disk drive                  |
| config_drive_format=iso9660                                                                                    | (StrOpt) Config drive format. One of iso9660 (default) or vfat                                      |
| config_drive_inject_password=False                                                                             | (BoolOpt) Sets the admin password in the config drive image                                         |
| config_drive_skip_versions=1.0 2007-01-19 2007-03-01<br>2007-08-29 2007-10-10 2007-12-15 2008-02-01 2008-09-01 | (StrOpt) List of metadata versions to skip placing into the config drive                            |
| config_drive_tempdir=None                                                                                      | (StrOpt) Where to put temporary files associated with config drive creation                         |
| force_config_drive=None                                                                                        | (StrOpt) Set to force injection to take place on a config drive (if set, valid options are: always) |
| mkisofs_cmd=genisoimage                                                                                        | (StrOpt) Name and optionally path of the tool used for ISO image creation                           |

## **Create and manage networks**

Before you run commands, set the following environment variables:

```
export OS_USERNAME=admin
export OS_PASSWORD=password
export OS_TENANT_NAME=admin
export OS_AUTH_URL=http://localhost:5000/v2.0
```

### Create networks

1. List the extensions of the system:

#### 2. Create a network:

\$ neutron net-create net1

Created a new network:

```
Field
                 Value
admin_state_up | True
                2d627131-c841-4e3a-ace6-f2dd75773b6d
id
name
                | net1
provider:network_type | vlan
provider:physical_network | physnet1
provider:segmentation_id | 1001
router:external
                 False
                 | False
shared
status
                 ACTIVE
subnets
                 3671f46ec35e4bbca6ef92ab7975e463
tenant_id
 _____
```

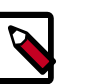

### Note

Some fields of the created network are invisible to non-admin users.

3. Create a network with specified provider network type:

```
$ neutron net-create net2 --provider:network-type local
```

```
Created a new network:
```

|                                                                                                    | Value                                                         |
|----------------------------------------------------------------------------------------------------|---------------------------------------------------------------|
| <pre>admin_state_up id name provider:network_type provider:physical_network provider:segmentation_id</pre> | True<br>524e26ea-fad4-4bb0-b504-1ad0dc770e7a<br>net2<br>local |
| router:external                                                                                            | False                                                         |
| shared                                                                                                    | False                                                         |
| status                                                                                                    | ACTIVE                                                        |
| subnets                                                                                                    |                                                               |
| tenant_id                                                                                                  | 3671f46ec35e4bbca6ef92ab7975e463                              |

Just as shown previous, the unknown option --provider:network-type is used to create a local provider network.

## **Create subnets**

Create a subnet:

```
$ neutron subnet-create net1 192.168.2.0/24 --name subnet1
```

```
Created a new subnet:
```

| Value Field allocation\_pools | {"start": "192.168.2.2", "end": "192.168.2.254"} cidr | 192.168.2.0/24 dns\_nameservers | True | 192.168.2.1 enable\_dhcp gateway\_ip host\_routes id | 15a09f6c-87a5-4d14-b2cf-03d97cd4b456 | 4 | subnet1 ip\_version name 2d627131-c841-4e3a-ace6-f2dd75773b6d 3671f46ec35e4bbca6ef92ab7975e463 network\_id tenant\_id \_ \_ \_ \_ \_ \_ \_ \_ \_ \_ \_ 

In the previous command, net1 is the network name, 192.168.2.0/24 is the subnet's CIDR. They are positional arguments. --name subnet1 is an unknown option, which specifies the subnet's name.

## **Create ports**

1. Create a port with specified IP address:

```
$ neutron port-create net1 --fixed-ip ip_address=192.168.2.40
Created a new port:
```

```
+
| Field
```

| Value
------

```
| True
admin_state_up
| binding:capabilities | {"port_filter": false}
| binding:vif_type | ovs
device_id
device_owner
fixed_ips
          { "subnet_id": "15a09f6c-87a5-4d14-
b2cf-03d97cd4b456", "ip_address": "192.168.2.40"}
         f7a08fe4-e79e-4b67-bbb8-a5002455a493
id
mac_address fa:16:3e:97:e0:fc
name
network_id
                  2d627131-c841-4e3a-ace6-f2dd75773b6d
                  DOWN
status
| tenant_id
                  3671f46ec35e4bbca6ef92ab7975e463
                            _____
```

In the previous command, net1 is the network name, which is a positional argument. --fixed-ip ip\_address=192.168.2.40 is an option, which specifies the port's fixed IP address we wanted.

2. Create a port without specified IP address:

```
$ neutron port-create net1
Created a new port:
+-------+

Field| Value
+------+

admin_state_up | True
|
binding:capabilities | {"port_filter": false}
|
binding:vif_type | ovs
|
device_id |
|
fixed_ips | {"subnet_id": "15a09f6c-87a5-4d14-
b2cf-03d97cd4b456", "ip_address": "192.168.2.2"} |
```

| id          | baf13412-2641-4183-9533-de8f5b91444c   |
|-------------|----------------------------------------|
| mac address | <br>  fa:16:3e:f6:ec:c7                |
|             |                                        |
| name        |                                        |
| network_id  | 2d627131-c841-4e3a-ace6-f2dd75773b6d   |
| status      | DOWN                                   |
| l tenant id | <br>  3671f46ec35e4bbca6ef92ab7975e463 |
|             |                                        |
| +           |                                        |
| <b>_</b>    |                                        |

We can see that the system will allocate one IP address if we don't specify the IP address in command line.

3. Query ports with specified fixed IP addresses:

--fixed-ips ip\_address=192.168.2.2 ip\_address=192.168.2.40 is one unknown option.

How to find unknown options? The unknown options can be easily found by watching the output of create\_xxx or show\_xxx command. For example, in the port creation command, we see the fixed\_ips fields, which can be used as an unknown option.

# Manage objects and containers

The OpenStack Object Storage Service provides the **swift** client, which is a command-line interface (CLI). Use this client to list objects and containers, upload objects to containers, and download or delete objects from containers. You can also gather statistics and update metadata for accounts, containers, and objects.

This client is based on the native swift client library, client.py, which seamlessly reauthenticates if the current token expires during processing, retries operations multiple times, and provides a processing concurrency of 10.

Users have roles on accounts. For example, a user with the admin role has full access to all containers and objects in an account. You can set access control lists (ACLs) at the container level and support lists for read and write access, which you set with the X-Container-Read and X-Container-Write header, respectively.

To give a user read access, use the **swift post** command with the -r parameter. To give a user write access, use the -w parameter.

The following example enables the testuser user to read objects in the container:

\$ swift post -r 'testuser'

You can also use this command with a list of users.

If you use StaticWeb middleware to enable Object Storage to serve public web content, use .r:, followed by a list of allowed referrers.

The following command gives object access to all referring domains:

\$ swift post -r '.r:\*'

# **Create and manage stacks**

# Create a stack from an example template file

1. To create a stack, or template, from an example template file, run the following command:

```
$ heat stack-create mystack --template-file=/PATH_TO_HEAT_TEMPLATES/
WordPress_Single_Instance.template
        --parameters="InstanceType=m1.
large;DBUsername=USERNAME;DBPassword=PASSWORD;KeyName=HEAT_KEY;LinuxDistribution=
F17"
```

The --parameters values that you specify depend on the parameters that are defined in the template. If a website hosts the template file, you can specify the URL with the --template-url parameter instead of the --template-file parameter.

The command returns the following output:

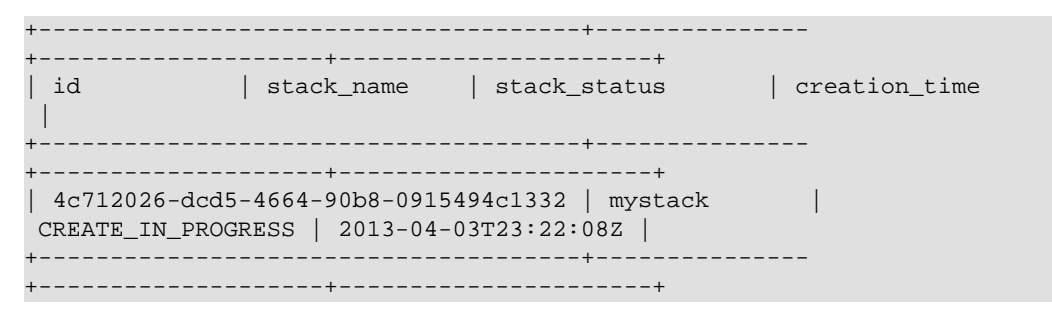

2. You can also use the **stack-create** command to validate a template file without creating a stack from it.

To do so, run the following command:

```
$ heat stack-create mystack --template-file=/PATH_TO_HEAT_TEMPLATES/
WordPress_Single_Instance.template
```

If validation fails, the response returns an error message.

# Get information about stacks

To explore the state and history of a particular stack, you can run a number of commands.

• To see which stacks are visible to the current user, run the following command:

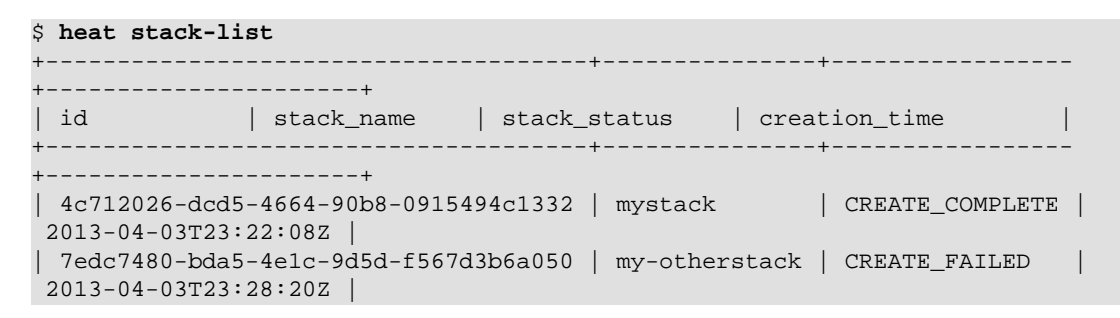

+-----+

• To show the details of a stack, run the following command:

\$ heat stack-show mystack

• A stack consists of a collection of resources.

To list the resources and their status, run the following command:

• To show the details for the specified resource in a stack, run the following command:

```
$ heat resource-show mystack WikiDatabase
```

Some resources have associated metadata which can change throughout the life-cycle of a resource:

\$ heat resource-metadata mystack WikiDatabase

• A series of events is generated during the life-cycle of a stack.

To display life-cycle events, run::

```
$ heat event-list mystack
+-----+
logical_resource_id | id | resource_status_reason | resource_status |
event_time
+-----+
| WikiDatabase | 1 | state changed | IN_PROGRESS |
2013-04-03T23:22:09Z |
| WikiDatabase | 2 | state changed | CREATE_COMPLETE |
2013-04-03T23:25:56Z |
+-----+
```

• To show the details for a particular event, run the following command:

\$ heat event-show WikiDatabase 1

### Update a stack

• To update an existing stack from a modified template file, run a command like the following command:

\$ heat stack-update mystack --template-file=/path/to/heat/templates/ WordPress\_Single\_Instance\_v2.template --parameters="InstanceType=m1.large;DBUsername=wp;DBPassword= verybadpassword;KeyName=heat\_key;LinuxDistribution=F17" +---\_\_\_\_\_ \_\_\_\_\_ +----+ | id | stack\_name | stack\_status | creation\_time | +----+ | 4c712026-dcd5-4664-90b8-0915494c1332 | mystack | UPDATE\_COMPLETE | 2013-04-03T23:22:08Z 7edc7480-bda5-4e1c-9d5d-f567d3b6a050 | my-otherstack | CREATE\_FAILED 2013-04-03T23:28:20Z +----+

Some resources are updated in-place, while others are replaced with new resources.

# **Measure cloud resources**

The OpenStack Telemetry service measures cloud resources within OpenStack.

It collects information about how much, who, what, and when with regards to billing. For Havana, metering is available through only the **ceilometer** command-line interface (CLI).

The following example uses the **heat** client to create an auto-scaling stack and the **ceilometer** client to measure resources.

1. Create an auto-scaling stack:

\$ heat stack-create -f cfn/F17/AutoScalingCeilometer.yaml -P "KeyName= heat\_key"

2. List the heat resources that were created:

| <pre>\$ heat resource-list +</pre> | +                                       |
|------------------------------------|-----------------------------------------|
| +++                                | +                                       |
| resource_name                      | resource_type                           |
| resource_status   updated_t        | ime                                     |
| +                                  | +                                       |
| ++                                 | +                                       |
| CfnUser                            | AWS::IAM::User                          |
| CREATE_COMPLETE   2013-10-0        | 2T05:53:41Z                             |
| WebServerKeys                      | AWS::IAM::AccessKey                     |
| CREATE_COMPLETE   2013-10-0        | 2T05:53:42Z                             |
| LaunchConfig                       | AWS::AutoScaling::LaunchConfiguration   |
| CREATE_COMPLETE   2013-10-0        | 2T05:53:43Z                             |
| ElasticLoadBalancer                | AWS::ElasticLoadBalancing::LoadBalancer |
| UPDATE_COMPLETE   2013-10-0        | 2T05:55:58Z                             |
| WebServerGroup                     | AWS::AutoScaling::AutoScalingGroup      |
| CREATE_COMPLETE   2013-10-0        | 2T05:55:58Z                             |
| WebServerScaleDownPolicy           | AWS::AutoScaling::ScalingPolicy         |
| CREATE_COMPLETE   2013-10-0        | 2T05:56:00Z                             |
| WebServerScaleUpPolicy             | AWS::AutoScaling::ScalingPolicy         |
| CREATE_COMPLETE   2013-10-0        | 2T05:56:00Z                             |
| CPUAlarmHigh                       | OS::Ceilometer::Alarm                   |
| CREATE_COMPLETE   2013-10-0        | 2T05:56:02Z                             |
| CPUAlarmLow                        | OS::Ceilometer::Alarm                   |
| CREATE_COMPLETE   2013-10-0        | 2T05:56:02Z                             |
| +                                  | +                                       |
| +++                                | +                                       |

3. List the alarms that are set:

| ceilometer alarm-list        |                                                        |  |  |  |
|------------------------------|--------------------------------------------------------|--|--|--|
| +                            | ++                                                     |  |  |  |
| +<br>  Alarm ID<br>State<br> | +   Name  <br>  Enabled   Continuous   Alarm condition |  |  |  |
| +                            | ·<br>++                                                |  |  |  |

| 4f896b40-0859-460b-9        | 9c6a-b0d329814496               | 6   as-CPUAlarmLow-i6qqgkf2fubs       |   |
|-----------------------------|---------------------------------|---------------------------------------|---|
| insufficient data   5       | Frue   False                    | cpu_util < 15.0 during 1x 60s         |   |
| <br>  75d9ocf7 of a5 Abda ( | $P_{\rm Eff} = 10 - d0 - 22020$ | 0   ag (DUA) armuigh gf (muufruur Fru |   |
| insufficient data           | Frue   False                    | cruutil > 50.0 during 1x 60s          |   |
|                             |                                 |                                       |   |
| +                           |                                 | +                                     |   |
| ++-                         |                                 | +                                     | + |

4. List the meters that are set:

#### \$ ceilometer meter-list

| +                    |                  | -+         | +             |                      |   |
|----------------------|------------------|------------|---------------|----------------------|---|
| +                    |                  |            |               |                      | - |
| Name                 |                  | Type       | Unit          | Resource ID          |   |
|                      | User ID          |            |               | Project ID           |   |
|                      |                  |            |               |                      |   |
| +                    |                  | -+         | +             |                      |   |
| +                    |                  |            |               |                      | - |
| +                    |                  | ·          | -+            | - 20(Fb41b 01b0 420) |   |
| Cpu<br>booE fog27g80 | 11 - 1 - 1 - 200 | Cumutat.   | $Ve \mid ns$  | 0011                 | _ |
| hf03hf32a388         | 41C1   UIA299    | ff7a61c    | 5045Da9050506 | 9011                 |   |
|                      | 1410/00140//2    | cumulat    | ive   ns      | 62520a83-73c7-4084   | _ |
| be54-275fe770        | ef2c   d1a299    | 6d3b1f4e0e | 3645ba9650308 | 3011                 |   |
| bf03bf32e3884        | 4d489004ac995    | ff7a61c    |               |                      |   |
| cpu_util             |                  | gauge      | 8             | 3965b41b-81b0-4386   | _ |
| bea5-6ec37c88        | 41c1   d1a299    | 6d3b1f4e0e | 3645ba9650308 | 3011                 |   |
| bf03bf32e3884        | 4d489004ac995    | ff7a61c    |               |                      |   |
| +                    |                  | -+         | +             |                      |   |
| +                    |                  |            |               |                      | - |
| +                    |                  |            | -+            |                      |   |

### 5. List samples:

| ceilometer sample-list -m cpu_util                                        |          |       |               |  |
|---------------------------------------------------------------------------|----------|-------|---------------|--|
| ++<br>  Resource ID<br>  Unit   Timestamp                                 | Name     |       | Volume        |  |
| ++<br>  3965b41b-81b0-4386-bea5-6ec37c8841c1<br>  %   2013-10-02T10:50:12 | cpu_util | gauge | 3.98333333333 |  |
| ++                                                                        | +        | +     |               |  |

6. View statistics:

| <pre>\$ ceilometer statistics -m cpu +</pre>                 | 1_util                  |                                      |
|--------------------------------------------------------------|-------------------------|--------------------------------------|
| +++                                                          | +                       | +                                    |
| Period   Period Start<br>  Max   Sum<br>Start   Duration End | Period End<br>  Avg<br> | Count   Min<br>  Duration   Duration |
| +++                                                          | +                       |                                      |

| 0   2013-10-02T10:50:12   2013-10-02T10:50:12   1   3.        |  |
|---------------------------------------------------------------|--|
| 9833333333   3.9833333333   3.9833333333   3.9833333333   0.0 |  |
| 2013-10-02T10:50:12   2013-10-02T10:50:12                     |  |
| ++++++                                                        |  |
| +++++++                                                       |  |
| ++                                                            |  |

# Manage volumes

A volume is a detachable block storage device, similar to a USB hard drive. You can attach a volume to only one instance. To create and manage volumes, you use a combination of nova and cinder client commands.

This example creates a my-new-volume volume based on an image.

### **Create a volume**

1. List images, and note the ID of the image to use for your volume:

| \$ nova image-list                                   |                              |
|------------------------------------------------------|------------------------------|
|                                                      |                              |
| ++++                                                 | +                            |
| ++                                                   |                              |
| ID Name                                              | Status Server                |
|                                                      |                              |
| ++++                                                 | +                            |
| ++                                                   |                              |
| 397e713c-b95b-4186-ad46-6126863ea0a9   cirros-0.3.1- | -x86_64-uec   ACTIVE         |
|                                                      |                              |
| df430cc2-3406-4061-b635-a51c16e488ac   cirros-0.3.1- | -x86_64-uec-kernel   ACTIVE  |
|                                                      |                              |
| 3cf852bd-2332-48f4-9ae4-7d926d50945e   cirros-0.3.1- | -x86_64-uec-ramdisk   ACTIVE |
|                                                      |                              |
| 7e5142af-1253-4634-bcc6-89482c5f2e8a   myCirrosImage | ACTIVE   84c6e57d-           |
| a6b1-44b6-81eb-fcb36afd31b5                          |                              |
| 89bcd424-9d15-4723-95ec-61540e8a1979   mysnapshot    | ACTIVE   f51ebd07-           |
| c33d-4951-8722-1df6aa8afaa4                          |                              |
| ****                                                 | +                            |
| ++                                                   |                              |

 List the availability zones, and note the ID of the availability zone in which to create your volume:

\$ nova availability-zone-list

| Name                                                                                                    | Status                                                                                                    |  |  |  |
|----------------------------------------------------------------------------------------------------|----------------------------------------------------------------------------------------------------|--|--|--|
| internal<br> - devstack-grizzly                                                                                               | available                                                                                                    |  |  |  |
| <pre>  - nova-conductor<br/>  - nova-consoleauth<br/>  - nova-scheduler<br/>  - nova-cert<br/>  - nova-network<br/>nova</pre> | enabled :-) 2013-07-25T16:50:44.000000<br>enabled :-) 2013-07-25T16:50:44.000000<br>enabled :-) 2013-07-25T16:50:44.000000<br>enabled :-) 2013-07-25T16:50:44.000000<br>enabled :-) 2013-07-25T16:50:44.000000<br>available |  |  |  |
| - devstack-grizzly<br>    - nova-compute                                                                                      | enabled :-) 2013-07-25T16:50:39.000000                                                                                                    |  |  |  |

3. Create a volume with 8 GBs of space. Specify the availability zone and image:

\$ cinder create 8 --display-name my-new-volume --image-id 397e713cb95b-4186-ad46-6126863ea0a9 --availability-zone nova

| +                   | ++                                   |
|---------------------|--------------------------------------|
| Property            | Value                                |
| attachments         | []                                   |
| availability_zone   | nova                                 |
| bootable            | false                                |
| created_at          | 2013-07-25T17:02:12.472269           |
| display_description | None                                 |
| display_name        | my-new-volume                        |
| id                  | 573e024d-5235-49ce-8332-be1576d323f8 |
| image_id            | 397e713c-b95b-4186-ad46-6126863ea0a9 |

| metadata     | {}       |     |
|--------------|----------|-----|
| size         | 8        |     |
| snapshot_id  | None     |     |
| source_volid | None     |     |
| status       | creating | 1 I |
| volume_type  | None     | 1   |
|              |          |     |

4. To verify that your volume was created successfully, list the available volumes:

#### \$ cinder list

| ++<br>  ID  <br>Bootable   Attached to                  | Status    | Display Name    | Size | Volume Type |
|---------------------------------------------------------|-----------|-----------------|------|-------------|
| ++<br>  573e024d-5235-49ce-8332-be1576d323f8  <br>true  | available | my-new-volume   | 8    | None        |
| bd7cf584-45de-44e3-bf7f-f7b50bf235e3  <br>true    <br>+ | available | my-bootable-vol | 8    | None        |

If your volume was created successfully, its status is available. If its status is error, you might have exceeded your quota.

### Attach a volume to an instance

1. Attach your volume to a server:

```
$ nova volume-attach 84c6e57d-a6b1-44b6-81eb-fcb36afd31b5
573e024d-5235-49ce-8332-be1576d323f8 /dev/vdb
```

| +<br>  Property | Value                                |
|-----------------|--------------------------------------|
| device          | /dev/vdb                             |
| serverId        | 84c6e57d-a6b1-44b6-81eb-fcb36afd31b5 |
| id              | 573e024d-5235-49ce-8332-be1576d323f8 |
| volumeId        | 573e024d-5235-49ce-8332-be1576d323f8 |

Note the ID of your volume.

2. Show information for your volume:

| \$ cinder show 573e024d-5235-49ce-8332-be1576d323f8                                                                                                    |
|----------------------------------------------------------------------------------------------------|
| +                                                                                                    |
| +<br>  Property  <br>Value<br>                                                                                                    |
| +<br>+<br>  attachments   [{u'device': u'/dev/vdb', u'server_id': u'84c6e57d-<br>a6b1-44b6-81eb-fcb36afd31b5', u'id': u'573e024d-5235-49ce-8332-be1576d323f8', u'volume_id':<br>u'573e024d-5235-49ce-8332-be1576d323f8'}]  <br>availability_zone  <br>nova |
| bootable   true                                                                                                    |
| created_at   2013-07-25T17:02:12.000000                                                                                                    |

| display_description              |                         |                                         |
|----------------------------------|-------------------------|-----------------------------------------|
|                                  | None                    |                                         |
|                                  |                         |                                         |
| display_name                     |                         |                                         |
|                                  | my-new-volume           |                                         |
|                                  | -                       |                                         |
| id                               |                         | '                                       |
| 573e024d-5                       | 5235-49ce-8332-be       | 1576d323f8                              |
|                                  |                         |                                         |
| metadata                         | 1                       | 1                                       |
|                                  | 13                      |                                         |
|                                  | U                       |                                         |
| os-vol-host-attr:host            | 1                       | 1                                       |
|                                  | devstack-grizzly        |                                         |
|                                  | devbeden gribbiy        | 1                                       |
| og_wol_topant_attr:topant_id     |                         | 1                                       |
| 6626557                          | dh1742722660h266        | 1 f 5 8 ob 8 o                          |
| 00205572                         | SUDI / Ha / aa 00 CDa00 | 1 1 2 2 2 2 2 2 2 2 2 2 2 2 2 2 2 2 2 2 |
| dire.                            |                         | 1                                       |
| 5126                             | 0                       |                                         |
|                                  | 0                       | 1                                       |
| anonghot id                      |                         | I                                       |
| shapshot_tu                      | 27                      |                                         |
|                                  | None                    | 1                                       |
| l                                |                         |                                         |
| source_volia                     |                         |                                         |
|                                  | None                    | 1                                       |
|                                  |                         |                                         |
| status                           |                         |                                         |
|                                  | in-use                  |                                         |
|                                  |                         |                                         |
| volume_image_metadata            | {u'kernel_id':          | u'd1430cc2-3406-4061-b635-              |
| a51c16e488ac', u'image_id': u'39 | 97e713c-b95b-4186       | -ad46-6126863ea0a9', u'ramdisk_id':     |
| u'3cf852bd-2332-48f4-9ae4-7d926  | 5d50945e', u'imag       | e_name': u'cirros-0.3.1-x86_64-uec'}    |
| volume_type                      |                         |                                         |
|                                  | None                    |                                         |
|                                  |                         |                                         |
| +                                |                         |                                         |
| +                                |                         |                                         |
| +                                |                         |                                         |

The output shows that the volume is attached to the server with ID 84c6e57da6b1-44b6-81eb-fcb36afd31b5, is in the nova availability zone, and is bootable.

### **Resize a volume**

1. To resize your volume, you must first detach it from the server.

To detach the volume from your server, pass the server ID and volume ID to the command:

```
$ nova volume-detach 84c6e57d-a6b1-44b6-81eb-fcb36afd31b5
573e024d-5235-49ce-8332-be1576d323f8
```

The **volume-detach** command does not return any output.

2. List volumes:

```
$ cinder list
```

| ID  <br>Dotable   Attached to                                                                      | Status                   | Display Name                     | +        | +                |
|----------------------------------------------------------------------------------------------------|--------------------------|----------------------------------|----------|------------------|
| 573e024d-5235-49ce-8332-be1576d323f8  <br>rue    <br>xd7cf584-45de-44e3-bf7f-f7b50bf235e3  <br>rue | available  <br>available | my-new-volume<br>my-bootable-vol | 8<br>  8 | None  <br>  None |

Note that the volume is now available.

3. Resize the volume by passing the volume ID and the new size (a value greater than the old one) as parameters:

\$ cinder extend 573e024d-5235-49ce-8332-be1576d323f8 10

The **extend** command does not return any output.

### Delete a volume

1. To delete your volume, you must first detach it from the server.

To detach the volume from your server and check for the list of existing volumes, see steps 1 and 2 mentioned in the section called "Resize a volume" [78].

2. Delete the volume:

\$ cinder delete my-new-volume

The delete command does not return any output.

3. List the volumes again, and note that the status of your volume is deleting:

\$ cinder list

```
----+
                  | Status | Display Name | Size | Volume Type |
        TD
Bootable | Attached to |
            _____+
  573e024d-5235-49ce-8332-be1576d323f8 | deleting | my-new-volume | 8 |
                                        None
                                            true
bd7cf584-45de-44e3-bf7f-f7b50bf235e3 | available | my-bootable-vol | 8 | None
                                            1
true
             _____
+----+
```

When the volume is fully deleted, it disappears from the list of volumes:

#### \$ cinder list

```
ID | Status | Display Name | Size | Volume Type |
Bootable | Attached to |
bd7cf584-45de-44e3-bf7f-f7b50bf235e3 | available | my-bootable-vol | 8 | None |
true | |
```

### Transfer a volume

You can transfer a volume from one owner to another by using the **cinder transfer\*** commands. The volume donor, or original owner, creates a transfer request and sends the created transfer ID and authorization key to the volume recipient. The volume recipient, or new owner, accepts the transfer by using the ID and key.

Use cases include:

- Create a custom bootable volume or a volume with a large data set and transfer it to the end customer.
- For bulk import of data to the cloud, the data ingress system creates a new Block Storage volume, copies data from the physical device, and transfers device ownership to the end user.

### **Create a volume transfer request**

1. While logged in as the volume donor, list available volumes:

| S cinder list |              |                |            |              |        |   |
|---------------|--------------|----------------|------------|--------------|--------|---|
|               |              |                |            |              |        |   |
| +             |              |                | +          | +            | +      | - |
| +             | -+           | +              | +          |              |        |   |
| 1             | ΤП           |                | Status     | Dignlay Name | Siza   | 1 |
|               | Deetable     | Attached to    | beacab     | Dispidy Name | 1 0120 | 1 |
| vorume rype   | BOOLADIE     | Allached to    |            |              |        |   |
| +             |              |                | +          | +            | +      | - |
| +             | -+           | +              | +          |              |        |   |
| 72bfce9f-cad  | cf-477a-a092 | 2-bf57a7712165 | error      | None         | 1      |   |
| None          | false        |                |            |              |        | Ċ |
| alcdace0-086  | -4-4dc7-b9dc | -457e9bcfe25f  | lavailable | None         | 1      |   |
| Nono          | folgo        | 137030010231   |            | 1 None       | 1 -    | 1 |
| None          | laise        | I              |            |              |        |   |
| +             |              |                | +          | +            | +      | - |
| +             | -+           | ++             | ÷          |              |        |   |

2. As the volume donor, request a volume transfer authorization code for a specific volume:

\$ cinder transfer-create volumeID

The volume must be in an 'available' state or the request will be denied. If the transfer request is valid in the database (that is, it has not expired or been deleted), the volume is placed in an awaiting transfer state. For example:

```
$ cinder transfer-create alcdace0-08e4-4dc7-b9dc-457e9bcfe25f
```

```
        Property
        Value

        auth_key
        b2c8e585cbc68a80

        created_at
        2013-10-14T15:20:10.121458

        id
        6e4e9aa4-bed5-4f94-8f76-df43232f44dc

        name
        None

        volume_id
        alcdace0-08e4-4dc7-b9dc-457e9bcfe25f
```

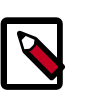

Note

Optionally, you can specify a name for the transfer by using the -- display-name *displayName* parameter.

- 3. Send the volume transfer ID and authorization key to the new owner (for example, by email).
- 4. View pending transfers:

```
$ cinder transfer-list
```

```
+-----+

| ID | VolumeID

| Name |

+-----+

+-----+

| 6e4e9aa4-bed5-4f94-8f76-df43232f44dc | alcdace0-08e4-4dc7-

b9dc-457e9bcfe25f | None |

+-----+
```

5. After the volume recipient, or new owner, accepts the transfer, you can see that the transfer is no longer available:

```
$ cinder transfer-list
```

+----+ | ID | Volume ID | Name | +---++

### Accept a volume transfer request

- 1. As the volume recipient, you must first obtain the transfer ID and authorization key from the original owner.
- 2. Display the transfer request details using the ID:

```
$ cinder transfer-show transferID
```

For example:

\$ cinder transfer-show 6e4e9aa4-bed5-4f94-8f76-df43232f44dc

```
      Property
      Value

      created_at
      2013-10-14T15:20:10.000000

      id
      6e4e9aa4-bed5-4f94-8f76-df43232f44dc

      name
      None

      volume_id
      alcdace0-08e4-4dc7-b9dc-457e9bcfe25f
```

3. Accept the request:

\$ cinder transfer-accept transferID authKey

For example:

```
$ cinder transfer-accept 6e4e9aa4-bed5-4f94-8f76-df43232f44dc
b2c8e585cbc68a80
```

```
      Property
      Value

      id
      6e4e9aa4-bed5-4f94-8f76-df43232f44dc

      name
      None

      volume_id
      alcdace0-08e4-4dc7-b9dc-457e9bcfe25f
```

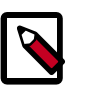

### Note

If you do not have a sufficient quota for the transfer, the transfer is refused.

### Delete a volume transfer

1. List available volumes and their statuses:

#### \$ cinder list

| +++                                                                  | +            |
|----------------------------------------------------------------------|--------------|
| ++<br>  ID   Status<br>  Size   Volume Type   Bootable   Attached to | Display Name |
| +++++++                                                              | +            |
| 72bfce9f-cacf-477a-a092-bf57a7712165   error                         | None         |
| 1   None   false                                                     |              |
| alcdace0-08e4-4dc7-b9dc-457e9bcfe25f   awaiting-transfer             | None         |
| 1   None   false                                                     |              |
| +++++                                                                | +            |
| +++                                                                  |              |

2. Find the matching transfer ID:

| <pre>\$ cinder transfer-list</pre> |                               |
|------------------------------------|-------------------------------|
|                                    |                               |
| +                                  |                               |
| +                                  | +                             |
| ID                                 | VolumeID                      |
| Name                               |                               |
| +                                  |                               |
| +                                  | +                             |
| a6da6888-7cdf-4291-9c08-8c1f22     | 2426b8a   a1cdace0-08e4-4dc7- |
| b9dc-457e9bcfe25f   None           |                               |
| +                                  |                               |
| +                                  | +                             |

3. Delete the volume:

\$ cinder transfer-delete transferID

For example:

\$ cinder transfer-delete a6da6888-7cdf-4291-9c08-8c1f22426b8a

4. The transfer list is now empty and the volume is again available for transfer:

\$ cinder transfer-list

```
+----+
| ID | Volume ID | Name |
+----+
```

\$ cinder list

| +++++                                                                                                    | +<br>+<br>  Status          | Display Name | Size     |
|----------------------------------------------------------------------------------------------------|-----------------------------|--------------|----------|
| ++<br>  72bfce9f-cacf-477a-a092-bf57a7712165<br>None   false    <br>  a1cdace0-08e4-4dc7-b9dc-457e9bcfe25f | +<br>  error<br>  available | None<br>None | 1  <br>1 |
| None   laise    <br>+++                                                                                    | +<br>+                      | +            |          |

# **Appendix A. Command reference**

# **Table of Contents**

| keystone commands     | 84  |
|-----------------------|-----|
| glance commands       | 86  |
| neutron commands      | 88  |
| nova commands         | 92  |
| cinder commands       | 97  |
| swift commands        | 99  |
| heat commands         | 100 |
| ceilometer commands 1 | 101 |

# keystone commands

The keystone client is the command-line interface (CLI) for the OpenStack Identity API.

For help on a specific keystone command, enter:

\$ keystone help COMMAND

### Example A.1. Usage

| eystone | [version] [timeout <seconds>]</seconds>                                    |
|---------|----------------------------------------------------------------------------|
|         | [os-username <auth-user-name>]</auth-user-name>                            |
|         | [os-password <auth-password>]</auth-password>                              |
|         | [os-tenant-name <auth-tenant-name>]</auth-tenant-name>                     |
|         | [os-tenant-id <tenant-id>] [os-auth-url <auth-url>]</auth-url></tenant-id> |
|         | [os-region-name <region-name>]</region-name>                               |
|         | [os-identity-api-version <identity-api-version>]</identity-api-version>    |
|         | [os-token <service-token>]</service-token>                                 |
|         | [os-endpoint <service-endpoint>]</service-endpoint>                        |
|         | [os-cacert <ca-certificate>] [insecure]</ca-certificate>                   |
|         | [os-cert <certificate>] [os-key <key>] [os-cache]</key></certificate>      |
|         | [force-new-token] [stale-duration <seconds>]</seconds>                     |
|         | <subcommand></subcommand>                                                  |
|         |                                                                            |

### **Example A.2. Positional arguments**

```
<subcommand>
   catalog
                       List service catalog, possibly filtered by service.
   ec2-credentials-create
                       Create EC2-compatible credentials for user per tenant
   ec2-credentials-delete
                       Delete EC2-compatible credentials
   ec2-credentials-get
                       Display EC2-compatible credentials
   ec2-credentials-list
                      List EC2-compatible credentials for a user
   endpoint-create Create a new endpoint associated with a service
   endpoint-delete Delete a service endpoint
   endpoint-get
                      Find endpoint filtered by a specific attribute or
                       service type
```

| endpoint-list       | List configured service endpoints                      |
|---------------------|--------------------------------------------------------|
| password-update     | Update own password                                    |
| role-create         | Create new role                                        |
| role-delete         | Delete role                                            |
| role-get            | Display role details                                   |
| role-list           | List all roles                                         |
| service-create      | Add service to Service Catalog                         |
| service-delete      | Delete service from Service Catalog                    |
| service-get         | Display service from Service Catalog                   |
| service-list        | List all services in Service Catalog                   |
| tenant-create       | Create new tenant                                      |
| tenant-delete       | Delete tenant                                          |
| tenant-get          | Display tenant details                                 |
| tenant-list         | List all tenants                                       |
| tenant-update       | Update tenant name, description, enabled status        |
| token-get           | Display the current user token                         |
| user-create         | Create new user                                        |
| user-delete         | Delete user                                            |
| user-get            | Display user details.                                  |
| user-list           | List users                                             |
| user-password-updat | e                                                      |
|                     | Update user password                                   |
| user-role-add       | Add role to user                                       |
| user-role-list      | List roles granted to a user                           |
| user-role-remove    | Remove role from user                                  |
| user-update         | Update user's name, email, and enabled status          |
| discover            | Discover Keystone servers, supported API versions and  |
|                     | extensions.                                            |
| bootstrap           | Grants a new role to a new user on a new tenant, after |
|                     | creating each.                                         |
| bash-completion     | Prints all of the commands and options to stdout.      |
| help                | Display help about this program or one of its          |
|                     | subcommands.                                           |

### **Example A.3. Optional arguments**

```
Shows the client version and exits
--version
--timeout <seconds> Set request timeout (in seconds)
--os-username <auth-user-name>
                     Name used for authentication with the OpenStack
                     Identity service. Defaults to env[OS_USERNAME]
--os-password <auth-password>
                     Password used for authentication with the OpenStack
                     Identity service. Defaults to env[OS_PASSWORD]
--os-tenant-name <auth-tenant-name>
                     Tenant to request authorization on. Defaults to
                      env[OS_TENANT_NAME]
--os-tenant-id <tenant-id>
                      Tenant to request authorization on. Defaults to
                      env[OS_TENANT_ID]
--os-auth-url <auth-url>
                      Specify the Identity endpoint to use for
                     authentication. Defaults to env[OS_AUTH_URL]
--os-region-name <region-name>
                     Defaults to env[OS_REGION_NAME]
--os-identity-api-version <identity-api-version>
                     Defaults to env[OS_IDENTITY_API_VERSION] or 2.0
--os-token <service-token>
                      Specify an existing token to use instead of retrieving
                      one via authentication (e.g. with username \&
```

password). Defaults to env[OS\_SERVICE\_TOKEN] --os-endpoint <service-endpoint> Specify an endpoint to use instead of retrieving one from the service catalog (via authentication). Defaults to env[OS\_SERVICE\_ENDPOINT] --os-cacert <ca-certificate> Specify a CA bundle file to use in verifying a TLS (https) server certificate. Defaults to env[OS\_CACERT] --insecure Explicitly allow keystoneclient to perform "insecure" TLS (https) requests. The server's certificate will not be verified against any certificate authorities. This option should be used with caution. --os-cert <certificate> Defaults to env[OS\_CERT] --os-key <key> Defaults to env[OS\_KEY] --os-cache Use the auth token cache. Defaults to env[OS\_CACHE] --force-new-token If the keyring is available and in use, token will always be stored and fetched from the keyring until the token has expired. Use this option to request a new token and replace the existing one in the keyring. --stale-duration <seconds> Stale duration (in seconds) used to determine whether a token has expired when retrieving it from keyring. This is useful in mitigating process or network delays. Default is 30 seconds.

# glance commands

The glance client is the command-line interface (CLI) for the OpenStack Image Service API.

For help on a specific glance command, enter:

```
$ glance help COMMAND
```

#### Example A.4. Usage

| glance [ | version] [-d] [-v] [-k] [cert-file CERT_FILE]                              |
|----------|----------------------------------------------------------------------------|
| [        | key-file KEY_FILE] [os-cacert <ca-certificate-file>]</ca-certificate-file> |
| [        | ca-file OS_CACERT] [timeout TIMEOUT] [no-ssl-compression]                  |
| [        | -f] [dry-run] [ssl] [-H ADDRESS] [-p PORT]                                 |
| [        | os-username OS_USERNAME] [-I OS_USERNAME]                                  |
| [        | os-password OS_PASSWORD] [-K OS_PASSWORD]                                  |
| [        | os-tenant-id OS_TENANT_ID] [os-tenant-name OS_TENANT_NAME]                 |
| [        | -T OS_TENANT_NAME] [os-auth-url OS_AUTH_URL] [-N OS_AUTH_URL]              |
| [        | os-region-name OS_REGION_NAME] [-R OS_REGION_NAME]                         |
| [        | os-auth-token OS_AUTH_TOKEN] [-A OS_AUTH_TOKEN]                            |
| [        | os-image-url OS_IMAGE_URL] [-U OS_IMAGE_URL]                               |
| [        | os-image-api-version OS_IMAGE_API_VERSION]                                 |
| [        | os-service-type OS_SERVICE_TYPE]                                           |
| [        | os-endpoint-type OS_ENDPOINT_TYPE] [-S OS_AUTH_STRATEGY]                   |
| <        | subcommand>                                                                |

### **Example A.5. Positional arguments**

| <suc< th=""><th>command&gt;</th><th></th><th></th><th></th><th></th></suc<> | command> |             |     |                       |  |
|-----------------------------------------------------------------------------|----------|-------------|-----|-----------------------|--|
|                                                                             | add      | DEPRECATED! | Use | image-create instead. |  |
|                                                                             | clear    | DEPRECATED! |     |                       |  |
|                                                                             | delete   | DEPRECATED! | Use | image-delete instead. |  |
|                                                                             | details  | DEPRECATED! | Use | image-list instead.   |  |
|                                                                             |          |             |     |                       |  |

| image-create    | Create a new image.                                       |
|-----------------|-----------------------------------------------------------|
| image-delete    | Delete specified image(s).                                |
| image-download  | Download a specific image.                                |
| image-list      | List images you can access.                               |
| image-members   | DEPRECATED! Use member-list instead.                      |
| image-show      | Describe a specific image.                                |
| image-update    | Update a specific image.                                  |
| index           | DEPRECATED! Use image-list instead.                       |
| member-add      | DEPRECATED! Use member-create instead.                    |
| member-create   | Share a specific image with a tenant.                     |
| member-delete   | Remove a shared image from a tenant.                      |
| member-images   | DEPRECATED! Use member-list instead.                      |
| member-list     | Describe sharing permissions by image or tenant.          |
| members-replace | DEPRECATED!                                               |
| show            | DEPRECATED! Use image-show instead.                       |
| update          | DEPRECATED! Use image-update instead.                     |
| help            | Display help about this program or one of its subcommands |
|                 | babeoninariab.                                            |

### Example A.6. Optional arguments

| version                                                         | show program's version number and exit                 |  |
|-----------------------------------------------------------------|--------------------------------------------------------|--|
| -d,debug                                                        | Defaults to env[GLANCECLIENT_DEBUG]                    |  |
| -v,verbose                                                      | Print more verbose output                              |  |
| -k,insecure                                                     | Explicitly allow glanceclient to perform "insecure     |  |
|                                                                 | SSL" (https) requests. The server's certificate will   |  |
|                                                                 | not be verified against any certificate authorities.   |  |
|                                                                 | This option should be used with caution.               |  |
| cert-file CERT_FILE                                             |                                                        |  |
|                                                                 | Path of certificate file to use in SSL connection.     |  |
|                                                                 | This file can optionally be prepended with the private |  |
|                                                                 | key.                                                   |  |
| key-file KEY_FILE                                               | Path of client key to use in SSL connection. This      |  |
|                                                                 | option is not necessary if your key is prepended to    |  |
|                                                                 | your cert file.                                        |  |
| os-cacert <ca-certi< td=""><td>ficate-file&gt;</td></ca-certi<> | ficate-file>                                           |  |
|                                                                 | Path of CA TLS certificate(s) used to verify the       |  |
|                                                                 | remote server's certificate. Without this option       |  |
|                                                                 | glance looks for the default system CA certificates.   |  |
| ca-file OS_CACERT                                               | DEPRECATED! Useos-cacert.                              |  |
| timeout TIMEOUT                                                 | Number of seconds to wait for a response               |  |
| no-ssl-compression                                              | Disable SSL compression when using https.              |  |
| -f,force                                                        | Prevent select actions from requesting user            |  |
|                                                                 | confirmation.                                          |  |
| dry-run                                                         | DEPRECATED! Only used for deprecated legacy commands.  |  |
| ssl                                                             | DEPRECATED! Send a fully-formed endpoint usingos-      |  |
|                                                                 | image-url instead.                                     |  |
| -H ADDRESS,host AD                                              | DRESS                                                  |  |
|                                                                 | DEPRECATED! Send a fully-formed endpoint usingos-      |  |
|                                                                 | image-url instead.                                     |  |
| -p PORT,port PORT                                               | DEPRECATED! Send a fully-formed endpoint usingos-      |  |
|                                                                 | image-url instead.                                     |  |
| os-username OS_USER                                             | NAME                                                   |  |
|                                                                 | Defaults to env[OS_USERNAME]                           |  |
| -I OS_USERNAME                                                  | DEPRECATED! Useos-username.                            |  |
| os-password OS_PASS                                             | WORD                                                   |  |
|                                                                 | Defaults to env[OS_PASSWORD]                           |  |
| -K OS_PASSWORD                                                  | DEPRECATED! Useos-password.                            |  |
| os-tenant-id OS_TENANT_ID                                       |                                                        |  |
|                                                                 | Defaults to env[OS_TENANT_ID]                          |  |

--os-tenant-name OS\_TENANT\_NAME Defaults to env[OS\_TENANT\_NAME] -T OS TENANT NAME DEPRECATED! Use --os-tenant-name. --os-auth-url OS\_AUTH\_URL Defaults to env[OS\_AUTH\_URL] -N OS\_AUTH\_URL DEPRECATED! Use --os-auth-url. --os-region-name OS\_REGION\_NAME Defaults to env[OS\_REGION\_NAME] -R OS REGION NAME DEPRECATED! Use --os-region-name. --os-auth-token OS\_AUTH\_TOKEN Defaults to env[OS\_AUTH\_TOKEN] -A OS\_AUTH\_TOKEN, --auth\_token OS\_AUTH\_TOKEN DEPRECATED! Use --os-auth-token. --os-image-url OS\_IMAGE\_URL Defaults to env[OS\_IMAGE\_URL] -U OS\_IMAGE\_URL, --url OS\_IMAGE\_URL DEPRECATED! Use --os-image-url. --os-image-api-version OS\_IMAGE\_API\_VERSION Defaults to env[OS\_IMAGE\_API\_VERSION] or 1 --os-service-type OS\_SERVICE\_TYPE Defaults to env[OS\_SERVICE\_TYPE] --os-endpoint-type OS\_ENDPOINT\_TYPE Defaults to env[OS\_ENDPOINT\_TYPE] -S OS\_AUTH\_STRATEGY, --os\_auth\_strategy OS\_AUTH\_STRATEGY DEPRECATED! This option is completely ignored.

### neutron commands

The neutron client is the command-line interface (CLI) for the OpenStack Networking API.

For help on a specific neutron command, enter:

\$ neutron help COMMAND

#### Example A.7. Usage

```
neutron [--version] [-v] [-q] [-h] [--debug]
[--os-auth-strategy <auth-strategy>] [--os-auth-url <auth-url>]
[--os-tenant-name <auth-tenant-name>]
[--os-tenant-id <auth-tenant-id>]
[--os-username <auth-username>] [--os-password <auth-password>]
[--os-region-name <auth-region-name>] [--os-token <token>]
[--endpoint-type <endpoint-type>] [--os-url <url>]
[--os-cacert <ca-certificate>] [--insecure]
```

#### **Example A.8. Positional arguments**

```
agent-delete
                               Delete a given agent.
agent-list
                               List agents.
agent-show
                               Show information of a given agent.
agent-update
                              Update a given agent.
cisco-credential-create
                              Creates a credential.
cisco-credential-delete
                              Delete a given credential.
cisco-credential-list
                              List credentials that belong to a given
tenant.
cisco-credential-show
                              Show information of a given credential.
cisco-network-profile-create Creates a network profile.
cisco-network-profile-delete
                              Delete a given network profile.
```

havana

List network profiles that belong to a given cisco-network-profile-list tenant. cisco-network-profile-show Show information of a given network profile. cisco-network-profile-update Update network profile's information. cisco-policy-profile-list List policy profiles that belong to a given tenant. cisco-policy-profile-show Show information of a given policy profile. cisco-policy-profile-update Update policy profile's information. dhcp-agent-list-hosting-net List DHCP agents hosting a network. dhcp-agent-network-add Add a network to a DHCP agent. dhcp-agent-network-remove Remove a network from a DHCP agent. ext-list List all extensions. ext-show Show information of a given resource. firewall-create Create a firewall. firewall-delete Delete a given firewall. firewall-list List firewalls that belong to a given tenant. firewall-policy-create Create a firewall policy. firewall-policy-delete Delete a given firewall policy. firewall-policy-insert-rule Insert a rule into a given firewall policy. firewall-policy-list List firewall policies that belong to a given tenant. firewall-policy-remove-rule Remove a rule from a given firewall policy. firewall-policy-show Show information of a given firewall policy. firewall-policy-update Update a given firewall policy. firewall-rule-create Create a firewall rule. firewall-rule-delete Delete a given firewall rule. firewall-rule-list List firewall rules that belong to a given tenant. Show information of a given firewall rule. firewall-rule-show Update a given firewall rule. firewall-rule-update firewall-show Show information of a given firewall. firewall-update Update a given firewall. floatingip-associate Create a mapping between a floating ip and a fixed ip. Create a floating ip for a given tenant. floatingip-create floatingip-delete Delete a given floating ip. floatingip-disassociate Remove a mapping from a floating ip to a fixed ip. floatingip-list List floating ips that belong to a given tenant. Show information of a given floating ip. floatingip-show print detailed help for another command help ipsec-site-connection-create Create an IPsecSiteConnection. ipsec-site-connection-delete Delete a given IPsecSiteConnection. ipsec-site-connection-list List IPsecSiteConnections that belong to a given tenant. ipsec-site-connection-show Show information of a given IPsecSiteConnection. ipsec-site-connection-update Update a given IPsecSiteConnection. 13-agent-list-hosting-router List L3 agents hosting a router. 13-agent-router-add Add a router to a L3 agent. Remove a router from a L3 agent. 13-agent-router-remove lb-agent-hosting-pool Get loadbalancer agent hosting a pool. lb-healthmonitor-associate Create a mapping between a health monitor and a pool. lb-healthmonitor-create Create a healthmonitor. lb-healthmonitor-delete Delete a given healthmonitor. lb-healthmonitor-disassociate Remove a mapping from a health monitor to a pool.

lb-healthmonitor-list List healthmonitors that belong to a given tenant. lb-healthmonitor-show Show information of a given healthmonitor. lb-healthmonitor-update Update a given healthmonitor. lb-member-create Create a member. lb-member-delete Delete a given member. lb-member-list List members that belong to a given tenant. lb-member-show Show information of a given member. lb-member-update Update a given member. lb-pool-create Create a pool. lb-pool-delete Delete a given pool. lb-pool-list List pools that belong to a given tenant. lb-pool-list-on-agent List the pools on a loadbalancer agent. lb-pool-show Show information of a given pool. lb-pool-stats Retrieve stats for a given pool. lb-pool-update Update a given pool. lb-vip-create Create a vip. lb-vip-delete Delete a given vip. lb-vip-list List vips that belong to a given tenant. lb-vip-show Show information of a given vip. lb-vip-update Update a given vip. net-create Create a network for a given tenant. net-delete Delete a given network. net-external-list List external networks that belong to a given tenant. net-gateway-connect Add an internal network interface to a router. net-gateway-create Create a network gateway. net-gateway-delete Delete a given network gateway. net-gateway-disconnect Remove a network from a network gateway. net-gateway-list List network gateways for a given tenant. net-gateway-show Show information of a given network gateway. net-gateway-update Update the name for a network gateway. net-list List networks that belong to a given tenant. net-list-on-dhcp-agent List the networks on a DHCP agent. Show information of a given network. net-show net-update Update network's information. port-create Create a port for a given tenant. port-delete Delete a given port. port-list List ports that belong to a given tenant. Show information of a given port. port-show port-update Update port's information. Create a queue. queue-create queue-delete Delete a given queue. queue-list List queues that belong to a given tenant. queue-show Show information of a given queue. Delete defined quotas of a given tenant. quota-delete quota-list List defined quotas of all tenants. quota-show Show quotas of a given tenant quota-update Define tenant's quotas not to use defaults. router-create Create a router for a given tenant. router-delete Delete a given router. router-gateway-clear Remove an external network gateway from a router. router-gateway-set Set the external network gateway for a router. router-interface-add Add an internal network interface to a router. router-interface-delete Remove an internal network interface from a router.

havana

router-list List routers that belong to a given tenant. router-list-on-13-agent List the routers on a L3 agent. router-port-list List ports that belong to a given tenant, with specified router. router-show Show information of a given router. router-update Update router's information. security-group-create Create a security group. security-group-delete Delete a given security group. security-group-list List security groups that belong to a given tenant. security-group-rule-create Create a security group rule. security-group-rule-delete Delete a given security group rule. security-group-rule-list List security group rules that belong to a given tenant. security-group-rule-show Show information of a given security group rule. Show information of a given security group. security-group-show Update a given security group. security-group-update service-provider-list List service providers. subnet-create Create a subnet for a given tenant. subnet-delete Delete a given subnet. subnet-list List networks that belong to a given tenant. subnet-show Show information of a given subnet. subnet-update Update subnet's information. Create an IKEPolicy. vpn-ikepolicy-create vpn-ikepolicy-delete Delete a given IKE Policy. vpn-ikepolicy-list List IKEPolicies that belong to a tenant. vpn-ikepolicy-show Show information of a given IKEPolicy. vpn-ikepolicy-update Update a given IKE Policy. vpn-ipsecpolicy-create Create an ipsecpolicy. vpn-ipsecpolicy-delete Delete a given ipsecpolicy. vpn-ipsecpolicy-list List ipsecpolicies that belongs to a given tenant connection. vpn-ipsecpolicy-show Show information of a given ipsecpolicy. vpn-ipsecpolicy-update Update a given ipsec policy. Create a VPNService. vpn-service-create vpn-service-delete Delete a given VPNService. vpn-service-list List VPNService configurations that belong to a given tenant. vpn-service-show Show information of a given VPNService. vpn-service-update Update a given VPNService.

### **Example A.9. Optional arguments**

| version                                                                                                 | show program's version number and exit           |  |  |
|----------------------------------------------------------------------------------------------------|--------------------------------------------------|--|--|
| -v,verbose                                                                                              | Increase verbosity of output. Can be repeated.   |  |  |
| -q,quiet                                                                                                | suppress output except warnings and errors       |  |  |
| -h,help                                                                                                 | show this help message and exit                  |  |  |
| debug                                                                                                   | show tracebacks on errors                        |  |  |
| os-auth-strategy <ar< td=""><td>uth-strategy&gt;</td></ar<>                                             | uth-strategy>                                    |  |  |
|                                                                                                    | Authentication strategy (Env: OS_AUTH_STRATEGY,  |  |  |
|                                                                                                    | default keystone). For now, any other value will |  |  |
|                                                                                                    | disable the authentication                       |  |  |
| os-auth-url <auth-url></auth-url>                                                                       |                                                  |  |  |
|                                                                                                    | Authentication URL (Env: OS_AUTH_URL)            |  |  |
| os-tenant-name <auth-tenant-name></auth-tenant-name>                                                    |                                                  |  |  |
|                                                                                                    | Authentication tenant name (Env: OS_TENANT_NAME) |  |  |
| os-tenant-id <auth-tenant-id></auth-tenant-id>                                                          |                                                  |  |  |
|                                                                                                    | Authentication tenant name (Env: OS_TENANT_ID)   |  |  |
| os-username <auth-us< td=""><td colspan="3">os-username <auth-username></auth-username></td></auth-us<> | os-username <auth-username></auth-username>      |  |  |

Authentication username (Env: OS\_USERNAME) --os-password <auth-password> Authentication password (Env: OS\_PASSWORD) --os-region-name <auth-region-name> Authentication region name (Env: OS\_REGION\_NAME) --os-token <token> Defaults to env[OS\_TOKEN] --endpoint-type <endpoint-type> Defaults to env[OS\_ENDPOINT\_TYPE] or publicURL. Defaults to env[OS\_URL] --os-url <url> Explicitly allow neutronclient to perform "insecure" --insecure SSL (https) requests. The server's certificate will not be verified against any certificate authorities. This option should be used with caution.

# nova commands

The nova client is the command-line interface for the Compute API and its extensions.

For help on a specific nova command, enter:

```
$ nova help COMMAND
```

#### Example A.10. Usage

```
nova [--version] [--debug] [--os-cache] [--timings]
[--timeout <seconds>] [--os-username <auth-user-name>]
[--os-password <auth-password>]
[--os-tenant-name <auth-tenant-name>]
[--os-tenant-id <auth-tenant-id>] [--os-auth-url <auth-url>]
[--os-region-name <region-name>] [--os-auth-system <auth-system>]
[--service-type <service-type>] [--service-name <service-name>]
[--volume-service-name <volume-service-name>]
[--endpoint-type <endpoint-type>]
[--os-compute-api-version <compute-api-ver>]
[--os-cacert <ca-certificate>] [--insecure]
[--bypass-url <bypass-url>]
<subcommand> ...
```

### **Example A.11. Positional arguments**

```
<subcommand>
    absolute-limitsPrint a list of absolute limits for aadd-fixed-ipAdd new IP address on a network to seradd-floating-ipAdd a floating IP address to a server.
                          Print a list of absolute limits for a user.
                          Add new IP address on a network to server.
    add-secgroup
                           Add a Security Group to a server.
    agent-create
                           Creates a new agent build.
    agent-delete
                           Deletes an existing agent build.
    agent-list
                           List all builds.
                    Modify an existing agent build.
    agent-modify
    aggregate-add-host Add the host to the specified aggregate.
    aggregate-create Create a new aggregate with the specified details.
aggregate-delete Delete the aggregate by its id.
    aggregate-details Show details of the specified aggregate.
                          Print a list of all aggregates.
    aggregate-list
    aggregate-remove-host
                           Remove the specified host from the specified
                           aggregate.
    aggregate-set-metadata
                           Update the metadata associated with the aggregate.
```

havana

```
aggregate-update
                    Update the aggregate's name and optionally
                    availability zone.
availability-zone-list
                   List all the availability zones.
backup
                    Backup a instance by create a 'backup' type snapshot.
boot
                    Boot a new server.
clear-password
                 Clear password for a server.
cloudpipe-configure
                   Update the VPN IP/port of a cloudpipe instance.
cloudpipe-create
                   Create a cloudpipe instance for the given project.
cloudpipe-list
                   Print a list of all cloudpipe instances.
console-log
                   Get console log output of a server.
coverage-report Generate a coverage report.
coverage-reset Reset coverage data.
                    Start Nova coverage reporting.
coverage-start
coverage-stop
                   Stop Nova coverage reporting.
credentials
                   Show user credentials returned from auth
                    Immediately shut down and delete specified server(s).
delete
dns-create
                   Retrieve server diagnostics.
                   Create a DNS entry for domain, name and ip.
dns-create-private-domain
                    Create the specified DNS domain.
dns-create-public-domain
                    Create the specified DNS domain.
dns-delete
                   Delete the specified DNS entry.
dns-delete-domain Delete the specified DNS domain.
dns-domains Print a list of available dns domains.
dns-list
                   List current DNS entries for domain and ip or domain
                   and name.
                   Discover endpoints that get returned from the
endpoints
                   authenticate services.
evacuate
                   Evacuate server from failed host to specified one.
                  Get info on a fixed ip.
fixed-ip-get
fixed-ip-reserve Reserve a fixed ip.
fixed-ip-unreserve Unreserve a fixed ip.
flavor-access-add Add flavor access for the given tenant.
flavor-access-list Print access information about the given flavor.
flavor-access-remove
flavor-create Create a new flavor.
flavor-delete Delete a creater
                   Remove flavor access for the given tenant.
                  Delete a specific flavor
flavor-key
                   Set or unset extra_spec for a flavor.
flavor-list
                   Print a list of available 'flavors' (sizes of
                    servers).
flavor-show
                   Show details about the given flavor.
floating-ip-bulk-create
                    Bulk create floating ips by range
floating-ip-bulk-delete
                    Bulk delete floating ips by range
floating-ip-bulk-list
                    List all floating ips
floating-ip-create Allocate a floating IP for the current tenant.
floating-ip-delete De-allocate a floating IP.
floating-ip-list
                   List floating ips for this tenant.
floating-ip-pool-list
                   List all floating ip pools.
                   Get password for a server.
get-password
get-spice-console Get a spice console to a server.
get-vnc-console Get a vnc console to a server.
host-action
                   Perform a power action on a host.
```

host-describe Describe a specific host. host-list List all hosts by service. host-update Update host settings. hypervisor-list List hypervisors. hypervisor-servers List instances belonging to specific hypervisors. hypervisor-show Display the details of the specified hypervisor. hypervisor-stats Get hypervisor statistics over all compute nodes. hypervisor-uptime Display the uptime of the specified hypervisor. Create a new image by taking a snapshot of a running image-create server. image-delete Delete specified image(s). Print a list of available images to boot from. image-list image-meta Set or Delete metadata on an image. image-show Show details about the given image. interface-attach Attach a network interface to an instance. Interface-detach Detach a network interface from an instance Detach a network interface from an instance. interface-list List interfaces attached to an instance. Create a new key pair for use with instances. keypair-add keypair-delete Delete keypair by its name. keypair-list Print a list of keypairs for a user. list List active servers. list-secgroup List Security Group(s) of a server. live-migration Migrates a running instance to a new machine. lock Lock a server. Set or Delete metadata on a server. meta migrate Migrate a server. The new host will be selected by the scheduler. network-associate-host Associate host with network. network-associate-project Associate project with network. network-create Create a network. network-disassociate Disassociate host and/or project from the given network. network-list Print a list of available networks. network-show Show details about the given network. Pause a server. pause quota-class-show List the quotas for a quota class. quota-class-update Update the quotas for a quota class. List the default quotas for a tenant. quota-defaults Delete quota for a tenant so their quota will revert quota-delete back to default. List the quotas for a tenant. quota-show quota-update Update the quotas for a tenant. rate-limits Print a list of rate limits for a user. reboot Reboot a server. rebuild Shutdown, re-image, and re-boot a server. remove-fixed-ip Remove an IP address from a server. remove-floating-ip Remove a floating IP address from a server. remove-secgroup Remove a Security Group from a server. Rename a server. rename rescue Rescue a server. reset-network Reset network of an instance. reset-state Reset the state of an instance. Resize a server. resize resize-confirm Confirm a previous resize. resize-revert Revert a previous resize (and return to the previous VM). resume Resume a server.

```
Change the root password for a server.
root-password
scrub
                    Deletes data associated with the project.
secgroup-add-group-rule
                    Add a source group rule to a security group.
secgroup-add-rule Add a rule to a security group.
secgroup-create
                    Create a security group.
                  Delete a security group.
secgroup-delete
secgroup-delete-group-rule
                    Delete a source group rule from a security group.
secgroup-delete-rule
                    Delete a rule from a security group.
secgroup-list
                    List security groups for the current tenant.
secgroup-list-rules
                    List rules for a security group.
secgroup-update
                    Update a security group.
service-disable
                    Disable the service.
service-enable
                    Enable the service.
service-list
                    Show a list of all running services. Filter by host &
                    binary.
show
                    Show details about the given server.
ssh
                    SSH into a server.
                    Start a server.
start
                   Stop a server.
stop
suspend
                   Suspend a server.
unlock
                   Unlock a server.
unpause
                   Unpause a server.
unrescue
                  Unrescue a server.
usage
                  Show usage data for a single tenant
usage-list
                 List usage data for all tenants
Attach a volume to a server.
volume-attach
volume-create
                   Add a new volume.
volume-delete
                   Remove a volume.
volume-detach
                   Detach a volume from a server.
volume-list
                   List all the volumes.
                    Show details about a volume.
volume-show
volume-snapshot-create
                    Add a new snapshot.
volume-snapshot-delete
                    Remove a snapshot.
volume-snapshot-list
                    List all the snapshots.
volume-snapshot-show
                    Show details about a snapshot.
volume-type-create Create a new volume type.
volume-type-delete Delete a specific flavor.
volume-type-list Print a list of available 'volume types'.
volume-update Update volume attachment.
x509-create-cert
                    Create x509 cert for a user in tenant.
x509-get-root-cert Fetches the x509 root cert.
                    Prints out a list of all possible commands and flags
bash-completion
                    that the nova command can accept. Can be used by bash
                    for tab-completion of commands.
                    Display help about this program or one of its
help
                    subcommands.
cell-capacities
                    Get cell capacities for all cells or a given cell.
cell-show
                    Show details of a given cell.
host-servers-migrate
                    Migrate all instances of the specified host to other
                    available hosts.
                    Show a network
net
```

```
net-create
                   Create a network
net-delete
                  Delete a network
net-list
                  List networks
force-delete
                  Force delete a server.
restore
                   Restore a soft-deleted server.
baremetal-interface-add
                   Add a network interface to a baremetal node.
baremetal-interface-list
                   List network interfaces associated with a baremetal
                   node.
baremetal-interface-remove
                   Remove a network interface from a baremetal node.
baremetal-node-create
                   Create a baremetal node.
baremetal-node-delete
                   Remove a baremetal node and any associated interfaces.
baremetal-node-list
                   Print a list of available baremetal nodes.
baremetal-node-show
                   Show information about a baremetal node.
migration-list
                   Print a list of migrations.
host-meta
                   Set or Delete metadata on all instances of a host.
host-evacuate
                  Evacuate all instances from failed host to specified
                   one.
instance-action
                   Show an action.
instance-action-list
                   List actions on a server.
list-extensions
                  List all the os-api extensions that are available.
instance-action
                   Show an action.
instance-action-list
                   List actions on a server.
```

### **Example A.12. Optional arguments**

```
--version
                      Show program's version number and exit.
--debug
                     Print debugging output.
--force
                     Force quota-update.
--os-cache
                     Use the auth token cache.
                     Print call timing info.
--timings
--timeout <seconds> Set HTTP call timeout (in seconds).
--os-username <auth-user-name>
                      Defaults to env[OS_USERNAME].
--os-password <auth-password>
                      Defaults to env[OS_PASSWORD].
--os-tenant-name <auth-tenant-name>
                      Defaults to env[OS_TENANT_NAME].
--os-tenant-id <auth-tenant-id>
                       Defaults to env[OS_TENANT_ID].
--os-auth-url <auth-url>
                       Defaults to env[OS_AUTH_URL].
--os-region-name <region-name>
                       Defaults to env[OS_REGION_NAME].
--os-auth-system <auth-system>
                      Defaults to env[OS_AUTH_SYSTEM].
--service-type <service-type>
                       Defaults to compute for most actions.
--service-name <service-name>
                      Defaults to env[NOVA_SERVICE_NAME].
 --volume-service-name <volume-service-name>
                      Defaults to env[NOVA_VOLUME_SERVICE_NAME].
```

```
--endpoint-type <endpoint-type>
Defaults to env[NOVA_ENDPOINT_TYPE] or publicURL.
--os-compute-api-version <compute-api-ver>
Accepts 1.1, defaults to env[OS_COMPUTE_API_VERSION].
--os-cacert <ca-certificate>
Specify a CA bundle file to use in verifying a TLS
(https) server certificate. Defaults to env[OS_CACERT]
--insecure Explicitly allow novaclient to perform "insecure" SSL
(https) requests. The server's certificate will not be
verified against any certificate authorities. This
option should be used with caution.
--bypass-url <br/>bypass-url>
Use this API endpoint instead of the Service Catalog.
```

# cinder commands

The cinder client is the command-line interface for the OpenStack Block Storage API.

For help on a specific cinder command, enter:

```
$ cinder help COMMAND
```

#### Example A.13. Usage

```
cinder [--version] [--debug] [--os-username <auth-user-name>]
  [--os-password <auth-password>]
  [--os-tenant-name <auth-tenant-name>]
  [--os-tenant-id <auth-tenant-id>] [--os-auth-url <auth-url>]
  [--os-region-name <region-name>] [--service-type <service-type>]
  [--service-name <service-name>]
  [--volume-service-name <volume-service-name>]
  [--endpoint-type <endpoint-type>]
  [--os-volume-api-version <compute-api-ver>]
  [--os-cacert <ca-certificate>] [--retries <retries>]
  <subcommand> ...
```

### **Example A.14. Positional arguments**

| <su< td=""><td>bcommand&gt;</td><td></td></su<> | bcommand>           |                                                        |
|-------------------------------------------------|---------------------|--------------------------------------------------------|
|                                                 | absolute-limits     | Print a list of absolute limits for a user             |
|                                                 | availability-zone-l | ist                                                    |
|                                                 |                     | List all the availability zones.                       |
|                                                 | backup-create       | Creates a backup.                                      |
|                                                 | backup-delete       | Remove a backup.                                       |
|                                                 | backup-list         | List all the backups.                                  |
|                                                 | backup-restore      | Restore a backup.                                      |
|                                                 | backup-show         | Show details about a backup.                           |
|                                                 | create              | Add a new volume.                                      |
|                                                 | credentials         | Show user credentials returned from auth.              |
|                                                 | delete              | Remove a volume.                                       |
|                                                 | endpoints           | Discover endpoints that get returned from the          |
|                                                 |                     | authenticate services.                                 |
|                                                 | extend              | Attempt to extend the size of an existing volume.      |
|                                                 | extra-specs-list    | Print a list of current 'volume types and extra specs' |
|                                                 |                     | (Admin Only).                                          |
|                                                 | force-delete        | Attempt forced removal of a volume, regardless of its  |
|                                                 |                     | state.                                                 |
|                                                 | list                | List all the volumes.                                  |

```
metadata
                                     Set or Delete metadata on a volume.
migrate
                                    Migrate the volume to the new host.
quota-class-show List the quotas for a quota class.
 quota-class-update Update the quotas for a quota class.
quota-defaultsList the default quotas for a tenant.quota-showList the quotas for a tenant.quota-updateUpdate the quotas for a tenant.rate-limitsPrint a list of rate limits for a user
                                   Rename a volume.
rename
reset-state Explicitly update the state of a volume.
service-disable Disable the service.
service-enable Enable the service.
service-list List all the services. Filter by host & service
                                    binary.
 show
                                    Show details about a volume.
snapshot-create Add a new snapshot.
snapshot-delete Remove a snapshot.
snapshot-list List all one snapshot.
                                    List all the snapshots.
Explicitly update the state of a snapshot.

snapshot-show Show details about a snapshot.

transfer-accept Accepts a volume transfer.

transfer-create Creates a volume transfer.

transfer-delete Undo a transfer.

transfer-list List Data
 snapshot-reset-state
transfer-list List all the transfers.
transfer-show Show details about a transfer.
type-createCreate a new volume type.type-deleteDelete a specific volume type.type-keySet or unset extra_spec for a volume type.type-listPrint a list of available 'volume types'.upload-to-imageUpload volume to image service as image.bash-completionPrint arguments for bash_completion.
help
                                   Display help about this program or one of its
                                     subcommands.
list-extensions List all the os-api extensions that are available.
```

### **Example A.15. Optional arguments**

```
show program's version number and exit
--version
                     Print debugging output
--debuq
--os-username <auth-user-name>
                     Defaults to env[OS_USERNAME].
--os-password <auth-password>
                     Defaults to env[OS_PASSWORD].
--os-tenant-name <auth-tenant-name>
                     Defaults to env[OS_TENANT_NAME].
--os-tenant-id <auth-tenant-id>
                      Defaults to env[OS_TENANT_ID].
--os-auth-url <auth-url>
                      Defaults to env[OS_AUTH_URL].
--os-region-name <region-name>
                      Defaults to env[OS_REGION_NAME].
--service-type <service-type>
                      Defaults to compute for most actions
--service-name <service-name>
                      Defaults to env[CINDER_SERVICE_NAME]
--volume-service-name <volume-service-name>
                      Defaults to env[CINDER_VOLUME_SERVICE_NAME]
--endpoint-type <endpoint-type>
```

```
Defaults to env[CINDER_ENDPOINT_TYPE] or publicURL.

--os-volume-api-version <compute-api-ver>

Accepts 1 or 2,defaults to env[OS_VOLUME_API_VERSION].

--os-cacert <ca-certificate>

Specify a CA bundle file to use in verifying a TLS

(https) server certificate. Defaults to env[OS_CACERT]

--retries <retries> Number of retries.
```

# swift commands

The swift client is the command-line interface for the OpenStack Object Storage API.

For help on a specific swift command, enter:

\$ swift help COMMAND

#### Example A.16. Usage

| wift [version] [help] [snet] [verbose]                                                        |
|-----------------------------------------------------------------------------------------------|
| [debug] [quiet] [auth <auth_url>]</auth_url>                                                  |
| [auth-version <auth_version>] [user <username>]</username></auth_version>                     |
| [key <api_key>] [retries <num_retries>]</num_retries></api_key>                               |
| [os-username <auth-user-name>] [os-password <auth-password>]</auth-password></auth-user-name> |
| [os-tenant-name <auth-tenant-name>]</auth-tenant-name>                                        |
| [os-tenant-id <auth-tenant-id>]</auth-tenant-id>                                              |
| [os-auth-url <auth-url>] [os-auth-token <auth-token>]</auth-token></auth-url>                 |
| [os-storage-url <storage-url>] [os-region-name <region-name>]</region-name></storage-url>     |
| [os-service-type <service-type>]</service-type>                                               |
| [os-endpoint-type <endpoint-type>]</endpoint-type>                                            |
| [os-cacert <ca-certificate>] [insecure]</ca-certificate>                                      |
| [no-ssl-compression]                                                                          |
| <subcommand></subcommand>                                                                     |

### **Example A.17. Commands**

| <sub< th=""><th>ocommand&gt;</th><th></th></sub<> | ocommand> |                                                                     |
|---------------------------------------------------|-----------|---------------------------------------------------------------------|
|                                                   | delete    | Delete a container or objects within a container                    |
|                                                   | download  | Download objects from containers                                    |
|                                                   | list      | Lists the containers for the account or the objects for a container |
|                                                   | post      | Updates meta information for the account, container, or object      |
|                                                   | stat      | Displays information for the account, container, or object          |
|                                                   | upload    | Uploads files or directories to the given container                 |

### **Example A.18. Examples**

```
$ swift -A https://auth.api.rackspacecloud.com/v1.0 -U user -K key stat
$ swift --os-auth-url https://api.example.com/v2.0 --os-tenant-name tenant \
        --os-usernameuser --os-password password list
$ swift --os-auth-token 6ee5eb33efad4e45ab46806eac010566 \
        --os-storage-url https://10.1.5.2:8080/v1/AUTH_ced809b6a4baea7aeab61a \
        list
```

```
$ swift list --lh
```

# heat commands

The heat client is the command-line interface for the OpenStack Orchestration API.

For help on a specific heat command, enter:

```
$ heat help COMMAND
```

### Example A.19. Usage

```
heat [-d] [-v] [-k] [--cert-file CERT_FILE] [--key-file KEY_FILE]
[--ca-file CA_FILE] [--timeout TIMEOUT]
[--os-username OS_USERNAME] [--os-password OS_PASSWORD]
[--os-tenant-id OS_TENANT_ID] [--os-tenant-name OS_TENANT_NAME]
[--os-auth-url OS_AUTH_URL] [--os-region-name OS_REGION_NAME]
[--os-auth-token OS_AUTH_TOKEN] [--os-no-client-auth]
[--heat-url HEAT_URL] [--heat-api-version HEAT_API_VERSION]
[--os-service-type OS_SERVICE_TYPE]
[--os-endpoint-type OS_ENDPOINT_TYPE] [-t]
<subcommand> ...
```

### **Example A.20. Positional arguments**

```
<subcommand>
```

| action-resume     | Resume the stack.                             |
|-------------------|-----------------------------------------------|
| action-suspend    | Suspend the stack.                            |
| create            | DEPRECATED! Use stack-create instead          |
| delete            | DEPRECATED! Use stack-delete instead          |
| describe          | DEPRECATED! Use stack-show instead            |
| event             | DEPRECATED! Use event-show instead            |
| event-list        | List events for a stack                       |
| event-show        | Describe the event                            |
| gettemplate       | DEPRECATED! Use template-show instead         |
| list              | DEPRECATED! Use stack-list instead            |
| resource          | DEPRECATED! Use resource-show instead         |
| resource-list     | Show list of resources belonging to a stack   |
| resource-metadata | List resource metadata                        |
| resource-show     | Describe the resource                         |
| stack-create      | Create the stack                              |
| stack-delete      | Delete the stack                              |
| stack-list        | List the user's stacks                        |
| stack-show        | Describe the stack                            |
| stack-update      | Update the stack                              |
| template-show     | Get the template for the specified stack      |
| template-validate | Validate a template with parameters           |
| update            | DEPRECATED! Use stack-update instead          |
| validate          | DEPRECATED! Use template-validate instead     |
| help              | Display help about this program or one of its |
|                   | subcommands.                                  |

### **Example A.21. Optional arguments**

| -d,debug    | Defaults to env[HEATCLIENT_DEBUG]                                                                                                    |
|-------------|----------------------------------------------------------------------------------------------------|
| -v,verbose  | Print more verbose output                                                                                                    |
| -k,insecure | Explicitly allow the client to perform "insecure" SSL (https) requests. The server's certificate will not be verified against any certificate authorities. This option should be used with caution. |

```
--cert-file CERT_FILE
                     Path of certificate file to use in SSL connection.
                     This file can optionally be prepended with the private
                     kev.
--key-file KEY_FILE
                     Path of client key to use in SSL connection. This
                     option is not necessary if your key is prepended to
                     your cert file.
--ca-file CA_FILE
                     Path of CA SSL certificate(s) used to verify the
                     remote server's certificate. Without this option the
                     client looks for the default system CA certificates.
--timeout TIMEOUT
                    Number of seconds to wait for a response
--os-username OS_USERNAME
                     Defaults to env[OS_USERNAME]
--os-password OS_PASSWORD
                     Defaults to env[OS_PASSWORD]
--os-tenant-id OS_TENANT_ID
                     Defaults to env[OS_TENANT_ID]
--os-tenant-name OS_TENANT_NAME
                     Defaults to env[OS_TENANT_NAME]
--os-auth-url OS_AUTH_URL
                     Defaults to env[OS_AUTH_URL]
--os-region-name OS_REGION_NAME
                     Defaults to env[OS_REGION_NAME]
--os-auth-token OS_AUTH_TOKEN
                     Defaults to env[OS_AUTH_TOKEN]
--os-no-client-auth Do not contact heat for a token. Defaults to
                     env[OS_NO_CLIENT_AUTH]
--heat-url HEAT_URL Defaults to env[HEAT_URL]
--heat-api-version HEAT_API_VERSION
                     Defaults to env[HEAT_API_VERSION] or 1
--os-service-type OS_SERVICE_TYPE
                     Defaults to env[OS_SERVICE_TYPE]
--os-endpoint-type OS_ENDPOINT_TYPE
                     Defaults to env[OS_ENDPOINT_TYPE]
-t, --token-only
                     Only send a token for auth, do not send username and
                     password as well.
```

# ceilometer commands

The ceilometer client is the command-line interface for the OpenStack Telemetry API.

For help on a specific ceilometer command, enter:

```
$ ceilometer help COMMAND
```

### Example A.22. Usage

```
ceilometer [--version] [-d] [-v] [-k] [--cert-file CERT_FILE]
        [--key-file KEY_FILE] [--ca-file CA_FILE]
        [--timeout TIMEOUT] [--os-username OS_USERNAME]
        [--os-password OS_PASSWORD] [--os-tenant-id OS_TENANT_ID]
        [--os-tenant-name OS_TENANT_NAME]
        [--os-auth-url OS_AUTH_URL]
        [--os-region-name OS_REGION_NAME]
        [--os-region-name OS_REGION_NAME]
        [--os-auth-token OS_AUTH_TOKEN]
        [--ceilometer-url CEILOMETER_URL]
        [--ceilometer-api-version CEILOMETER_API_VERSION]
        [--os-service-type OS_SERVICE_TYPE]
        [--os-endpoint-type OS_ENDPOINT_TYPE]
```

```
<subcommand> ...
```

### **Example A.23. Positional arguments**

| <subcommand></subcommand> |                                               |
|---------------------------|-----------------------------------------------|
| alarm-create              | Create a new alarm.                           |
| alarm-delete              | Delete an alarm.                              |
| alarm-list                | List the user's alarms.                       |
| alarm-show                | Show an alarm.                                |
| alarm-update              | Update an existing alarm.                     |
| meter-list                | List the user's meters.                       |
| resource-list             | List the resources.                           |
| resource-show             | Show the resource.                            |
| sample-create             | Create a sample.                              |
| sample-list               | List the samples for this meters.             |
| statistics                | List the statistics for this meter.           |
| help                      | Display help about this program or one of its |
|                           | subcommands.                                  |

### **Example A.24. Optional arguments**

| -d,debug                                      | Defaults to env[HEATCLIENT_DEBUG]                      |  |
|-----------------------------------------------|--------------------------------------------------------|--|
| version                                       | show program's version number and exit                 |  |
| -d,debug                                      | Defaults to env[CEILOMETERCLIENT_DEBUG]                |  |
| -v,verbose                                    | Print more verbose output                              |  |
| -k,insecure                                   | Explicitly allow ceilometerclient to perform           |  |
|                                               | "insecure" SSL (https) requests. The server's          |  |
|                                               | certificate will not be verified against any           |  |
|                                               | certificate authorities. This option should be used    |  |
|                                               | with caution.                                          |  |
| cert-file CERT_FILE                           |                                                        |  |
|                                               | Path of certificate file to use in SSL connection.     |  |
|                                               | This file can optionally be prepended with the private |  |
|                                               | key.                                                   |  |
| key-file KEY_FILE                             | Path of client key to use in SSL connection. This      |  |
|                                               | option is not necessary if your key is prepended to    |  |
|                                               | your cert file.                                        |  |
| ca-file CA_FILE                               | Path of CA SSL certificate(s) used to verify the       |  |
|                                               | remote server certificate. Without this option         |  |
|                                               | ceilometer looks for the default system CA             |  |
|                                               | certificates.                                          |  |
| timeout TIMEOUT                               | Number of seconds to wait for a response               |  |
| os-username OS_USER                           | NAME                                                   |  |
|                                               | Defaults to env[OS_USERNAME]                           |  |
| os-password OS_PASS                           | WORD                                                   |  |
|                                               | Defaults to env[OS_PASSWORD]                           |  |
| os-tenant-id OS_TEN                           | ANT_ID                                                 |  |
|                                               | Defaults to env[OS_TENANT_ID]                          |  |
| os-tenant-name OS_1                           | 'ENANT_NAME                                            |  |
|                                               | Defaults to env[OS_TENANT_NAME]                        |  |
| os-auth-url OS_AUTH                           | L_URL                                                  |  |
|                                               | Defaults to env[OS_AUTH_URL]                           |  |
| os-region-name OS_R                           | EGION_NAME                                             |  |
|                                               | Defaults to env[OS_REGION_NAME]                        |  |
| os-auth-token OS_AU                           | TH_TOKEN                                               |  |
|                                               | Defaults to env[OS_AUTH_TOKEN]                         |  |
| ceilometer-url CEII                           | OMETER_URL                                             |  |
|                                               | Defaults to env[CEILOMETER_URL]                        |  |
| ceilometer-api-version CEILOMETER_API_VERSION |                                                        |  |
|                                               | Defaults to env[CEILOMETER_API_VERSION] or 2           |  |
--os-service-type OS\_SERVICE\_TYPE Defaults to env[OS\_SERVICE\_TYPE] --os-endpoint-type OS\_ENDPOINT\_TYPE Defaults to env[OS\_ENDPOINT\_TYPE]

# **Appendix B. Community support**

## **Table of Contents**

| Documentation                   | 104 |
|---------------------------------|-----|
| ask.openstack.org               | 105 |
| OpenStack mailing lists         | 105 |
| The OpenStack wiki              | 105 |
| The Launchpad Bugs area         | 106 |
| The OpenStack IRC channel       | 106 |
| Documentation feedback          | 107 |
| OpenStack distribution packages | 107 |

To help you run and use OpenStack, many resources are available. Many OpenStack community members can answer questions and help with bug suspicions. We are constantly improving and adding to the main features of OpenStack, but if you have any problems, do not hesitate to ask. Use the following resources to get OpenStack support and troubleshoot your existing installations.

#### Documentation

For the available OpenStack documentation, see docs.openstack.org.

To provide feedback on documentation, join and use the <openstack-docs@lists.org> mailing list at OpenStack Documentation
Mailing List, or report a bug.

The following books explain how to install an OpenStack cloud and its components:

- Installation Guide for Debian 7.0
- Installation Guide for openSUSE and SUSE Linux Enterprise Server
- Installation Guide for Red Hat Enterprise Linux, CentOS, and Fedora
- Installation Guide for Ubuntu 12.04 (LTS)

The following books explain how to configure and run an OpenStack cloud:

- Cloud Administrator Guide
- Configuration Reference
- Operations Guide
- High Availability Guide
- Security Guide
- Virtual Machine Image Guide

The following books explain how to use the OpenStack dashboard and command-line clients:

- API Quick Start
- End User Guide
- Admin User Guide

The following documentation provides reference and guidance information for the OpenStack APIs:

- OpenStack API Reference
- OpenStack Block Storage Service API v2 Reference
- OpenStack Compute API v2 and Extensions Reference
- OpenStack Identity Service API v2.0 Reference
- OpenStack Image Service API v2 Reference
- OpenStack Networking API v2.0 Reference
- OpenStack Object Storage API v1 Reference

#### ask.openstack.org

During set up or testing, you might have questions about how to do something or be in a situation where a feature does not work correctly. Use the ask.openstack.org site to ask questions and get answers. When you visit the http://ask.openstack.org site, scan the recently asked questions to see whether your question was already answered. If not, ask a new question. Be sure to give a clear, concise summary in the title and provide as much detail as possible in the description. Paste in your command output or stack traces, link to screen shots, and so on.

## **OpenStack mailing lists**

A great way to get answers and insights is to post your question or scenario to the OpenStack mailing list. You can learn from and help others who might have the same scenario as you. To subscribe or view the archives, go to http://lists.openstack.org/cgi-bin/mailman/listinfo/openstack. You might be interested in the other mailing lists for specific projects or development, which you can find on the wiki. A description of all mailing lists is available at http://wiki.openstack.org/MailingLists.

## The OpenStack wiki

The OpenStack wiki contains content on a broad range of topics but some of it sits a bit below the surface. Fortunately, the wiki search feature enables you to search by title or content. If you search for specific information, such as about networking or nova, you can find lots of content. More is being added all the time, so be sure to check back often. You can find the search box in the upper right corner of any OpenStack wiki page.

#### The Launchpad Bugs area

So you think you've found a bug. That's great! Seriously, it is. The OpenStack community values your set up and testing efforts and wants your feedback. To log a bug, you must sign up for a Launchpad account at https://launchpad.net/+login. You can view existing bugs and report bugs in the Launchpad Bugs area. Use the search feature to determine whether the bug was already reported (or even better, already fixed). If it still seems like your bug is unreported, fill out a bug report.

Some tips:

- Give a clear, concise summary!
- Provide as much detail as possible in the description. Paste in your command output or stack traces, link to screen shots, and so on.
- Be sure to include the software version that you are using, especially if you are using a development branch, such as, "Grizzly release" vs git commit bc79c3ecc55929bac585d04a03475b72e06a3208.
- Any deployment specific information is helpful, such as Ubuntu 12.04 or multi-node install.

The Launchpad Bugs areas are available here:

- Bugs: OpenStack Compute (nova)
- Bugs : OpenStack Object Storage (swift)
- Bugs : OpenStack Image Service (glance)
- Bugs : OpenStack Identity (keystone)
- Bugs : OpenStack Dashboard (horizon)
- Bugs : OpenStack Networking (neutron)
- Bugs : OpenStack Orchestration (heat)
- Bugs : OpenStack Telemetry (ceilometer)

## The OpenStack IRC channel

The OpenStack community lives and breathes in the #openstack IRC channel on the Freenode network. You can hang out, ask questions, or get immediate feedback for urgent and pressing issues. To install an IRC client or use a browser-based client, go to http://webchat.freenode.net/. You can also use Colloquy (Mac OS X, http://colloquy.info/), mIRC (Windows, http://www.mirc.com/), or XChat (Linux). When you are in the IRC channel and want to share code or command output, the generally accepted method is to use a Paste Bin. The OpenStack project has one at http://paste.openstack.org. Just paste your longer amounts of text or logs in the web form and you get a URL you can paste into the channel. The OpenStack IRC channel is: #openstack on irc.freenode.net.You can find a list of all OpenStack-related IRC channels at https://wiki.openstack.org/wiki/IRC.

#### **Documentation feedback**

To provide feedback on documentation, join and use the <openstack-docs@lists.openstack.org> mailing list at OpenStack Documentation Mailing List, or report a bug.

# **OpenStack distribution packages**

The following Linux distributions provide community-supported packages for OpenStack:

- **Debian:** http://wiki.debian.org/OpenStack
- CentOS, Fedora, and Red Hat Enterprise Linux: http://openstack.redhat.com/
- openSUSE and SUSE Linux Enterprise Server: http://en.opensuse.org/Portal:OpenStack
- Ubuntu: https://wiki.ubuntu.com/ServerTeam/CloudArchive